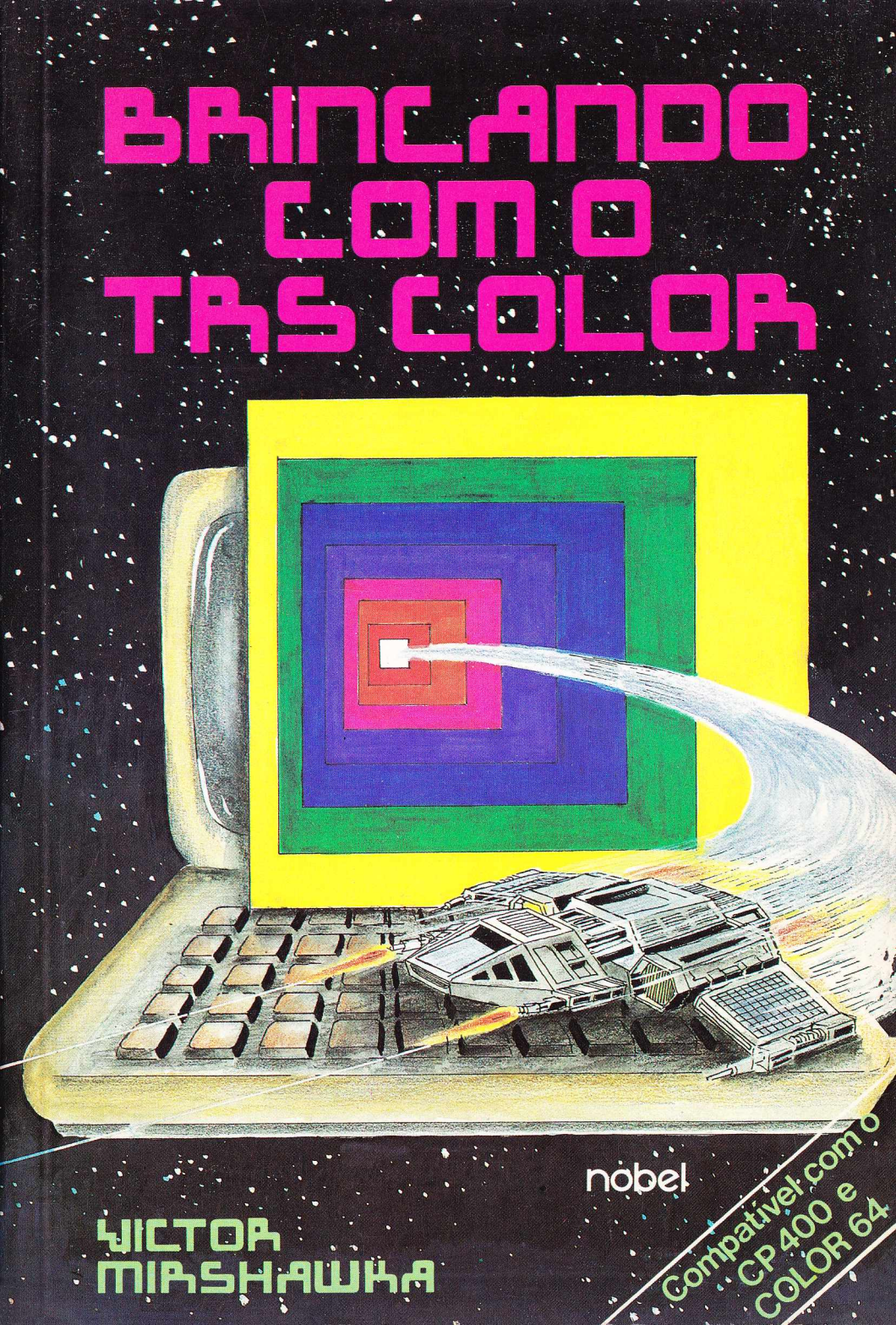

## BRINCANDO COM 0 TRS COLOR

### CIP-Brasil. Catalogação-na-Publicação Câmara Brasileira do Livro, SP

Mirshawka, Vítor, 1941-M655j Brincando com o TRS-Color / Victor Mirshawka.----São Paulo : Nobel, 1985.

ISBN 85-213-0292-4

1. Desenho eletrônico 2. Jogos eletrônicos I. Título.

85-0343

17. CDD-651.8 18. -001.6425

### Índices para catálogo sistemático:

- 1. Desenho eletrônico : Computadores : Programas : Processamento de dados 651.8 (17.) 001.6425 (18.)
- 2. Jogos : Computadores : Programas : Processamento de dados 651.8 (17.) 001.6425 (18.)
- 3. Programação : TRS-Color : Computadores : Processamen to de dados 651.8 (17.) 001.6425 (18.)
- 4. TRS-Color : Computadores : Programação : Processamen to de dados 651.8 (17.) 001.6425 (18.)

CAPA E ILUSTRAÇÕES: Lirio Fissao Yuasa

### чістоя тірснашка

Professor titular de Cálculo Numérico, Estatística e Pesquisa Operacional da Faculdade de Engenharia da Fundação Armando Álvares Penteado.

Professor titular de Cálculo Numérico e Ciência da Computação, Estatística e Pesquisa Operacional da Universidade Mackenzie.

Professor associado do departamento fundamental da Escola de Engenharia Mauá.

Mestre em Estatística pela Universidade de São Paulo.

# BRINCANDO COM 0 TRS COLOR

### nobel

© 1985 Livraria Nobel S.A.

Livraria Nobel S.A. Rua da Balsa, 559 Cep 02910 São Paulo - SP

É proibida a reprodução total ou parcial desta obra (lei 5998/73), sem a permissão por escrito dos editores.

Impresso no Brasil / Printed in Brazil

## Agradecimentos

Foi contínua e indispensável a ajuda da minha querida esposa e amiga Nilza Maria e dos meus dois filhos maiores, Victor Junior e Sergio, na elaboração e correção deste livro.

Cumpre destacar que o terceiro filho Alexandre (Sacha para os íntimos) também aos poucos vai se alfabetizando e mani pulando cada vez melhor o microcomputador trazendo com isto dúvidas ou criações que convém explicar ou incluir em um livro...

Sem dúvida nenhuma, sem o auxílio deles não poderia jamais, apresentar em prazo tão curto, uma série de textos dis tintos quanto ao conteúdo específico, porém todos eles voltados para o uso do microcomputador.

Acredito muito hoje (e o TRS-2| tem sido um bom meio para isto) na frase: "Uma família unida trabalha e se diverte unida..."

Sem isto seria bem difícil escrever este livro.

"Thank you", Toshiro Iqueda, datilógrafo sem igual e amigo de muitos anos, que decifrou os originais e os transformou em mais um livro.

"Arigato" Lirio Fissao Yuasa pela excelente parte grá fica.

"Merci", Angélica Ayres e novamente Toshiro Iqueda,pe lo grimoroso trabalho de editoração. Finalmente, sou grato mais uma vez aos amigos da Livraria Nobel S.A., Ary K. Benclowicz e Luigi Zamboni, por acre ditarem na validade de mais este trabalho colocando à nossa disposição todo o setor de publicação e divulgação.

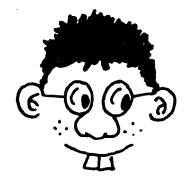

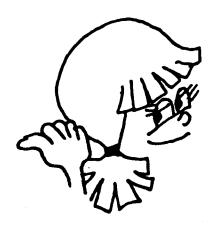

Observação Importante 0.1.

Vamos chamar no texto de TRS-2 o microcomputador da Tandy Radio Shack (TRS)ou seja o seu Color Computer 2.

Entre os similares nacionais destacamos o CP-400 e o Color 64.

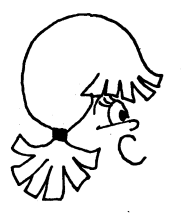

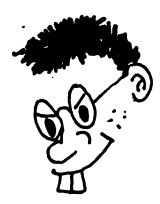

## Apresentação

Se você não sabe nada sobre microcomputadores e gostaria de evitar longas e técnicas explicações sobre o assunto relaxe, pois este é o livro que você esperava!!!

Utilizando este livro como se fosse um manual você estará habilitado a interagir e desfrutar de todos os recursos gráficos do seu TRS-2.

Como o próprio nome diz "BRINCANDO COM O TRS Color" é um livro que contém programas que irão distrair e ao mesmo tempo torná-lo(la) um(a) grande desenhista.

A finalidade básica deste livro é ajudá-lo(la) a descobrir que a habilidade de criar interessantes gráficos é um ponto de auto valorização e você ao terminar de ler o mesmo tenho certeza, terá grande admiração pelo TRS-2 porém por si próprio(a) muito maior ainda!!!

Você poderá na versão mais simples utilizar uma tela de 64 x 32 ou seja 2048 pontos e obter um lindo conjunto de cores e gráficos com pontos relativamente grandes.

Mas, poderá também usar toda a capacidade do CBE (COLOR BASIC estendido) e ter gráficos coloridos em um quadriculado de 256 x 192 ou seja 49152 pontos.

Neste caso você terá os chamados gráficos de alta resolução.

Existe também a possibilidade de se ter gráficos de baixa resolução (quadriculado de 128 x 96 pontos) e de média resolução (quadriculado de 128 x 192 pontos). As instruções para gráficos coloridos são apresentadas no texto de uma forma gradual de maneira que você possa pausadamente ir ganhando o pleno domínio do que se exibe na tela a medida que aprende uma nova instrução gráfica ou não gráfica necessária para a elaboração de um programa.

Comenta-se em cada programa o porque de cada instrução e explica-se de forma sucinta a sua função no mesmo.

Você caro(a) leitor(leitora) adquirirá o completo entendimento da capacidade gráfica que se atinge no TRS-2 via CBE ao chegar ao último capítulo, isto tenho confiança plena, desde que use constantemente o livro enquanto estiver em frente do microcomputador.

Experimente fazer as "pequenas tarefas" deixadas para você como exercícios em quase todos os capítulos.

Nestas ocasiões tenha no TRS-2 o seu grande auxiliar.

Caso você cometa erros ele lhe dará indicações sobre isto bastando para tanto recorrer ao Apêndice 1.

Quando esquecer o que significa alguma instrução ou função recorra ao Apêndice 2.

Explore ao máximo o seu TRS-2 !!!

Descubra o que ele pode e não pode fazer.

Gaste todas as suas horas disponíveis, teclando, tocando, apertando, fazendo até que o TRS-2 faça coisas estranhas porém não tenha medo do mesmo.

O TRS-2 se tornará ao final deste livro seu submisso, porém rápido e infalível "servo" e aí sim você terá conhecimento e o que é principal certeza da relação interminável de coisas que ele pode fazer por ti!!!!

## Sumário

| Capítulo | 1  | - | CONHECENDO O SET E O RESET               | . 1       |
|----------|----|---|------------------------------------------|-----------|
| Capítulo | 2  | - | DESENHOS SIMÉTRICOS OBTIDOS COM O SET    | 15        |
| Capítulo | 3  | - | ROSÁCEAS                                 | 23        |
| Capítulo | 4  | - | ESPIRAIS                                 | 29        |
| Capítulo | 5  | - | MAIS RAPIDO QUE O VENTO                  | 33        |
| Capítulo | 6  | - | PERISCÓPIO AMARELO                       | 47        |
| Capítulo | 7  | - | BLACKJACK E DEPOIS SUICÍDIO              | 53        |
| Capítulo | 8  | - | CRAPS COM MÚSICA                         | 63        |
| Capítulo | 9  | - | O COSMO COLORIDO                         | 67        |
| Capítulo | 10 | - | POT-POURRI CIRCUNFERENCIAL               | 77        |
| Capítulo | 11 | - | DESENHANDO ARCOS                         | 85        |
| Capítulo | 12 | - | TRAÇANDO LINHAS RETAS COLORIDAS          | <b>39</b> |
| Capítulo | 13 | - | TOMANDO A SUA LINHA                      | 93        |
| Capítulo | 14 | - | MOLDURAS VAZIAS E COLORIDAS              | 99        |
| Capítulo | 15 | - | ACERTANDO NO PONTO                       | 105       |
| Capítulo | 16 | - | PINTANDO O "SETE"                        | 111       |
| Capítulo | 17 | - | ACERTANDO NA FIGURA                      | 115       |
| Capítulo | 18 | - | A PODEROSA INSTRUÇÃO DRAW                | 121       |
| Capítulo | 19 | - | EXPLORANDO OUTROS CAMINHOS               | 129       |
| Capítulo | 20 | - | SUBCADEIA DENTRO DE UMA LINHA DRAW       | 135       |
| Capítulo | 21 | - | MOVIMENTO RELATIVO                       | 139       |
| Capítulo | 22 | - | MEMORIZANDO                              | 147       |
| Capítulo | 23 | - | COPIANDO CONFORME O FIGURINO             | 153       |
| Capítulo | 24 | - | PÁGINAS USADAS NA TOTALIDADE             | 167       |
| Capítulo | 25 | - | CANHÃO ROTATIVO                          | 171       |
| APÊNDICE | 1  | _ | MENSAGENS DE ERRO NO CBE (COLOR BASIC    |           |
|          | -  |   | ESTENDIDO)                               | 177       |
| APÊNDICE | 2  | - | SUMÁRIO DO C B E (COLOR BASIC ESTENDIDO) | 181       |

# CONHECENDO O SET E O RESET

Um dos mais poderosos recursos do seu TRS-2 é o que permite a obtenção de gráficos coloridos.

Aliás, este é o assunto primórdial deste livro, daí o seu nome "BRINCANDO COM O TRS COLOR".

Nós não desprezaremos as outras qualidades tais como rapidez e precisão nos cálculos, boa apresentação na tela, som para alertar ou para distrair, etc. só que as mesmas serão exaustivamente abordadas nos outros livros sobre o |TRS-2 -

(veja a lista completa dos livros de computação já publ<u>i</u> cados e a publicar na 4<del>?</del> capa).

Mas se aqui o assunto é gráficos direi inicialmente que existem duas formas "rudimentares" para elaborar os mesmos.

Uma primeira é utilizando o SET para ativar um ponto na tela e o RESET para "apagar". A segunda forma será apresentada no Capítulo 5.

A forma geral da instrução SET é

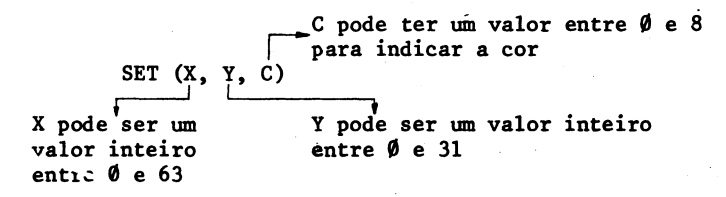

As cores do seu TRS-2 estão na Tabela 1.

| Código<br>(C) | Cor      |
|---------------|----------|
| Ø             | preta    |
| 1             | verde    |
| <b>v</b> 2    | amarela  |
| 3             | azul     |
| 4             | vermelha |
| 5             | bege     |
| 6             | ciano    |
| 7             | lilás    |
| 8             | laranja  |

Tabela 1

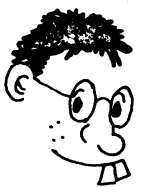

Observação Importante - 0.1.

Cuidado para não usar COLOR no lugar de C pois CO-LOR é uma palavra reservada no *COLOR BASIC esten dido*, que nós simplesmente indicaremos por CBE.

As cores podem variar as suas tonalidades de acordo com o seu aparelho de T.V.

O código Ø (zero) corresponde, na realidade, a ausência de cor.

Na Figura 1 está indicada a disposição da tela se utilizarmos a instrução SET.

X (para a direita)

 • (\$\phi,\$\phi\$)
 (63,\$\phi\$)

 • (\$\phi,\$\pi\$)
 (63,\$\pi\$)

 • (\$\phi,\$\pi\$]
 (63,\$\pi\$]

 • (\$\phi,\$\pi\$]
 (63,\$\pi\$]

#### Figura 1

Escrevendo por exemplo SET (28,15,2) estamos ordenando ao TRS-2 que coloque na posição horizontal 28 e na posição vertical 15 um ponto de cor amarela de um retângulo pr<u>e</u> to maior sobre uma tela verde (fundo verde).

Você deve ter o seguinte aspecto depois de teclar a instrução e pressionar a tecla ENTER :

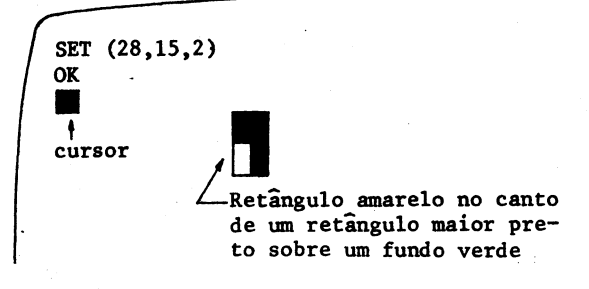

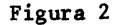

Tecle CLEAR para limpar o que está na tela. Se você agora escrever, ainda a nível de comando, isto é sem número de linha

SET(29,14,2) : SET(28,15,2) e apertar a tecla ENTER terá o aspecto apresentado na Figura 3

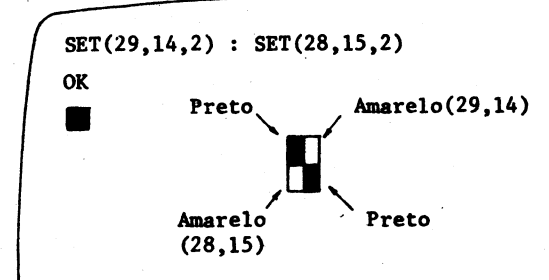

Figura 3

Não aperte CLEAR e no lugar disto tecle mais duas instruções SET.

Você terá agora:

**SET(29,14,2)** : SET(28,15,2) ENTER (ja feito antes) **SET(29,15,2)** : SET(28,14,2) ENTER (novas instruções)

e o que vai ver na tela é o que está mostrado na Figura 4.

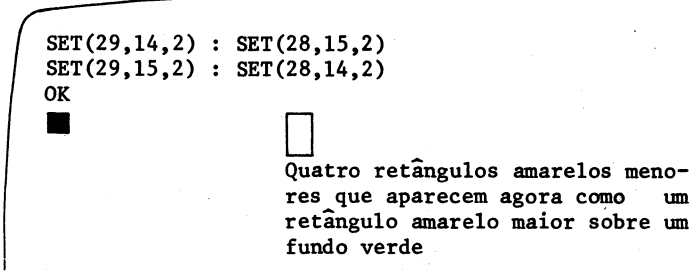

### Figura 4

0 que realmente ocorreu é que as 4 posições SET (28,14),(28,15),(29,14) e (29,15) correspondem a uma única posição PRINT (Figura 5).

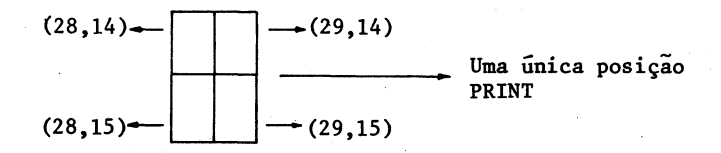

um

#### Figura 5.

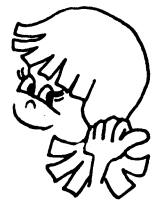

0.1.

1) O significado dos dois pontos(:)

Podemos mandar mais que uma instrução para TRS-2 se as mesmas estiverem separadas por dois pontos (:).

2) Você ja estava desconfiado(a) que PRINT quer di zer "imprimir" em inglês.

E é isso mesmo!!!

Caso você queira imprimir algo deve usar a instrução PRINT após a qual pode vir o nome de uma variável ou uma mensagem entre aspas.

Um PRINT após o qual não há nada, fará com que saltemos uma linha.

Existe uma outra opção para imprimir e ela ocorre quando se usa a instrução

PRINT @ P, Mensagem ou valor de alguma variável

onde P é a posição da tela podendo ser qualquer número entre Ø e 1023. A posição P pode ser indicada por uma expressão numérica.

P varia de Ø a 63 na linha de cima, 64 a 127 na 2ª linha e assim por diante (veja a Figura 6). Posições SET \_\_\_\_\_ Posições PRINT@

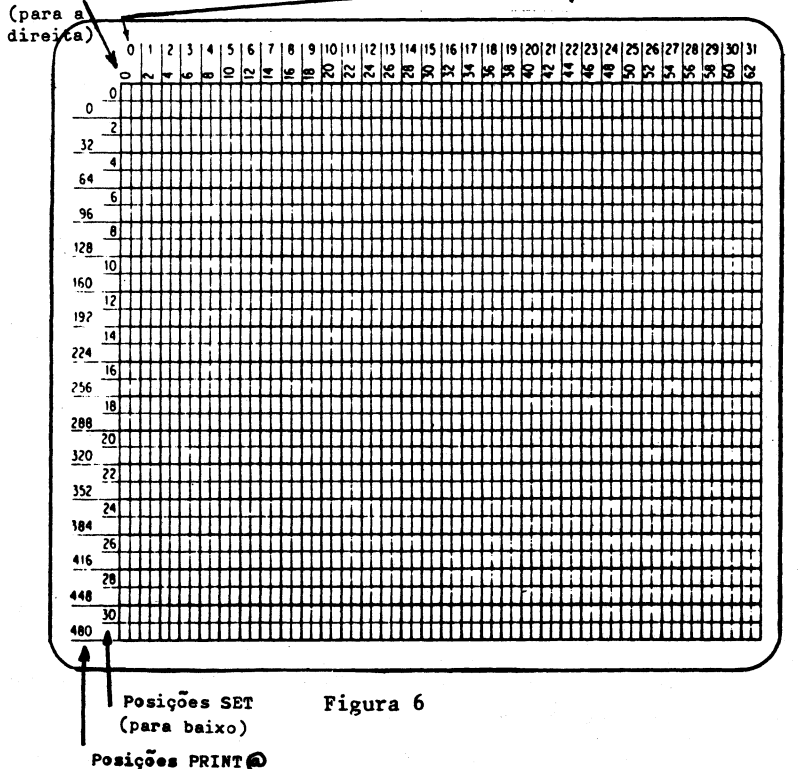

 Lembre assim que cada posição PRINT tem quatro posições SET no mesmo "quadro".

5

Usando uma cor e mais a cor preta, pode-se ter 16 caracteres gráficos distintos (veja a Figura 7).

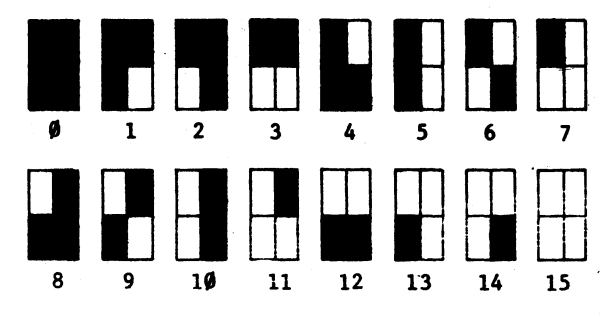

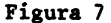

Bem vamos então direto para o 19 programinha que lhe permitirá testar e principalmente ajustar as cores do seu aparelho de T.V., o brilho, a sintonia.

Tecle para começar

5 CLS(8) 10 FOR X = 0 TO 63 20 FOR Y = 0 TO 31 30 C = INT (X/8 + 1) 40 SET (X,Y,C) 50 NEXT Y 60 NEXT X 70 GOTO 70

Execute, îsto é tecle un RUN e depois pressione a tecla ENTER.

Você deve ver na sua tela 8 faixas verticais nas cores mencionadas na Tabela 1.

Você já notou que ao ligar o seu TRS-2 as letras que bate são pretas com um fundo verde.

Caso isto esteja invertido (verde com fundo preto) aperte e mantenha abaixada SHIFT e tecle Ø (zero) para estar no modo normal (fundo verde). Aliás o TRS-2 possui algumas teclas que não se vê nas máquinas de escrever.

Essas teclas realizam funções especiais, como a SHIFT que acabamos de citar.

A explicação do uso das mais importantes está na Tabela 2.

TECLA **FUNCÃO** Retrocesso e limpeza do último caractere teclado + SHIFT Ø Modifica o modo de introdução (số maiúsculas/ maiúsculas e minúsculas) SHIFT **|**→ | Introduz um colchete direito ] Introduz um colchete esquerdo 1 SHIFT SHIFT Provoca uma pausa no programa, aperte qualquer Ø tecla para continuar SHIFT Introduz uma seta para trás 🖛 SHIFT Limpa a linha que está sendo introduzida e recomeça a introdução BREAK Para a operação ou o programa em andamento e prepara o TRS-2' para um novo comando via tec1ado CLEAR Cancela a linha atual, limpa a tela e coloca o cursor (o retângulo ou bloco brilhante) no can to superior da esquerda ENTER Permite a introdução de uma linha do programa ou de um conjunto de instruções a nível de comando. O TRS-2 não interpreta nada até que essa tecla seja usada. É a tecla que você Você vai usar mais vai usar!! muito esta tecla

Tabela 2

Explicações complementares sobre o primeiro programa

- 1) O que é programa?
  - Resp.: É um conjunto de instruções.

Cada instrução tem um número de linha que deve ser um inteiro positivo.

A instrução com o menor número é a que se executa primeiro caso não haja desvios.

Para executar um programa tecle RUN e pressio ne a tecla ENTER.

2) Qual é o significado de cada linha?

Resp.: Linha 5 - A forma geral desta instrução é CLS(n) (sendo os parênteses opcionais) e com ela manda-se limpar a tela na cor indicada pelo n (1≤n≤8). No nosso caso particular queremos a limpeza na cor laranja.

Linha 10 e 20 - Aí começam dois ciclos, laços ou LOOPs.

Eles começam sempre pela instrução FOR e terminam com uma NEXT (linhas 50 e 60).

A forma geral do par FOR-NEXT é

20 FOR Z = A TO B STEP C 30 \_\_\_\_\_ passo 40 \_\_\_\_\_ 50 NEXT Z

onde Z é a variável contadora, tendo o valor inicial A, o valor limite B e que em cada volta é aumentado ou diminuido de C.

No nosso caso particular o passo (STEP) é um e neste caso ele pode ser omitido, a variável X tomará 64 va lores começando em Ø e terminando em 63 de um em um e a variável Y tomará 32 valores de um em um de Øaté 31. Neste caso temos dois LOOPs um embutido dentro do outro.

O ciclo interno é o da variável Y e o externo é o da variável X. O ciclo interno deve ser executa do totalmente para se ter um novo incremento na variável X (ciclo externo).

No caso do nosso programa o corpo do LOOP é constituído pelas instruções de números de linha 30 e 40.

Linha 30 - Temos a função INT A forma geral da função inteira (INT) é

> INT(A) argumento que pode ser zero, negativo ou positivo

Caso se tenha:

PRINT INT(7.38) sairá 7 - maior inteiro não supe rior a 7.38 PRINT INT(-8.38) sairá -9 - maior inteiro não supe rior a -8.38

Neste caso já estamos usando o ponto (.) como sendo a nossa clássica vírgula (,) decimal. No caso da linha 30 os valores de C que serão obtidos variarão de 1 [INT(0/8+1) = 1] a 8[INT(63/8+1)= = 8]. Você não esqueceu ainda que estes eram os códigos para as cores do seu TRS-2, não é? Linha 40 - Definidos X,Y e C temos condição de at<u>i</u>

var pontos da tela na cor ora atribuída a C e na posição (X,Y).

Bem do SET ja falamos bastante.

Linhas 50 e 60 - Todo FOR deve terminar com um NEXT como dissemos há pouco. Linha 70 - A instrução GOTO n é um desvio incondicional para a linha de número n.

No nosso caso estamos desviando para a própria linha e portanto estamos obrigando o programa a ficar para do neste ponto ou seja "congelando" o mesmo na tela. O.I. - Não vamos dar a teoria completa da linguagem BASIC, pois o intuito é tornar o livro

o mais prático possível.

<sup>1</sup> Caso o caro(a) leitor(a) queira maiores detalhes sobre o BASIC como sugestão deve consultar ou o "BASIC sem se gredos" ou "Linguagem BASIC" de nossa autoria.

Procuramos entretanto, explicar com detalhes as ins truções que aparecem apenas no C B E (Color BASIC estendido)

Além disto, apresentamos no fim do livro o Apêndice 1, no qual aparece de forma sucinta a característica de cada palavra-chave.

Recorra a ele quando esquecer como se comporta algum comando.

3) O que quer dizer (/) na instrução 3Ø?

Resp.: Bem, aí você já tinha desconfiado que é o símbolo p<u>a</u> ra a operação de divisão.

> Aliás, para a adição é ο (+), para a subtração é ο (-) para a multiplicação é ο (\*) e a potenciação é ο (†).

Tecle o BREAK e prepare-se para um novo programa. É conveniente usar agora a instrução NEW (novo em inglês).

Com esta instrução apaga-se o programa anterior da memória do TRS-2.

Se você gostou do primeiro programa, pelo menos quanto a beleza das cores tecle as seguintes variantes do mesmo.

1ª Vamante 10 FOR C = 1 TO 8 $20 Y = 2 \times C - 2$ 30 FOR X = 0 TO 634Ø SET (X,Y,C) Com este programa saem 8 faixas horizontais largas cobrindo me-50 SET (X,Y+1,C) tade da tela, uma de cada cor 60 NEXT X 70 NEXT C 80 GOTO 80 2ª Variante  $\begin{smallmatrix} 5 & \text{CLS} & \emptyset \\ 1 & \text{FOR} & \text{C} = 1 & \text{TO} & 8 \\ \end{split}$  $2\emptyset Y = 4*C - 4$ 30 FOR X=0 TO 63 40 SET (X,Y,C) Com este programa saem 8 faixas estreitas na tela toda, uma de 50 NEXT X cada cor 60 NEXT C 70 GOTO 70 3ª Variante 10 FOR C = 1 TO 8 $20 Y = 4 \times C - 4$ 30 FOR X = 0 TO 6340 FOR I = 0 TO 3Com este programa saem 8 faixas largas enchendo toda a tela com 5Ø SET (X,Y+I,C) as diversas cores 60 NEXT I 70 NEXT X 80 NEXT C 90 GOTO 90

Para você realmente acreditar no efeito da instrução CLS tecle agora o seguinte programa.

10 PRINT "PARA SENTIR, QUE EU TRS-2 MUDO A COR DO FUNDO" 20 PRINT : PRINT 30 PRINT "TECLE UM NÚMERO ENTRE Ø e 8" 40 INPUT N 50 CLS(N) 60 FOR K = 1 TO 49970 NEXT K 8Ø GOTO 1Ø

Antes de mais nada veja que na linha 40 apareceu a nova instrução INPUT.

Toda vez que quiser entrar com informações durante a execução de um programa use a instrução INPUT.

Na tela deve aparecer um sinal de interrogação e o cursor piscando toda vez que aparecer um INPUT.

No nosso caso particular assim que você entrar com um número de  $\emptyset$  a 8 verá a tela ser limpa com uma dada cor pois a instrução INPUT da linha 40 foi atendida e o programa vai pa ra a linha 50.

Qual é o efeito das linhas 60 e 70?

Resp.: Temos aí um laco FOR-NEXT sem corpo ou seja sem nenhuma instrução intermediária.

A função deste ciclo e para dar uma pausa ou seja gerar um atraso para você admirar a tela na cor N e ai voltar novamente a 10 e chegar a linha 40 pedindo uma nova entrada.

Vejamos agora como se pode ter um ponto indo e voltando como se fosse uma rebatida com coeficiente de elasticida

de 1.

 $\begin{cases} 10 \text{ CLS}(\emptyset) & \longrightarrow \text{ você jā sabe que com esta ins-$ 20 FOR V=0 TO 31 trução teremos uma tela preta.30 SET (31,V,3)40 RESET (31,V) que cor é esta?50 NEXT V60 GOTO 10

12

Execute e veja que você obtém um ponto que vai cain do e tudo isto graças a instrução RESET da linha 40.

A instrução RESET diz ao TRS-2 para que apague o ponto na posição (31,V) ou no caso geral na posição (H,V).

Como se vê todo ponto ativado na linha 30 é apagado na linha 40.

Ainda mais no RESET não é necessário o 39 parâmetro pois fica-se com a cor do fundo.

Amplie este último programa, fazendo com que o ponto vá descendo e depois vá subindo continuamente.

Adicione as seguintes linhas:

```
6Ø FOR V = 31 TO Ø STEP -1
7Ø SET (31,V,3)
8Ø RESET (31,V)
9Ø NEXT V
1ØØ GOTO 1Ø
```

Baseando-se nestas últimas informações podemos programar uma "chuva"de pontos.

Aí vai o programa:

```
10 CLS 0

20 FOR H = 0 TO 63

25 FOR V = 0 TO 31 STEP 2

30 SET (H,V,3)

40 RESET (H,V)

50 NEXT V

60 NEXT H

70 GOTO 10
```

Um pequeno trabalhinho para você estimado(a) leitor(leitora).

Será que você consegue elaborar um programa que per mita que saia na tela o que está mostrado na Figura 8? Sugestão: Você deverá introduzir a função RND.

A forma geral desta função é RND(n) e com ela geram-se números aleatórios (ou "randômicos" como dizem alguns...) entre 1 e n (n > 1).

Assim por exemplo se escrevermos X = RND(64)-1 poderemos ter como resultado um valor inteiro para X entre # e 63.

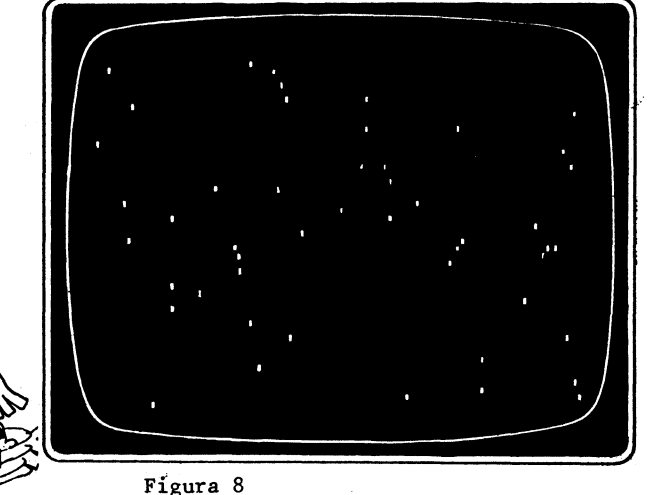

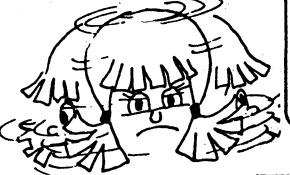

0.I.

AVISOS OTEIS

- NEW apaga a memória. Use sempre o comando NEW antes de digitar um programa.
- Para rodar ou executar um programa, tecle RUN e aperte ENTER
- Para ver todas as linhas de um programa digite LIST e pressione ENTER.
   Caso você queira um trecho apenas do programa tecle por exemplo LIST 10-80 e o TRS-2 lhe mostrarã o programa da linha 10 até a 80.
- Para tirar uma linha do programa, tecle apenas o número de linha e pressione ENTER.
- 5) Para mudar substancialmente uma linha do programa tecle-a de novo e ela automaticamente vai no lugar da "antiga".

# 2

# DESENHOS SIMETRICOS OBTIDOS COM O SET

Inicialmente vamos elaborar um programa que permita obter algo semelhante ao que está sendo mostrado na Figura 9.

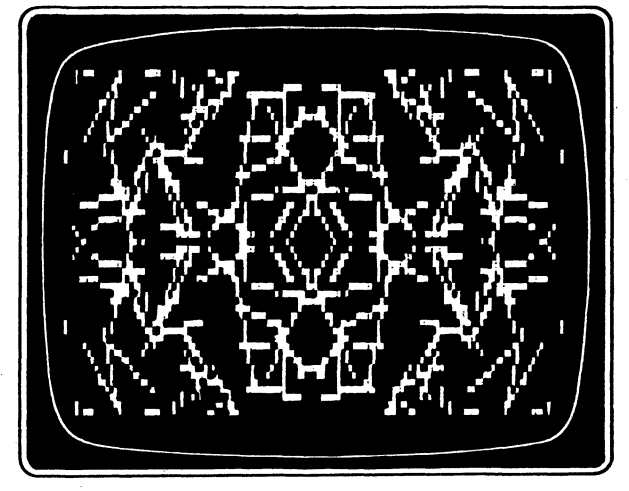

Figura 9

10 CLS(0) 20 FOR J=1 TO 30 30 X = RND(64)-1 : Y = RND(32)-1 40 H = 2\*RND(3)-1 : K = 2\*RND(3)-1 50 FOR I=1 TO 13 60 X = X+H : Y = Y+K 70 IF X > 63 OR Y > 31 THEN 120 80 IF X < 0 OR Y < 0 THEN 120

```
90 SET(X,Y,4): SET(63-X,Y,4)
100 SET(X,31-Y,4): SET(63-X,31-Y,4)
110 NEXT I
120 NEXT J
130 W$ = INKEY$: IF W$ = ""THEN 130 ELSE 10
```

Explicações

- Linha 30 Acabamos de falar sobre a função RND e desta forma nesta linha de instruções múltiplas sorteia-se um valor para X entre Ø e 63 e um para Y entre Ø e 31.
- Linha 40 Aí temos os incrementos de X, representado pelo H e de Y representado pelo K.
- Linhas 70 e 80 Agora apareceu a importantíssima instrução IF-THEN.

Uma instrução IF-THEN permite realizar comparações entre números ou STRINGs.

Mas o que é uma STRING?

Resp.: O CBE aceita, como todo BASIC, as variáveis numéricas indicadas por letras ou letras seguidas de números e as variáveis STRING.

Enquanto o conteúdo de uma variável numérica é um número aquele da variável STRING é uma sequência de caracteres que podem ser let**ras,** números, caracteres gráficos, etc.

Os nomes de variáveis STRING terminam obrigatoriamente com o símbolo \$ (cifrão).

Assim na linha 130 temos a variável STRING W\$. Deve-se usar aspas para definir o que será armazena do em uma variável STRING.

Por exemplo

A\$ = "NÚMERO 777" — número da sua casa B\$ = "O MARAVILHOSO TRS-2"

16

- C\$ = "DESPERTA BRASIL"
- D\$ = ""\_\_\_\_\_\_ está guardado o vazio ou seja nada como aliás está indicado para W\$ na linha 130

Como é que a instrução IF-THEN realiza comparações? Resp.: Em primeiro lugar o seu TRS-2 entende os símbolos de comparação > (maior que), < (menor que), <> (diferente de), > = (maior ou igual a), < = (menor ou igual a).

Desta forma o TRS-2 se habilita a fazer testes re lacionais. Com a instrução IF-THEN "pedimos" ao TRS-II para decidir se deve ou não ser feita determinada coisa.

O TRS-2 verifica a informação que se coloca após a palavra chave IF.

Se (IF) a informação estiver correta ou verdadeira o TRS-2 fará o que está se mandando após a palavra chave THEN.

No nosso caso particular o ponto não pode estar fora da tela o que ocorrerã se X > 63 ou (OR) Y > 31(linha 7Ø) ou ainda se X < Ø ou Y < Ø (linha 8Ø)quan do então manda-se desviar o programa para linha 12Ø com o que volta-se ao ciclo do J e um novo sorteio é feito para X e Y.

Porém neste caso foram feitas duas comparações com o auxílio do operador lógico OR.

As outras operações lógicas aceitas pelo TRS-2 são o AND (multiplicação lógica) e o NOT (inversão lógica).

Na realidade poderíamos fundir as linhas 70 e 80 em uma única ou seja:

70 IF X > 63 OR X < 0 OR Y > 31 OR Y < 0 THEN 120

com o que economizamos um pouco de tempo de datilografia e temos o mesmo efeito anterior.

Na segunda parte da linha 130 aparece o IF-THEN-ELSE e a finalidade da palavra ELSE é fazer com que o TRS-2 faça alguma coisa a mais quando a condição não é verdadeira.

E o que ocorre se a informação após o IF for falsa? Resp.: O TRS-2 passa para a linha que vem imediatamente após a linha do último IF a não ser que se tenha uma instrução IF-THEN-ELSE quando então se a condição for falsa faz-se o que está indicado após o ELSE.

Linhas 90 e 100 — Linhas de instruções múltiplas que ativam pontos simétricos em relação à vertical que passa pelo meio da tela, na cor vermelha.

Linha 130 - Inicialmente temos a palavra INKEY\$.

O INKEY\$ manda o TRS-2 olhar o teclado para ver se você apertou alguma coisa, sem a necessidade de apertar o ENTER depois.

0 TRS-2 faz isto com tremenda velocidade.

O programa armazena em W\$ o caractere que for pressionado e aí compara com a STRING vazia ou sem nada"".

Como a condição é falsa desvia-se para a linha lØ que é a indicação após o ELSE.

Em outras palavras, enquanto você não apertar nenhuma tecla em W\$ estará armazenado o "nada" e como "nada" é igual a "nada" a condição é verdadeira. Desta forma como o número após o THEN é 130 o programa ficará parado aí ou seja na linha 130. No momento em que você tocar em alguma tecla a condição é falsa e ai entra em ação o ELSE (de outro modo ou senão em inglês) fazendo o programa voltar a 10 para uma limpeza da tela e começa a elaborar um novo desenho.

Bem, depois de tanta explicação execute o programa e comprove parte do que foi dito.

Já cansou de olhar para um desenho do tipo que está na Figura 9?

Uuootimo!!!

Tecle então o seguinte programinha:

10 CLS0 \_\_\_\_\_\_ os parênteses são opcionais como 20 K=1: X=0: Y=RND(31) você vai comprovar e não precisa escrever CLS(0) 30 IF RND(2)=1 THEN K=-K 40 IF RND(2)=1 THEN X=X+1 50 Y=Y+K 60 SET(X,Y,3): SET(63-X,Y,3) 70 SET(X,31-Y,3): SET(63-X,31-Y,3) 80 IF Y <1 OR Y > 30 THEN Y=Y-K 90 IF X < 63 THEN 30 100 W\$ = INKEY\$: IF W\$=""THEN 100 ELSE 10

Execute e veja se sai algo parecido (após várias tentativas) com o que se mostra na Figura ).

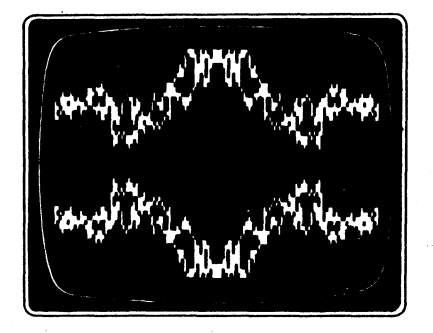

Figura 10

E como última variante do mesmo assunto, não poderia faltar aqui uma versão bem simples para o seu TRS-2 de um programa para o caleidoscópio.

- Aí vai o programa:
- 10 CLSØ

```
20 X = RND(32) - 1
30 \text{ Y=RND}(16)-1
40 \text{ C=RND}(9) - 1
50 GOSUB 100
6Ø GOTO 2Ø
100 IF C=0 OR RND(7) = 3 THEN 160
11Ø SET(31-X,16+Y,C)
120 SET(31-X,15-Y,C)
13Ø SET(32+X,16+Y,C)
14Ø SET(32+X,15-Y,C)
15Ø RETURN
16Ø RESET(31-X,16+Y)
17Ø RESET(31-X,15-Y)
18Ø RESET(32+X,16+Y)
190 RESET(32+X,15-Y)
200 RETURN
```

Antes de executar o programa vejamos o que significa a instrução da linha 50 ou seja GOSUB 100.

Com esta linha instrue-se o TRS-2 a procurar a subrotina que começa na linha 100.

Mas o que é uma subrotina?

Resp.: É um grupo de instruções de um programa(chamado as vezes de programa principal) com o qual se executa determinada função e ao qual se pode fazer referência várias vezes no mesmo programa, sem a necessidade de escrever novamente a sequência de instruções. Por que usar subrotinas?

- Resp.: a) Subrotinas diminuem a digitação.
  - b) Subrotinas economizam memória do TRS-2.
  - c) Subrotinas auxiliam a organizar adequadamente um programa.

Como o TRS-2 sabe o lugar correto que deve retornar para o programa principal?

Resp.: Toda a subrotina deve ter como instrução final um RETURN.

É devida a esta instrução que o TRS-2 irá sempre se lembrar que deve sair da subrotina ou seja voltar ao progr<u>a</u> ma principal para a instrução que vem logo após ao GOSUB.

No nosso caso específico atingida a instrução RETURN volta-se para a linha 60 que com um desvio incondicional transfere o programa para a linha 20 onde se sorteia o novo valor de X, aí passa-se para a linha 30 onde se sorteia um novo valor de Y, aí atinge-se a linha 40 onde sorteia-se a nova cor.

Bem, chega-se aí a subrotina (linha 50).

Na linha 100 a primeira instrução é um teste que tanto pode mandar apagar pontos [caso C seja Ø (zero) ou RND(7) = 3] ou em caso contrário ativar pontos.

Note que irá ocorrer uma das alternativas e no final de cada uma delas surge uma instrução RETURN (linha 15Ø e linha 200) fazendo com que se volte a linha 60 e assim por diante.

# ROSACEAS

Chegou a hora de elaborar com o auxílio da instrução SET o gráfico de algumas rosáceas como as indicadas nas Figuras 11 e 12.

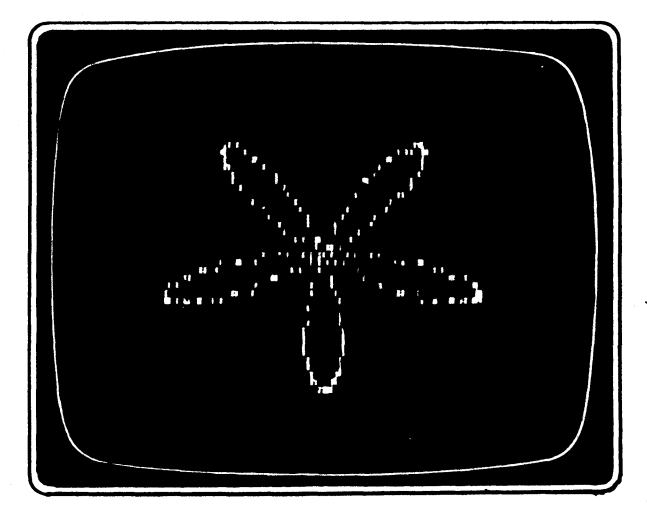

Figura 11 - Rosácea de cinco pétalas

As curvas chamadas rosas de <u>n</u> pétalas são geradas variando-se o raio da figura em questão através das funções trigonométricas seno(SIN) e cosseno(COS).

Especificamente a instrução fundamental é

```
R = M * CIN (C * A)

e o raio

uma constante que

torna a figura

maior ou menor

na tela
```

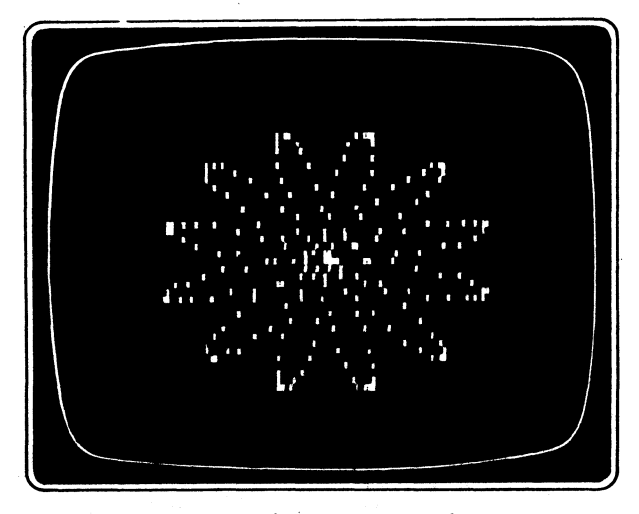

Figura 12 - Rosácea de doze pétalas

Aí vai o programa que permitirá obter as representa ções das Figuras 11 e 12.

```
5 CLSØ

10 C = 5

40 FOR A = 0 TO 6.28 STEP .03

50 R = 4 * SIN(C*A)

60 X = R*7*COS(A) + 32

70 Y = R*3*SIN(A) + 16

80 SET(X,Y,4): NEXT A

90 GOTO 90
```
Execute, isto de um RUN e veja o que está mostrado na Figura 11.

Mude agora a linha 10 para

10 C = 6

e veja se sai o que está mostrado na Figura 12.

Caso você queira ter um programa mais geral entre com as seguintes linhas

5 CLS Ø

10 INPUT "ENTRE COM A CONSTANTE QUE INFLUI NO NÚMERO DE PÉTALAS:";C 20 PRINT@ 300,C;: FOR Z = 1 TO 999: NEXT Z 30 CLS 0 90 IF INKEY\$="□" THEN 5 ELSE 90 \_\_\_\_este é o espaço em branco obtido com a barra

Teste o programa agora, entrando com C=9 e veja se sai o que está mostrado na Figura 13.

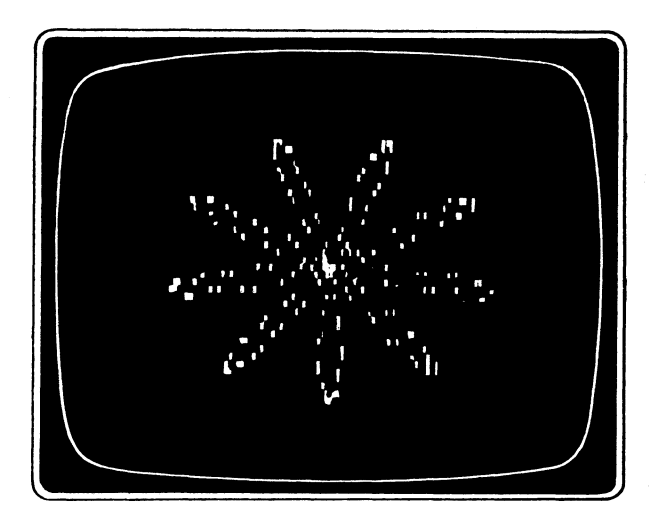

Figura 13

Será que se pode entrar neste programa com valores grandes de C tais como 65, 150, 272?

Resp.: Sim.

Test. com  $C=6\emptyset$  e veja se sai algo como o indicado na Figura 14.

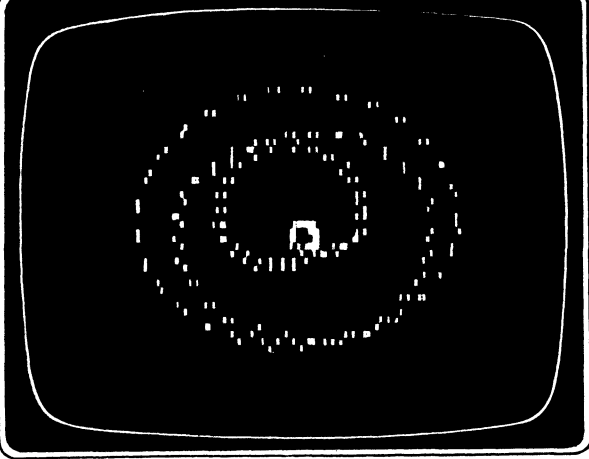

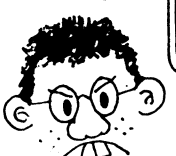

Figura 14

0.I.

1) Qual é a diferença entre INKEY\$ e INPUT?

Resp.: A função INKEY\$ é usada µara entrar com informações pelo teclado.

Uai uai, uai mas INPUT não é para isto também?

Correto, mas há uma grande diferença entre as duas ou seja com o INKEY\$ só dá para introduzir um caractere por vez,a te cla ENTER não precisa ser pressionada e o caractere enviado não aparece na tela.

As instruções INPUT que começam com mensagem, como é o nosso caso da linha 19, necessitam de um ponto e vírgula (:) antes das variáveis.

Talvez você queira mexer um pouco na equação do raio propriamente dito e neste caso as curvas terão um aspecto totalmente diverso.

Mude a linha 50 para

$$5\emptyset R = 1 + 3.3 * SIN(C * A)$$

e entre com C=3 e veja se sai o gráfico da Figura 15.

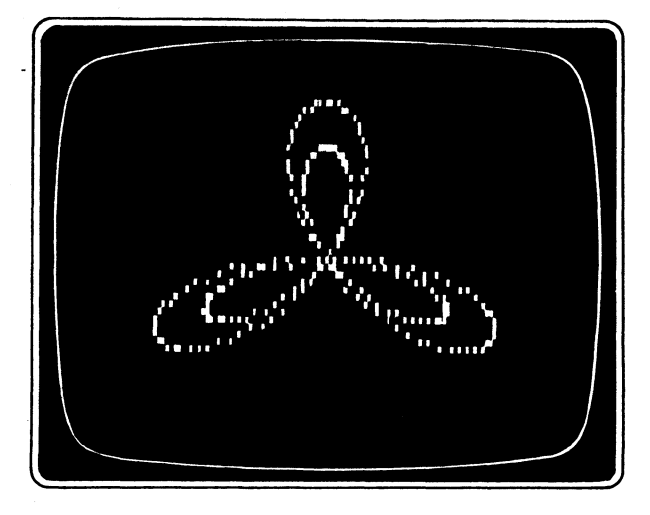

Figura 15

Gostou?

Claro. Entre agora com C=4 e depois com C=5 que vai ver curvas mais estranhas ainda!!!

Tente para finalizar com C=4 e na linha 50 tendo

 $5\emptyset R = 2 - 2 * SIN(C * A)$ 

Saiu o que está na Figura 16? Wonderful!

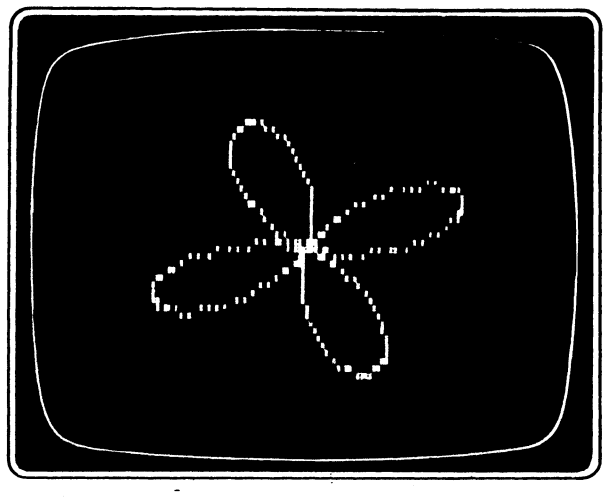

Figura 16

0 resto (e é um resto enorme...) é com você feliz proprietário(a) e usuário(a) do TRS-2.

Mude dentro dos limites do permissível o C, as funções trigonométricas e deleite-se com o que aparece na tela.

> 0.I. Não é neste livro que entraremos em grandes elucubrações matemáticas (neste ponto alguns dirão "graças a Deus...") porém a expressão geral no CBE para a função seno é

> > SIN(A) argumento tomado em radianos

e para a função cosseno é

COS(A)

- argumento tomado em radianos

O argumento A pode ser uma expressão numérica.

4

## ESPIRAIS

Vamos neste momento apresentar um programa que per mita desenhar uma espiral.

Uma espiral é uma curva aberta que descreve várias voltas em torno de um centro.

Uma espiral é uma curva plana cujo raio polar é uma função constantemente crescente (ou decrescente) do ângulo polar.

Na realidade temos também espirais no espaço porém no TRS-2, por enquanto, o que podemos obter é o que está indicado na Figura 17.

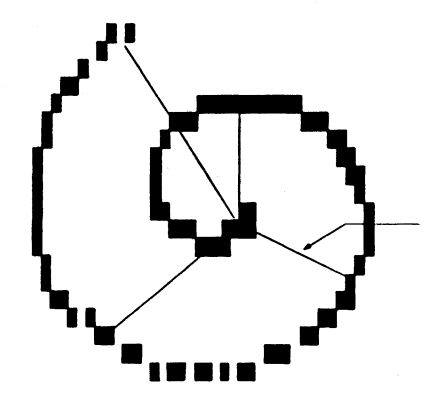

Figura 17

```
10 G = 6

30 CLS

40 PRINT "ESTA SE USANDO "; G; "G GRAUS": E = G/57.296

45 FOR K=1 TO 500: NEXT K

50 CLS 0 : SET(32,16,4)

60 FOR A=0 TO 40 STEP E

70 X = A*COS(A) + 32: Y=A*SIN(A)*0.42 + 16

80 IF X < 0 OR X > 63 OR Y < 0 OR Y > 31 THEN 100

90 SET(X,Y,4)

100 NEXT A

110 GOTO 110
```

Execute e veja se sai o desenho da Figura 18.

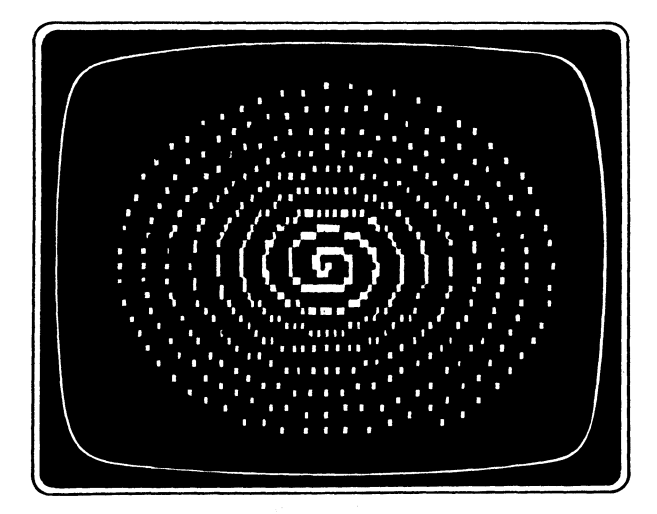

Figura 18

Vamos tornar este programa um pouco mais geral introduzindo as seguintes instruções:

1Ø CLS

```
30 INPUT "ÂNGULO EM GRAUS:";G
```

```
110 FOR K = 1 TO 1700 : NEXT K
```

```
12Ø IF INKEY$="□" THEN 1Ø ELSE G=G+4: GOTO 4Ø
```

```
30
```

Tente as várias possibilidades e veja se obtém o gráfico da Figura 19.

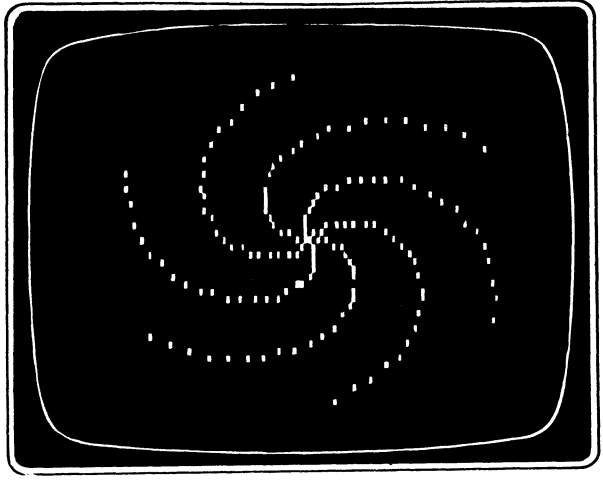

Figura 19

- 0.I. Efeitos na tela da pontuação no final da linha com a instrução PRINT.
  - 1) uma virgula (,) faz o TRS-2 imprimir em colunas.
  - um ponto e vírgula (;) faz o TRS-2 imprimir os números e as cadeias de caracteres (STRINGS) um ao lado do outro.
  - 3) sem pontuação o TRS-2 imprime em linhas.

No caso específico da linha 40 o TRS-2 imprime a mensagem "ESTÁ SE USANDO ], a seguir e justaposto por causa do ponto e vírgula, imprime o valor de G e a seguir e justaposto por causa do novo ponto e vírgula a mensagem "]GRAUS".

No texto usaremos "[]" para indicar um espaço em branco.

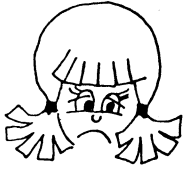

### 5

# MAIS RAPIDO QUE O VENTO

Uma outra forma de se obter gráficos é utilizando a função CHR\$.

Você sabe o que e CHR\$?

geral é

Se não sabe, saiba que com a função CHR\$ convertese um código para o caractere que ele representa.

Por exemplo, CHR\$(86) converte o código 86 no carac tere V (veja a Tabela 3).

O aspecto geral da função CHR\$ é

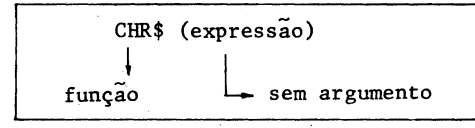

Uma outra função muito importante é ASC cuja forma

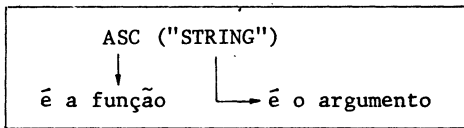

Com esta função obtém-se o código ASCII (American Standard Code for Information Interchange ou seja código padrão americano para intercâmbio de informações).

Um código ASCII é qualquer número inteiro de Ø a 255 na-base dez ou o seu equivalente hexadecimal.

Cada caractere do teclado do TRS-2 tem um código correspondente como se mostra na Tabela 3.

|            | Caractere  | C <b>ódigo</b><br>decim <b>a</b> l | Código<br>h <b>exa</b> decimal |
|------------|------------|------------------------------------|--------------------------------|
| barra de 🦯 | -          |                                    |                                |
| ASDACO     |            |                                    |                                |
| copaço     |            |                                    |                                |
| em branco  | (SPACEBAR) | 32                                 | 20                             |
|            | 1          | 33                                 | 21                             |
|            | #          | 34                                 | 22                             |
|            | ŝ          | 36                                 | 24                             |
|            | %          | 37                                 | 25                             |
|            | ČX<br>,    | 39                                 | 27                             |
|            | (          | 40                                 | 28                             |
|            | •          | 41                                 | 29                             |
|            | +          | 43                                 | 28                             |
|            | ,          | 44.                                | 2C                             |
|            | -          | 45                                 | 20<br>2E                       |
|            | F          | 47                                 | 2F                             |
|            | 0          | 48                                 | 30                             |
|            | 2          | 50                                 | 32                             |
|            | 3          | 51                                 | 33                             |
|            | 4          | 52                                 | 34                             |
|            | 6          | 54                                 | 36                             |
|            | 7          | 55                                 | 37                             |
|            | 8<br>9     | 57                                 | 39                             |
|            | :          | 58                                 | 3A                             |
|            | ;          | 59                                 | 38                             |
|            | =          | 61                                 | 3D                             |
|            | >          | 62                                 | 3E                             |
|            | f<br>@     | 64                                 | 3F<br>40                       |
|            | Ă          | 65                                 | 41                             |
|            | B          | 66<br>67                           | 42                             |
|            | D          | 68                                 | 44                             |
|            | E          | 69                                 | 45                             |
|            | F<br>G     | 70<br>71                           | 40                             |
|            | · Ĥ        | 72                                 | 48                             |
|            |            | 73                                 | 49                             |
|            | I<br>K     | / <del>4</del><br>75               | 4B                             |
|            | L          | 76                                 | 40                             |
|            | M. N       | 77                                 | 4D 4E                          |
|            | 0          | 79                                 | 4F                             |
|            | P          | 80                                 | 50                             |
|            | Q          | 81                                 | 51                             |
|            | S          | 83                                 | 53                             |
|            | T          | 84                                 | 54                             |
|            |            | 85                                 | 56                             |
|            | Ŵ          | 87                                 | 57                             |
|            | X          | 88                                 | 58                             |
|            | Ż          | 90                                 | 54                             |
|            | <u> </u>   | 94                                 | SE                             |
|            | E C        | 10                                 | 08                             |
|            |            | ğ                                  | - Õ                            |
|            | (BREAK)    | 03                                 | 03                             |
|            | ENTER      | 13                                 | õD                             |
|            |            |                                    |                                |

0.I. Os códigos dos caracteres assinalados com (\*) podem ser obtidos com o auxílio da tecla SHIFT da seguinte forma

↑ é 95, ↓ é 91 ← é 21, → é 93 e finalmente
CLEAR é 92.

A Tabela 3 continua pois existem também códigos ASCII para as letras minúsculas.

Nos já dissemos que estas letras também podem ser obtidas se apertarmos simultaneamente as teclas SHIFT Ø, e a seguir os caracteres desejados.

| Caractere | Código<br>decimal | Código<br>hexadecimal |  |
|-----------|-------------------|-----------------------|--|
| а         | 97                | 61                    |  |
| b         | 98                | 62                    |  |
| с         | 99                | 63                    |  |
| d         | 100               | 64                    |  |
| e         | 101               | 65                    |  |
| f         | 102               | 66                    |  |
| g         | 103               | 67                    |  |
| h         | 104               | 68                    |  |
| i         | 105               | 69                    |  |
| j         | 106               | 6A                    |  |
| k k       | 107               | 6B                    |  |
|           | 108               | 6C                    |  |
| m         | 109               | 6D                    |  |
| n         | 110               | 6E                    |  |
| 0         | 111               | 6F                    |  |
| р         | 112               | 70                    |  |
| q         | 113               | 71                    |  |
| r         | 114               | 72                    |  |
| 5、        | 115               | 73                    |  |
| t         | 116               | 74                    |  |
| u         | 117               | 75                    |  |
| v         | 118               | 76                    |  |
| w         | 119               | 77                    |  |
| x         | 120               | 78                    |  |
| У         | 121               | 79                    |  |
| Z         | 122               | 7 <b>A</b>            |  |

### Tabela 3 (continuação)

Os códigos ASCII de 128 até 255 são para os caracte res gráficos; como já foi dito cada caractere gráfico ocupa uma única posição de impressão e é uma figura em preto mais uma cor.

Volte para a Figura 7 para recordar as 16 formas distintas numeradas de  $\emptyset$  a 15 que assumem os caracteres graficos.

A cor do fundo do caractere é sempre o preto, podendo-se variar a cor do primeiro plano segundo a fórmula

| CG =    | 128 + Forma +  | 16 * (C - 1)   |
|---------|----------------|----------------|
|         |                |                |
| Código  | número de      | código para a  |
| gráfico | Ø a 15         | cor de 1 até 8 |
|         | (veja a Figura | 7)             |

Em vista desta fórmula e lembrando as cores (Tabela 1) temos o final da Tabela 3.

| Cor      | Códigos ASCII |  |  |
|----------|---------------|--|--|
| verde    | 128 a 143     |  |  |
| amarela  | 144 a 159     |  |  |
| azul     | 16Ø a 175     |  |  |
| vermelha | 176 a 191     |  |  |
| bege     | ⊥92 a 2Ø7     |  |  |
| ciano    | 2Ø8 a 223     |  |  |
| lilás    | 224 a 239     |  |  |
| laranja  | 24Ø a 255     |  |  |

Tabela 3 (continuação)

Digamos que se queira obter a forma azul.

na cor

Então volta-se à Figura 7 e vê-se que o número desta forma é 9.

A cor vermelha tem código 4 (Tabela 1).

Aplicando-se na fórmula acima tem-se:

CG = 128 + 9 + 16 + 2 = 169Tecle PRINT CHR\$(169) e aperte ENTER Deve sair:

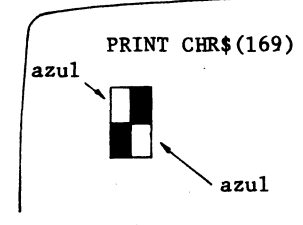

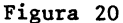

Para começar com as "cosquinhas" nas pontinhas dos seus delicados dedinhos tecle o seguinte mini-programa

5 CLS 5

```
10 PRINT @ 170, CHR$(129);
20 PRINT @ 230, CHR$(130);
30 PRINT @ 290, CHR$(131);
40 PRINT @ 360, CHR$(132);
45 FOR K=1 TO 999: NEXT K
50 GOTO 5
```

Execute e veja se percebe diferentes caracteres grá ficos em verde.

Mude os mesmos para cor amarela

"Dica" Basta somar 16 aos números 129,130,131,132. Vamos agora para um programa mais sutil.

```
10 FOR C=1 TO 7
```

13 CLS 1

```
15 PRINT "ESTAMOS NA FAIXA DE"; 128+16*(C-1);"ATE";127+16*C
```

20 FOR N=0 TO 10

```
25 \text{ CG} = N+128+16*(C-1)
```

```
30 PRINT @ 159+3*N,N;
```

40 PRINT @ 224+3\*N,CHR\$(CG);

```
50 NEXT N

60 FOR N=11 TO 15

70 CG = N+128+16*(C-1)

80 PRINT @ 254+3*N,N;

90 PRINT @ 320+3*N,CHR$(CG);

100 NEXT N

110 R$ = INKEY$: IF R$="" THEN 110

120 NEXT C

130 GOTO 130
```

Você sabe por que nas linhas  $3\emptyset, 4\emptyset, 8\emptyset$  e  $9\emptyset$  terminase com o ponto e vírgula (;)?

Não, então aí vai a resposta.

O ponto e vírgula faz com que o seu TRS-2 pare de imprimir assim que colocar todos os caracteres gráficos.

Os caracteres gráficos que você viu há pouco nas lindas cores do seu TRS-2 podem ser combinados e armazenados em variáveis STRING.

É este o recurso que vamos utilizar para imprimir o desenho da figura 21.

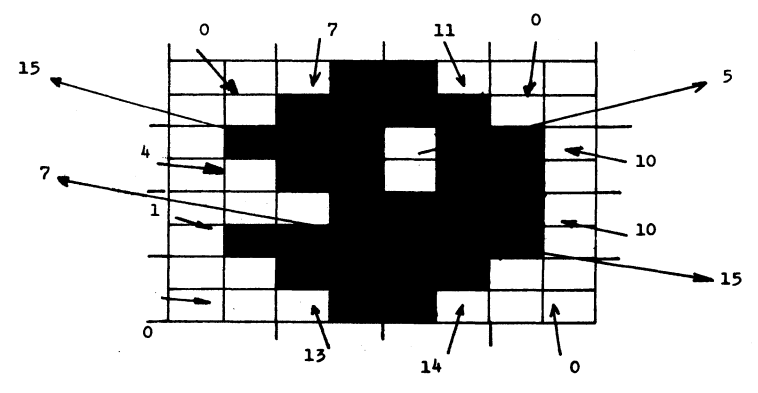

Figura 21 - Neste desenho você deve considerar os caracteres como invertidos em relação a sua apresentação na Figura 7 pois a parte escura é a que deve ter cor e a branca ficará preta.

38

```
Aí vai o programa
10 FOR C=1 TO 8
20 DC = 128 + 16 * (C-1)
25 CLSØ
30 FOR J=1 TO 4
40 READ D1, D2, D3, D4
5\emptyset A (J) = CHR$ (DC+D1)+CHR$ (DC+D2)+CHR$ (DC+D3)+CHR$ (DC+D4)
60 PRINT @170 + 32*J, A$(J);
70 NEXT J
75 RESTORE
80 R$ = INKEY$: IF R$=""THEN 80
90 NEXT C
100 DATA Ø. 7. 11. Ø
110 DATA 4, 15, 5, 10
120 DATA 1, 7, 15, 10
13Ø DATA Ø, 13, 14, Ø
```

Execute e veja o desenho da Figura 21 em todas as cores.

Explicações sobre as novas instruções e operações que surgiram

Linha 4∅ → A instrução READ diz ao TRS-2 para encontrar va lores para as variáveis D1, D2, D3 e D4 na instrução DATA. Como temos um ciclo que será repetido qua tro vezes em cada uma das voltas o TRS-2 "lê" valores diferentes para D1, D2, D3 e D4 e para tornar melhor a leitura do programa colocamos quatro instruções DATA, cada uma contendo quatro números. As instruções READ e DATA podem ser usadas também para ler variáveis STRING (veja no capítulo 7 o pro grama para o jogo do "21" ou "blackjack"). Qual é a diferença entre INPUT e o READ?

Resp.: A instrução INPUT permite que você introduza diferentes informações cada vez que o programa "roda". Isto é fundamental em certas situações, por exemplo em um jogo, mas deixa as coisas muito lentas...

O seu RS-2 para, mostra um ponto de interrogação (?), o cursor piscando e fica esperando que você digite a informação.

Com o READ o TRS-2 pega a informação da instrução DATA.

Cada vez que o programa é executado, a informação é lida diretamente da instrução DATA, sem demora e sem paradas.

Caso se queira mudar os dados, basta redigitar a l<u>i</u> nha DATA com a nova informação.

No nosso caso específico nas instruções DATA enviamos os números que somados com o valor da variável DC permitem obter o CG = DC+D1, CG = DC+D2, etc. ou seja o código do gráfico jã na faixa de cor desejada.

Como nós vamos imprimir o desenho da Figura 21 nas 8 cores precisamos restaurar (RESTORE) os dados.

Toda vez que o: TRS-2 encontra uma instrução RES-TORE (linha 75) fica como se não tivesse lido nada.

0 TRS-2 lerá toda a lista outra vez.

O importante das linhas DATA é que você pode colocá-las em qualquer lugar do programa.

Por uma questão de ordenação e talvez de simplicida de de leitura colocaremos ou no fim ou no início de um progra ma as linhas de instrução DATA.

Linha 50 - Aí aparece uma variável um tanto quanto estranha, trata-se de A\$(J).

Inicialmente deve-se destacar que existem as varia-

veis simples tais como X, Y2, B\$, G\$, etc. e as variáveis indexadas ou elementos de uma matriz tais como A(3), C(15), A\$(2), N\$(13), etc.

Uma matriz é um conjunto de elementos indexados cada um tendo o mesmo nome.

É por isto que costuma-se também usar o nome de variável coletiva.

Uma matriz tem dimensões podendo ser unidimensional, bidimensional, tridimensional, etc. e além disto cada dimensão tem uma grandeza.

Quando forem usadas matrizes ou seja variáveis coletivas sejam elas numéricas ou STRING é necessário o uso da instrução DIM indicando-se dentro dela a dimensão da matriz.

A instrução DIM deve aparecer no início do programa.

Assim se for escrito

10 DIM A(50), N\$(13)

isto indicará ao TRS-2 que se reserve espaço na memória para 51 elementos de A desde A(Ø) até A(5Ø) e 14 elementos da variável coletiva STRING N\$ desde N\$(Ø) até N\$(13).

Geralmente não se usa a posição inicial e a instrução DIM pode não ser usada se o índice máximo de uma matriz não for superior a 10.

É o que ocorre no nosso caso particular, pois o maior índice é 4 ou seja temos os elementos A\$(1), A\$(2), A\$(3), A\$(4).

Não esqueça então que o maior número de elementos que uma variável indexada pode ter sem a instrução DIM é ll,de indices de Ø a 10.

Finalmente note na linha 60 que a posição do início de impressão depende do índice da variável indexada. Será que agora você consegue desenhar o que está indicado nas Figuras 22 a), b) e c)?

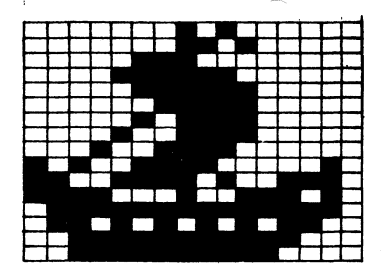

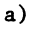

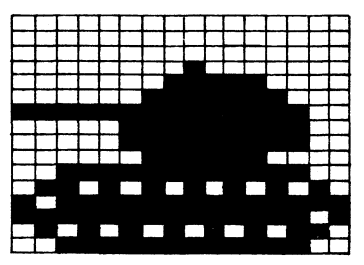

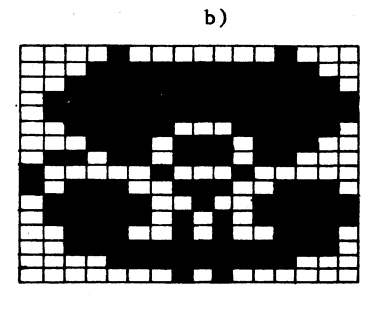

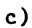

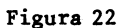

Se conseguir que na tela do TRS-2 saia por exemplo o tanque da Figura 22b) tente movimentá-lo.

0 que, você não aprendeu isto ainda!?!?!

Então, para melhorar os seus conhecimentos vou lhes apresentar um programa que desenha um trem estilizado usando o SET.

Quen sabe, se com esta "dica" você consegue também fazer o tanque andar.

Vamos fazer um ceu ciano (cada um coloca a cor no ceu que quiser...) e por isto,aí vai:

10 CLS 6 A grama deve ser verde e por isto: 20 FOR H=0 TO 63 30 FOR V=22 TO 31 40 SET(H,V,1) 50 NEXT V: NEXT H veja se aqui o TRS-2 também

Os trilhos são obtidos com: 60 FOR H=0 TO 63 STEP 2 70 RESET (H,22) 80 NEXT H

Finalmente o trem é desenhado com este trecho do programa:

90 FOR V=20 TO 21 100 FOR H=0 TO 13 110 SET(2+H,V,3): SET(18+H,V,3) 120 NEXT H,V

Com isto, tem-se uma composição ferroviária com apenas dois vagões, cada um feito com 14 pontos de comprimento  $(\emptyset \ a \ 13)$ .

Um começa na posição horizontal 2 e outro na posição 18.

Tem-se espaço em branco entre os vagões.

Execute o programa como está até agora para ver se "bate" tudo...

50 NEXT V.H

aceita

```
Bateu (o programa e o resultado)?
Uuoooootimo!!!
```

Então vamos para o tchi-tchum,tchi-tchum,tchi-tchum

Será que é este o barulho do trem?

vá na Tab.3 e veja que isto é apertar a tecla [+] 13Ø R\$ = INKEY\$: IF R\$=CHR\$(9) THEN GOSUB 5ØØ 140 GOTO 130 500 REM SUBROTINA PARA IR PARA FRENTE 510 L = 0 520 FOR V = 20 TO 21 530 FOR H = 0 TO 1o que significa este 6? 54Ø SET(2+L+H,V,6): SET(18+H+L,V,6) 55Ø SET(16+L+H,V,3): SET(32+H+L,V,3) 560 NEXT H: NEXT V 570 I = I+2580 IF L > 30 THEN RETURN 59Ø GOTO 52Ø

Explicação importante

Na linha 540 os primeiros pontos de cada vagão são ativados para a cor do céu e com isto parece que são apagados.

Com a linha 550 ativa-se um bloco a frente de cada vagão, sendo que no primeiro movimento são os blocos das posições 16 = 2+14 e 32=18+14 e isto com a cor do trem que é 3 ou seja azul.

Não esqueça que para que o seu trem ande você deve apertar a tecla →, o que equivale a ter CHR\$(9) (linha 13Ø).

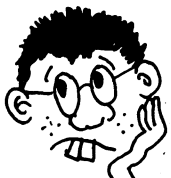

0.1.

Na linha 500 apareceu uma instrução de comentário REM (em inglês "remark" significa comentário).

As instruções REM são colocadas em um programa para que você perplexo(a) leitor(a) tenha mais facilidade de entendê-lo.

Estas instruções não são mostradas na tela durante a execução do programa porém aparecem na listagem.

Se o seu programa já está no TRS-2 tecle o comando LIST e ele lhe mostrará inclusive a linha 500.

Nos programas que vem a seguir usaremos com mais freqüência a instrução REM para explicar dentro do próprio pro grama o que se quer com cada trecho.

## G

# PERISCOPIO AMARELO

É noite, poucas estrelas no céu e o mar azul está bravio.

Um submarino, devido a problemas no sistema de comu nicação está perdido e com o periscópio amarelo levantado está tentando achar seu "rumo".

Com o auxílio da instrução SET e usando também a função CHR\$ vamos fazer um lindo "cocktail" gráfico apresentan do algo semelhante ao que se mostra na Figura 23.

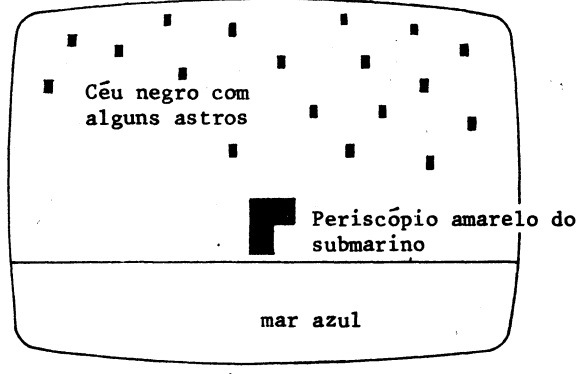

### Figura 23

Vamos escrever um programa que permita ao periscópio aparecer numa posição escolhida aleatoriamente e movimentar-se em torno do seu próprio eixo ou seja girando.

Depois o periscópio irá movimentar-se para a direita e depois para a esquerda. O primeiro trecho do programa permite ativar as estrelas ou outros astros ou quem sabe até um satélite...

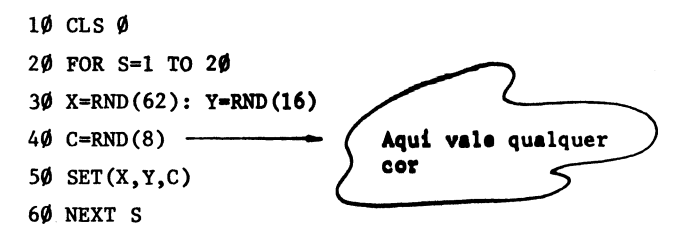

Nós colocamos os "astros" multicoloridos na metade superior da tela de forma que não haja o perigo de uma "colisão" entre o periscópio e algum astro...

Agora vamos pintar o nosso bravio mar asul da posição de impressão 352 até 511.

Isto pode ser feito de 3 maneiras diferentes.

1ª Maneira

70 FOR MAR=352 TO 510 80 PRINT@MAR, CHR\$(175); 90 NEXT MAR 100 SET(62,30,3): SET(63,30,3) 110 SET(62,31,3): SET(63,31,3)

EXPLICAÇÃO DESTE TRECHO

O laço FOR-NEXT (linh**as 70 a 90) coloca** o caractere gráfico (código ASCII 175) nas posições de impressão 352 até 510.

Nas linhas 100 e 110 ativa-se a última posição impedindo que haja o "deslizamento" da tela que ocorre se usarmos a instrução PRINT @511.

É por isto que se usou 4 vezes a instrução SET e você não deve ter esquecido que 4 posições SET correspondem a uma posição PRINT e neste caso a última ou seja do canto inferior da direita.

48

2ª Maneira

70 FOR MAR = 352 TO 510 80 PRINT@MAR, CHR\$(175); 90 NEXT MAR 100 POKE 1535, 175

#### EXPLICAÇÃO DESTE TRECHO

Na linha 100 está a instrução POKE cujo formato geral é

POKE endereço, código ASCII

Com o POKE (que em inglês quer dizer colocar) podese por "coisas" na memória do seu TRS-2

As posições da memória de 1 $\emptyset$ 24 a 1535 correspondem, no seu TRS-2 , as posições de impressão na tela de  $\emptyset$  até 511.

Para obter a posição da memória que corresponde a posição de impressão na tela basta somar 1024 a posição na tela.

Assim tem-se:

|  | localização<br>na memória | = | posição<br>na tela | + | 1Ø24 |
|--|---------------------------|---|--------------------|---|------|
|--|---------------------------|---|--------------------|---|------|

<u>Conclusão</u>: O canto inferior da direita é então 10/24 + 511 = 1535 e quando fazemos POKE 1535, 175 vai para a tela e exatamente no canto inferior da direita, o bloco azul [CHR\$(175)] que estã na memória na localização 1535.

#### 3ª Maneira

Como a <u>2ª Maneira</u> funcionou bem vamos usar a fórmula acima que relaciona a localização na memória com a posição na tela e obter uma forma simples de pintar o nosso mar.

70 FOR MAR = 352 TO 511 80 POKE MAR + 1024, 175 90 NEXT MAR Bem, isto jā estā explicado pelo que toi dito hā pouco...

Vamos agora ao trecho que faz aparecer o periscópio em uma posição aleatória e permite girar o mesmo em torno do próprio eixo.

Explicações sobre este trecho

260 NEXT D

Linha 190 — Armazena-se o caractere gráfico  $\square$  em C\$. Linha 200 — Sorteia-se a variável AD (<u>a</u> que <u>d</u>istância).

Linhas 210 a 260 — Neste trecho o periscópio amarelo move-se da sua posição atual P para a direita até atingir a posição P+AD.

Em cada passagem do ciclo FOR-NEXT da variável con tadora D apaga-se a posição atual do periscópio com o auxílio da linha 220. Na linha 230 muda-se a posição do periscópio deslocando uma unidade para a direita e na linha 240 desenha-se o mesmo na nova posição.

Bem aí vai o trecho final que permite o movimento para a esquerda e que inclui a subrotina com a qual se dá uma pequena ou razoável pausa (depende do caso).

27Ø C\$ = CHR\$(157) \_\_\_\_\_ 28Ø AD = RND(P-321) 29Ø FOR E=1 TO AD 3ØØ PRINT @ P, CHR\$(128); 31Ø P = P - 1 \_\_\_\_\_\_ 32Ø PRINT @ P, C\$; 33Ø R=7Ø: GOSUB 1ØØØ 34Ø NEXT E 35Ø GOTO 19Ø 1ØØØ FOR Z=1 TO R: NEXT Z 101Ø RETURN

Devido a esta instrução se vai para a esquerda a partir da posição atual P a uma distância máxima AD

Que tal você modificar um pouco o programa fazendo com que os astros brilhem, desapareçam, surjam constelações, etc.

Se é uma boa idéia, mãos a obra...

# BLACKJACK E DEPOIS SUICIDIO

Aqui vai uma adaptação para o seu TRS-2 do famoso jogo do "21" ("blackjack").

Ele é jogado em cassinos, em roda de amigos numa base amistosa (as vezes não muito amistosa...) e agora contra o seu TRS-2 sem possibilidade de agressão e tão pouco de to<u>r</u> nar-se milinário(a).

Você sabe as regras do "21" (não estou me referindo ao popular "racha" de basquete e sim ao jogo de cartas)?

Já esqueceu!?!?!

Mas o que é isto!?!?!

O objetivo do jogo é bem simples

Você precisa obter uma mão de cartas com um total o mais próximo possível de 21 pontos sem ultrapassar este valor.

Caso você ultrapasse este valor (21) você estourou ou seja perdeu o jogo a não ser que...

Se o seu "score" é de 21 pontos ou menos o carteador, que neste caso é o seu TRS-2, mantém uma conversação contigo perguntando-lhe se deseja mais cartas.

Note que o valor das cartas é o seguinte: as figuras todas (valete, dama, rei) valem 10 pontos, o ás 11 pontos e as outras cartas o valor mostrado.

Aliás o TRS-2 mostra na tela as suas duas primeiras cartas viradas (só faltava não mostrar...) e mostra apenas uma das duas dele. Aproveitando a qualidade de poder exibir cores, os naipes das cartas aparecem nas cores amarela, azul, vermelha e lilás.

O máximo de cartas que você jogador (jogadora) pode ter na mão é cinco e o número máximo de cartas do TRS-2 é duas (uma simplificação nossa para o jogo...).

As cartas viradas apresentam no meio das mesmas o seu valor ou a sua denominação do caso de se ter figura.

Caso você, caro(a) humanóide, tenha uma mão de cartas que inclui um ou mais ases e a soma for superior a 21 pode evitar o "estouro" mudando o valor de cada ás de 11 para 1 pon to.

Esta será uma grande vantagem concedida a você, vis to que o ás do TRS-2 valerá sempre ll pontos.

Não esqueça também que uma figura tem probabilidade 4 vezes maior do que qualquer outra carta de sair.

Daremos mais algumas **explicações do programa a**pós o mesmo ter sido executado por você, mas primeiro você deve teclar o seguinte:

5 REM VAMOS ESPECIFICAR AS DIMENSÕES 10 DIM G\$(5), N\$(13), D(52), P(5), C(5) 20 DATA 16, 32, 48, 96, 1 30 DATA \*\*AS\*\*, \*DOIS\*, \*TRÊS\*, QUATRO , \*CINCO , \*SEIS\*, \*SETE\*, \*OITO\*, \*NOVE\*, \*DEZ\*\*, VALETE, \*DAMA\*, \*REI\*\* 40 FOR I=1 TO 5: READ N: G\$(I) = CHR\$(143+N): NEXT I 50 FOR J=1 TO 13: READ N\$: N\$(J)=N\$: NEXT J 60 CLS 6 70 PT = Ø: CT = Ø 80 FOR K=1 TO 5: P(K)=Ø: C(K)=Ø: NEXT K 90 FOR X=1 TO 52: D(X)=X: NEXT X 100 FOR X=1 TO 5: GOSUB 1000: P(X)=Y: NEXT X 110 FOR X=1 TO 2: GOSUB 1000: C(X)=Y: NEXT X 120 REM AĨ ESTĂ, O QUE TEM O(A) JOGADOR(A) NA MÃO

```
130 L=257
140 FOR M=1 TO 2: C=P(M): GOSUB 500: PT = PT+T: NEXT M
150 FOR M=1 TO 3: N=5: GOSUB 1500: NEXT M
160 REM AGORA SE APRESENTAM AS CARTAS DO TRS-2
170 N=5: GOSUB 1500
190 C=C(2): GOSUB 500
200 CT=CT+T
210 PRINT @8, "CARTAS DO TRS-2":
220 PRINT 260, "SUAS CARTAS HUMANOIDE";
230 L=269: K=3
240 PRINT @ 228, "VOCE QUER OUTRA CARTA (S/N)?";
250 R$=INKEY$: IF R$=""THEN 250
260 IF R$ = "N" THEN 340
27Ø C=P(K): GOSUB 5ØØ
280 PT = PT+T
290 FOR J=1 TO K
300 IF PT > 21 AND (P(J)-1)/13 = INT((P(J)-1)/13) THEN
    PT = PT-1\emptyset: P(J) = \emptyset
310 NEXT J
320 IF PT > 21 THEN PRINT @ 480, "E UMA PENA, MAS VOCE
    ESTOUROU!!";: GOTO 400
330 K=K+1: IF K< 6 THEN 240
34Ø L=1Ø
350 C=C(1): GOSUB 500: CT = CT+T
360 IF PT < = CT THEN 390
370 PRINT @ 480, "PARABENS HUMANOIDE VENCEDOR (A)";
380 GOTO 400
390 PRINT @ 480, "ESTA VEZ VOCE PERDEU....";
400 IF INKEY$ = ""THEN 400
410 PRINT @ 228,"QUER OUTRA PARTIDA (S/N)?□";
420 R$ = INKEY$: IF R$ = ""THEN 420
430 IF R$ = "S" THEN 60 ELSE END
500 GOSUB 2000: GOSUB 1500: GOSUB 1750: RETURN
1000 Y = RND(52)
```

56

```
1010 IF D(Y) = 0 THEN 1000
1020 D(Y) = 0
1030 RETURN
1500 L1 = L
1510 FOR J=1 TO 6
1520 L1 = L1 + 32
1530 FOR S = 1 TO 5
1540 PRINT @ L1 + S-1, G$(N);
1550 NEXT S,J
1560 L1 = 0: L = L+6
1570 RETURN
1750 L1 = L-6
1760 FOR J=1 TO 6
1770 L1 = L1 + 32
1780 PRINT@L1+2, MID$(N$(V), J,1);
179Ø NEXT J
1800 \text{ L1} = 0
1810 RETURN
2000 \text{ N} = \text{INT}((C-1)/13) + 1
2010 V = C - 13*N + 13
2020 IF V=11 OR V=12 OR V=13 THEN T=10 ELSE T=V
2Ø3Ø IF V=1 THEN T=11
2040 RETURN
Explicações sobre o programa
```

I) Variáveis utilizadas Variáveis numéricas simples
N — define o naipe das cartas
PT — o seu total de pontos
CT — o total de pontos do TRS-2
L,Ll e S — importantes para o PRINT @
T — pontos de uma carta
V — valor da carta (de 1 a 13) em função de uma ordenação

- C--- número da carta (de 1 a 52)
- Y -- número entre 1 e 52 escolhido aleatoriamen te
- K no trecho 23Ø a 33Ø é a variável que permi te pedir nova carta

Variáveis numéricas coletivas

- P( ) --- guarda a carta da pessoa
- C( ) 🛶 guarda a carta do microcomputador
- D( ) 🛶 guarda-se a posição das cartas

Variável STRING simples

N\$ --- armazena o nome das cartas

Variável STRING coletiva

- G\$( ) armazena os naipes representados pelas cores
- II) Instruções novas

Linha 430 — No final desta linha aparece um END. É evidente que ele manda o TRS-2 terminar o programa.

> A instrução END com a finalidade específica de terminar o programa não é necessária, pois o programa para quando atinge a última linha a ser executada.

> Em certas situações ou formas de apresentar programas, a instrução END é entretanto bastante útil.

Linha 1780 - Aĭ aparece a função STRING MID\$

Vamos aproveitar a ocasião e apresentar quatro funções STRING e não apenas a MID\$.

Em primeiro lugar função STRING é aquela cujo argumento é uma STRING.

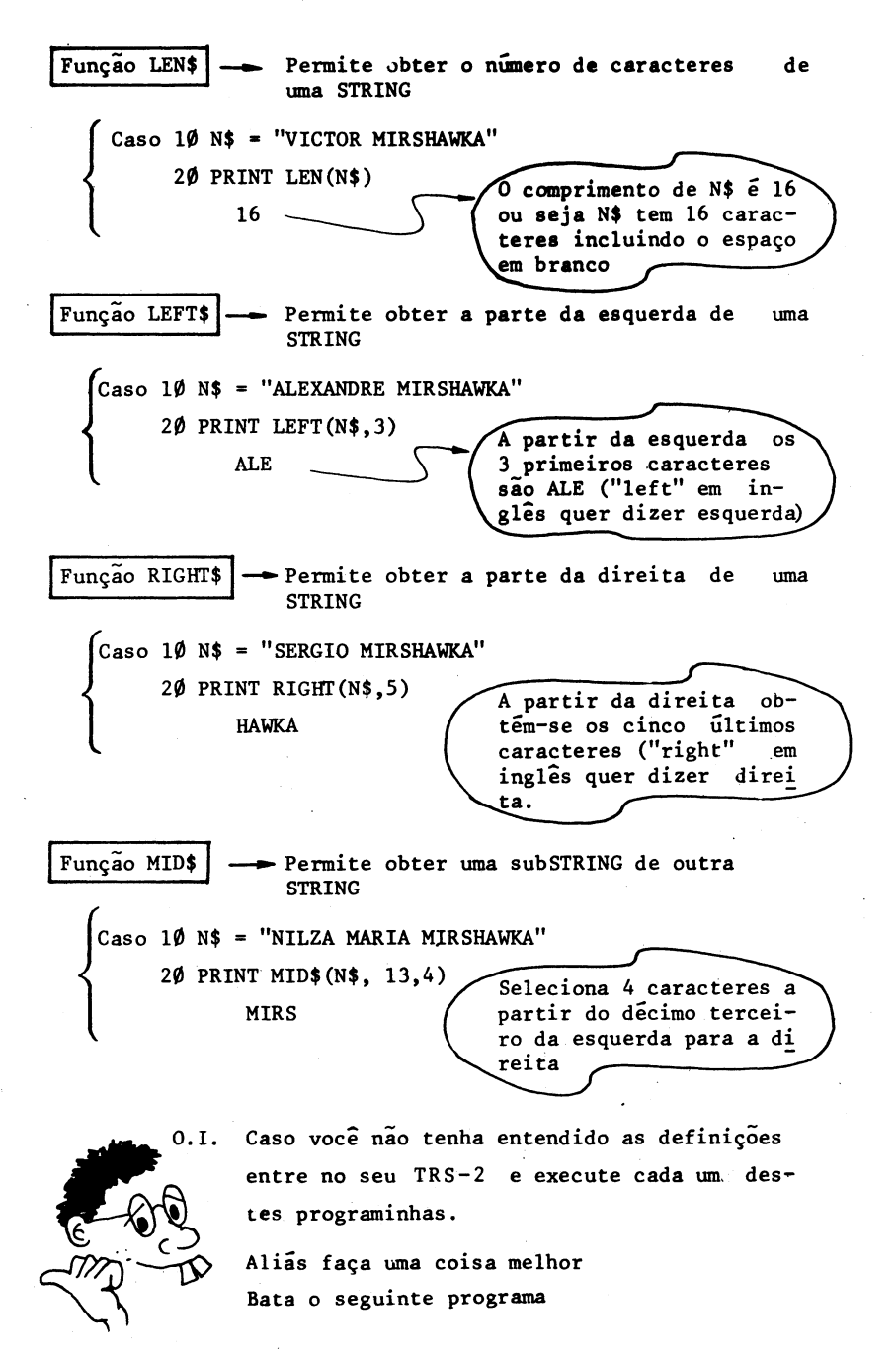

10 INPUT "SEU NOME OU UMA PALAVRA COMPRIDA";N\$
20 PRINT LEN(N\$)
30 PRINT LEFT\$(N\$,4)
40 PRINT RIGHT\$(N\$,7)
50 PRINT MID\$(N\$,9,5)
60 PRINT LEFT\$(N\$,LEN(N\$))
70 PRINT MID\$(N\$,LEN(N\$),1)

O seu nome completo ou a palavra deve ter no mínimo 9 caracteres.

Bem com toda essa informação dá para entender que o que se quer na linha 1780 é imprimir em cada volta do laço FOR-NEXT das linhas 1760 a 1790 uma letra do nome da carta que está sendo mostrada.

III) Trechos destacados do programa

Linha 10 — Indicam-se as dimensões das variáveis indexadas. Como já dissemos anteriormente, poderíamos ter omitido as dimensões para G\$( ), P( ) e C( ) por serem menores que 11. Faça isto e confirme que o programa funciona a contento.

Linha 20 - Dados para os naipes representados pelas cores.

Linhas 40 e 50 -- Armazenamento dos naipes e dos nomes das cartas.

Linha 70 - Inicialização dos seus pontos e do TRS-2

Linhas 80 - 110 - Distribuição das cartas.

Linhas 120 - 150 - A instrução REM (linha 120) explica isto.

Linhas 160 - 200 - A instrução REM (linha 160) explica isto.

Linhas 210 - 260 - Mensagens e conversação.

- Linha 300 O importante uso do operador lógico AND dentro da instrução IF-THEN permitindo aos ases valer 1 em certas situações.
- Linhas 230 330 E aí que está o trecho que permite a você ter mais do que 2 cartas até o limite de 5 cartas.
- Linhas 340 350 É mostrada a 2ª carta do TRS-2
- Linha 500 É uma subrotina que tem dentro de si mais três subrotinas. A subrotina que começa em 500 é chamada várias v<u>e</u> zes e representa uma grande economia na digitação.
- Linhas 1000-1030 É uma subrotina que não permite que uma ca<u>r</u> ta apareça mais de uma vez.
- Linhas 1500-1570 É uma subrotina que desenha as cartas sem os nomes.
- Linhas 1750-1810 É uma subrotina que permite imprimir os nomes das cartas.
- Linhas 2000-2040 É uma subrotina que permite obter o valor correto de cada carta e além disto define o seu naipe.

Poderiamos dar mais detalhes, mas acho que estes já são suficientes e quem teclou, executou e jogou o "21" contra o TRS-2 não deve querer mais nada por ora...

Ah! Talvez queira tentar um jogo mais perigoso do tipo roleta russa praticada no TRS-2

Bem aí vai um "programa-sugestão".

60
```
5 FOR K=1 TO 10
 10 PRINT "GIRE O TAMBOR E ENTRE COM UM NÚMERO DE 1 A 10"
 20 INPUT X
 3\emptyset IF X = RND(1\emptyset) THEN 12\emptyset
 40 SOUND 200.1
 50 PRINT "--CLICK---"
 60 NEXT K
 70 CLS
 80 PRINT @ 198. "PARABENS!!!! PARABENS!!!!"
 90 PRINT @ 266, "VOCE SAFOU-SE DESTA,"
 100 PRINT @ 295, "VAI VIVER UM POUCO MAIS."
 110 END
 120 FOR T=133 TO 1 STEP -5
130 PRINT "BANG!!!!!!"
140 SOUND T. 1
150 NEXT T
 160 CLS
 170 PRINT @ 224, "SINTO MUITO, MAS VOCE ESTA MORTO"
 180 SOUND 1.50
190 PRINT @ 290, "APRESENTE-SE A PRÓXIMA VÍTIMA"
```

### Explicações rápidas

 1) É muito interessante aqui a presença da instrução END, caso em 10 tentativas você não se mate o TRS-2 manda-lhe uma mensagem e o programa termina.

Caso não houvesse a instrução END você que sobrevi veu também ouviria o som do tiro que o matou???!!!

Mas você está vivo ou morto?

Resp.: Vivinho da silva se existir a instrução END.

Por outro lado se você der azar a linha 30 desvia o programa para a linha 120 onde é feita a sua execução, após o que surge a mensagem de pêsames e o TRS-2 para na linha 190 esperando a próxima vítima sem precisar da instrução END.

### Finalmente vamos lhe apresentar a instrução SOUND

Para quem gosta de música esta instrução e o futuro domínio da instrução PLAY (abordamos muito o seu uso no livro TRS-2 Resolvendo os seus problemas") serão "ferramentas" su ficientes para se obter maravilhas no campo sonoro.

A forma geral da instrução SOUND é

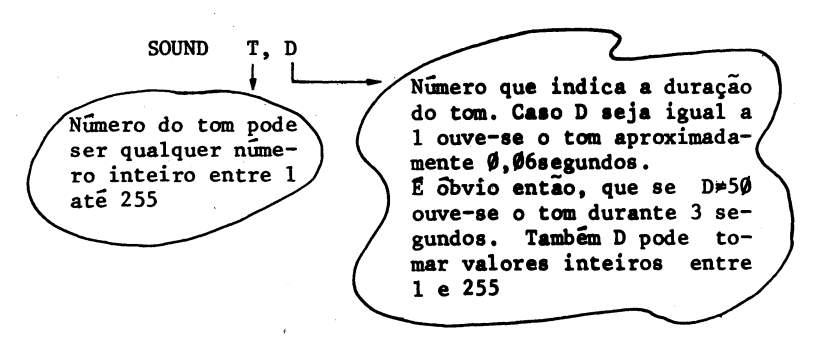

Com isto acredito que ficou claro o que significam as linhas 40 e 140.

Alias mude a linha 40 para:

40 SOUND 200, 255 e concorde que o antigo "click" se transformou em uma pequena explosão!!!

## CRAPS COM MUSICA

Quem já não ouviu falar do jogo do "craps" [crepe para os(as) íntimos(as]?

No TK-Divertindo apresentamos uma versão deste jogo...

Para lhe mostrar mais um pouco do efeito sonoro que produz a instrução SOUND nada melhor do que elaborar o programa para o jogo do "craps" que permite a introdução de alguns alertas sonoros.

As regras do "craps", caso você as tenha esquecido, são as seguintes:

1) O TRS-2 lança para você dois dados.

- 2) Se você obtiver um dos seguintes resultados um tanto quanto raros logo de saida, soma de pontos S=2 ("olhos de cobra"), S=3 ou S=12 ("o máximo pioral") está frito(a) ou seja perde o jogo o qual obviamente termina aí.
- Se você obtiver soma de pontos S=7 ou S=11 na primeira tentativa do TRS-2 ganhou a partida.
   Salte, pulule sem desmunhecar...
- 4) Qualquer outra soma de pontos que for obtida no primeiro lançamento torna-se a "soma-meta". Ou será que é melhor f<u>a</u> lar "meta-soma"? Chi! Chi! Chi!

As duas coisas soam desagradavelmente e por isto passamos a chamar esta soma de "ponto ideal".

0 TRS-2 joga os dados para você que torce desesperadamente para que saia o ponto ideal.

Bem aí vai o programa que é bastante auto explicat<u>i</u> vo.

10 CLS 8  $2\emptyset D1 = RND(6): D2 = RND(6)$ 30 S = D1 + D240 PRINT @ 200. D1; 50 PRINT @ 218. D2: 60 PRINT @ 384, "VOCE OBTEVE A SOMA "; S; 70 IF S=2 OR S=3 OR S=12 THEN 400 80 IF S=7 OR S=11 THEN 300 90 FOR K=1 TO 999: NEXT K 100 CLS 6 110 PRINT @ 192, "OBTENHA OUTRA SOMA "; S; 120 PRINT @ 224, "QUE AT VOCE VENCERA"; 130 PRINT @ 288, "SE TIRAR UMA SOMA DE PONTOS 7"; 140 PRINT @ 320, "O JOGO TERMINOU PARA VOCE"; 150 PRINT @ 416, "APERTE < ENTER> QUANDO ESTIVER PRONTO PARA ACOMPANHAR O PRÓXIMO LANCAMENTO": 160 R\$ = CHR\$(13): IF INKEY\$ = R\$ THEN 170 ELSE 160  $17\emptyset X = RND(6): Y = RND(6)$ 180 Z = X+Y19Ø CLS 2 200 PRINT @ 200. X: 210 PRINT @ 218, Y; 220 PRINT @ 384, "VOCÊ OBTEVE A SOMA  $\Box$ "; Z; 230 IF Z=S THEN 300 240 IF Z=7 THEN 400 250 FOR K=1 TO 999: NEXT K: CLS 4 260 GOTO 110

64

```
300 FOR K=1 TO 2999: NEXT K: CLS 2
310 FOR T=1 TO 255 STEP 5
320 SOUND T.1
330 NEXT T
340 FOR T=255 TO 1 STEP -5
350 SOUND T.1
360 NEXT T
370 PRINT @ 224, "PARABENS GANHADOR (GANHADORA)";
380 PRINT @ 288, "NÃO É EXAGERO DIZER QUE VOCÊ É MEIO
   RABUDINHO(A)":
390 GOTO 500
400 FOR K=1 TO 1999: NEXT K: CLS 7
410 FOR T=180 TO 210 STEP 5
420 SOUND T. 10
430 NEXT T
440 FOR J=1 TO 3
450 FOR T=200 TO 180 STEP -5
46Ø SOUND T. 2Ø
47Ø NEXT T
480 NEXT J
490 PRINT @ 256, "SINTO MUITO MAS NÃO CONSEGUI TORNA-LO
  VITORIOSO(A)";
500 FOR K=1 TO 1999: NEXT K: CLS 5
510 PRINT @ 194, "QUE TAL UM NOVO JOGUINHO (S/N)?"
520 R$ = INKEY$: IF R$ = "S" THEN 10 ELSE 520
         Execute e se divirta.
```

Depois da diversão descanse um pouco pois você precisa estar totalmente "aceso(a)" para o refinamento que irá aparecer a partir do Capítulo 9.

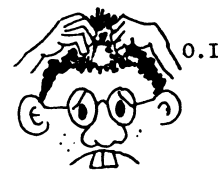

O.I. Caso você não tenha gostado da folha de papel apresentada na Figura 6 para trabalhar bem com a instrução PRINT @ e desta forma ter ra-

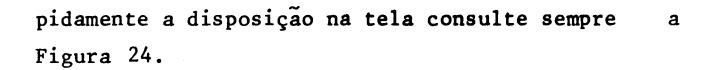

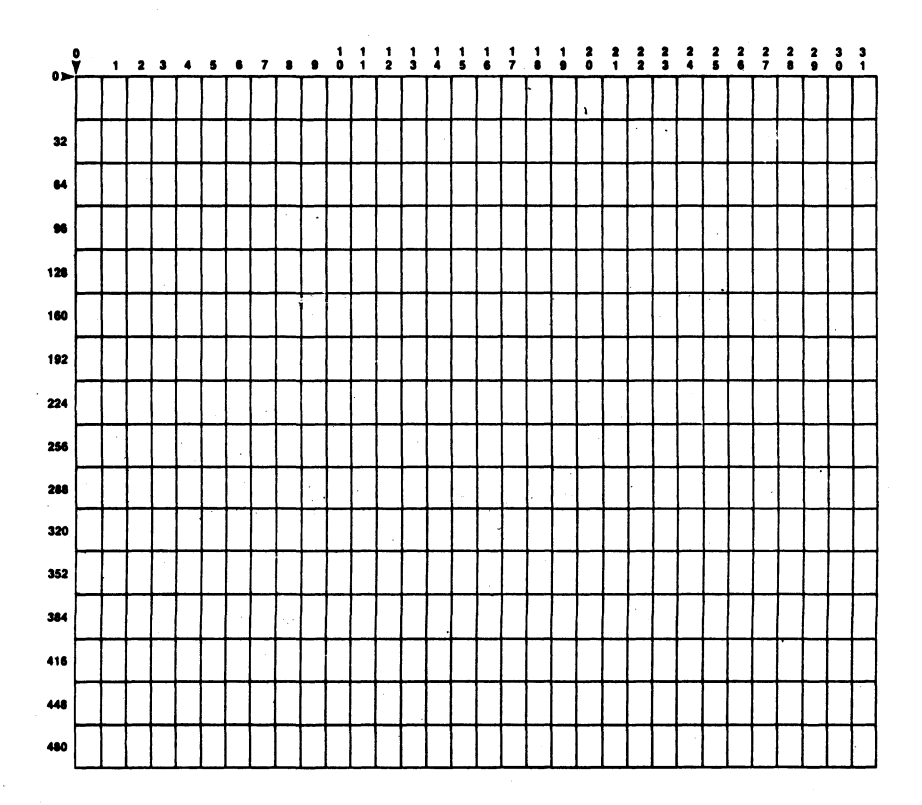

Figura 24 - Folha quadriculada (32x16) para facilitar o uso da instrução PRINT

v

### O COSMO COLORIDO

É agora que vamos entrar de cheio no que se pode chamar "lingua dos P".

Ao comunicarmos as nossas vontades para o TRS-2 nesta forma a sua reação é de muita acurácia, muito detalhe e de muita beleza.

Para começar a sentir os astísticos recursos do seu TRS-2 digite o seguinte programa:

```
1Ø PMODE 4,1
2Ø PCLS
3Ø SCREEN 1,1
4Ø X=RND(164) + 5Ø
5Ø Y = RND(10Ø) + 5Ø
6Ø Z = RND(41)
7Ø GOSUB 3ØØ
8Ø GOTO 4Ø
3ØØ FOR R=1 TO Z STEP 2
31Ø C = RND(4) + 1
32Ø CIRCLE (X,Y), R, C, .85
33Ø NEXT R
34Ø RETURN
```

Explicações sobre o programa e as novas instruções Linha 10 -- Aí aparece a instrução PMODE cuja forma geral é

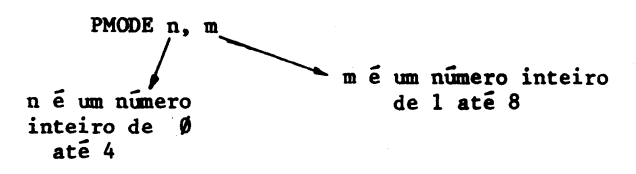

O PMODE é a primeira instrução do CBE que você vai conhecer pois todas as outras que até agora util<u>i</u> zamos já existiam no COLOR BASIC.

Com o comando PMODE escolhe-se qual dos cinco modos gráficos será usado e para tanto basta definir o valor de n.

Com o n=0 ou n=1 escolhe-se o modo de baixa resolu ção.

Com o n=2 ou n=3 escolhe-se o modo de *média resolu* ção, e finalmente com n=4 escolhe-se o modo de *alta resolução* (veja a Tabela 4).

| Instrução<br>PMODE | Tamanho do<br>gráfico | Número de<br>cores | Tamanho relati<br>yo de um ponto<br>na tela |
|--------------------|-----------------------|--------------------|---------------------------------------------|
| PMODE 4,1          | 256x192               | 2                  |                                             |
| PMODE 3,1          | 128x192               | 4                  |                                             |
| PMODE 2,1          | 128x192               | 2                  |                                             |
| PMODE 1,1          | 128x96                | 4                  | Ħ                                           |
| PMODE 0,1          | 128x96                | 2                  |                                             |

#### Tabela 4 - Modos gráficos

Com o inteiro <u>m</u> da instrução PMODE define-se a página na de início ou melhor especifica-se em que página da memória o seu gráfico vai começar. Como na linha lØ escolhemos PMODE 4,1 optamos pela alta resolução ou seja aquela que permite a maior quantidade de detalhes.

Neste modo o TRS-2 divide a tela da TV em 256 pontos sobre o eixo Ox e 192 pontos sobre o eixo Oy (veja a Figura 25).

Linha 20 --- A forma geral desta instrução é

PCLS n n pode ser qualquer expressão numérica cujo valor esteja en tre Ø e 8. Lembre que o n é opcional е quando é omitido é usada 9 cor do fundo

No caso do nosso programa o n não foi especificado e a cor de fundo atual é usada para limpar a tela de gráfico.

Resumindo com o PCLS limpa-se a tela de gráfico e é então uma instrução semelhante ao CLS; que limpa a tela de texto.

Linha 30 — Aí temos uma outra instrução gráfica muito importante ou seja SCREEN 1,1 que é usada em combinação com a PMODE.

A sua forma geral é

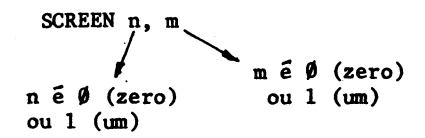

O inteiro <u>n</u> seleciona texto ou gráfico. Se n=Ø escolhe-se a tela de texto e se n=l escolh<u>e</u> se a tela para gráficos.

#### GRAPHICS SCREEN WORKSHEET (256 x 192)

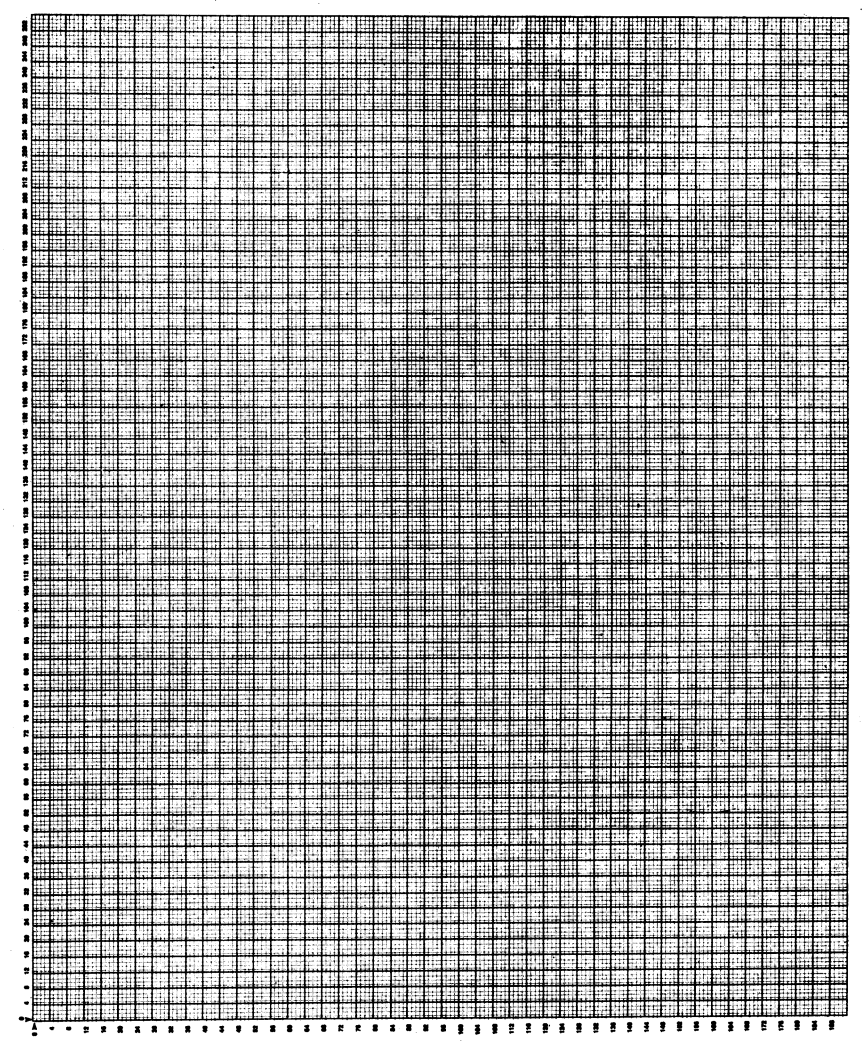

245

### Figura 25 - Posições gráficas na tela no modo 4

O inteiro m escolhe um dos dois conjuntos de cores disponíveis para um particular modo gráfico chamado pelo PMODE.

Assim as duas instruções PMODE e SCREEN trabalham junto para produzir os formatos desejados.

Na Tabela 5 temos as possíveis combinações que podem ser usadas.

| Instrução                    |                               | Combinações de cores |                                |
|------------------------------|-------------------------------|----------------------|--------------------------------|
| PMODE n,1<br>valores<br>de n | SCREEN 1,m<br>valores de<br>m | duas cores           | quatro cores                   |
| 4                            | 0                             | preto/verde          | -                              |
|                              | . 1                           | preto/bege           |                                |
| 3                            | 0                             |                      | verde/amarelo/azul<br>vermelho |
|                              | 1                             |                      | bege/ciano/lilás/<br>laranja   |
| 2                            | 0.                            | preto/verde          |                                |
|                              | 1                             | preto/bege           |                                |
| 1                            | 0                             |                      | verde/amarelo/azul<br>vermelho |
|                              | 1                             |                      | bege/ciano/lilás/<br>laranja   |
| Ø                            | 0                             | preto/verde          |                                |
|                              | 1                             | preto/bege           |                                |

### Tabela 5 - Conjuntos de cores

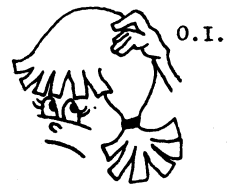

Na Tabela 5 na combinação PMODE 4,1 e SCREEN 1, $\emptyset$  temos a cor do fundo preta e a cor do pr<u>i</u> meiro plano verde, já no caso da combinação PMODE 1,1 e SCREEN 1,1 temos uma cor de fundo bege e as cores disponíveis para o primeiro plano são ciano, lilás ou laranja. O mesmo tipo de interpretação se aplica a outras combinações de PMODE e SCREEN.

- Linhas 40,50 e 60 Sorteiam-se valores que serão atribuidos as variáveis X e Y, que definem o centro de uma circunferência, e a variável Z que servirá como valor limite do raio de uma circunferência que começará com um raio unitário e poderá chegar até o valor Z.
- Linha 70 Vai-se a uma subrotina que permite o desenho de várias circunferências.
- Linha 320 Está nesta linha uma das mais interessantes características do seu TRS-2 ou seja a possibil<u>i</u> dade de desenhar uma circunferência de círculo, arcos de circunferência, circunferências achatadas parecendo elipses, etc. com uma única instrução.

A forma geral desta instrução é

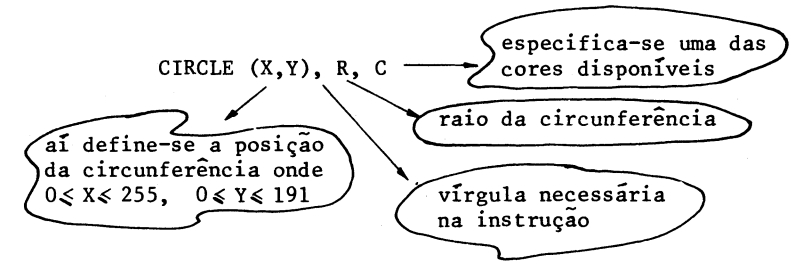

Um raio R unitário é igual a um ponto ou seja uma posição da tela.

Caso o parâmetro C seja omitido, a cor do prime<u>i</u> ro plano é usada para se desenhar a circunferência.

Porém na linha 320 temos algo mais depois do C ou seja o número 0.85. Na realidade estamos na forma mais geral da instrução CIRCLE ou seja

CIRCLE (X,Y), R, C, E

excentricidade ou seja a relação entre altura e largura e pode ser um número entre Ø e 255

Com esta forma geral pode-se "comprimir" ou "esti car" uma circunferência como está mostrado na Figura 26.

Caso o parâmetro E seja omitido ele é tomado pelo próprio TRS-2 como sendo 1.

Finalmente se agora quisermos omitir o parâmetro para a cor mas ainda assim usar a excentricidade deve-se usar a instrução da seguinte forma:

CIRCLE (X,Y), R,, E

duas vírgulas para indicar que o parâmetro da cor foi omitido e a cor do primeiro plano é usada para a circunferência.

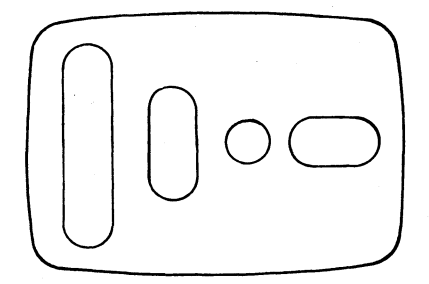

Figura 26 - Influência da excentricidade na instrução CIRCLE

Por enquanto sobre o CIRCLE é só isto, mas

adiante

tem mais...

Bem execute agora o programa e quando cansar de tan ta circunferência aperte a tecla BREAK para poder se dedicar a uma tarefa suplementar.

Estimado(a) leitor(leitora) complete o seguinte pro grama que faça aparecer na tela 13 circunferências concêntricas em *amarelo* em um fundo *verde* com raio escolhido aleatoriamente entre 30 e 60.

As circunferências devem ter o seu centro da tela

10 PMODE 3,1 20 PCLS 1 30 SCREEN \_\_\_\_\_\_ 40 FOR J=\_\_\_\_\_ TO \_\_\_\_\_ 50 R = \_\_\_\_\_ 60 COLOR \_\_\_\_\_\_ 70 CIRCLE \_\_\_\_\_ 80 NEXT J 90 FOR K=1 TO 499: NEXT K 100 GOTO 20

Definição auxiliar

A instrução para controlar as cores do primeiro plano e do fundo  $\tilde{e}$ 

COLOR n,m cor do fundo cor do primeiro plano

Os números <u>n</u> e <u>m</u> são os inteiros de  $\emptyset$  a 8 (veja a Tabela 1) porém além disto devem estar de acordo com aqueles escolhidos na combinação de instruções PMODE e SCREEN.

Aí vai uma "cola" para você porém está de "ponta c<u>a</u> beça".

```
10 CIKCTE (6τ' 36)' K' 5
60 COTOK 5'I
20 K = KND(30) + 30
τ0 LOK 1=I IO I3
30 SCKEEN I'0
```

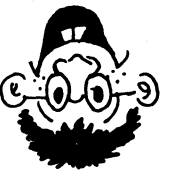

0.1. Nos já falamos sobre isto mas não custa nada reforçar o conceito.

Na linha 90 tem-se uma linha de instruções multiplas.

Assim em uma única linha temos

Para se ter uma linha de instruções múltiplas elas devem estar separados entre si obrigatoriamente por 2 pontos.

Pode-se ter uma linha com várias instruções (veja por exemplo a linha 300 do programa "BLACKJACK" do Capítulo 7).

Neste programa, o intuito da linha 90 de instruções múltiplas, como já foi em casos anteriores, é o de dar uma pequena pausa, para que você possa admirar as lindas circunferências que são desenhadas.

Em outras palavras, um pequeno intervalo de tempo entre um desenho e outro.

### 10 POT-POURRI CIRCUNFERENCIAL

Vamos reforçar um pouco mais a importância do uso e da existência da instrução CIRCLE.

Espero que tudo o que se falou sobre PMODE, SCREEN, PCLS e COLOR não o(a) tenha deixado confuso(a) predisposto(a) leitor(a) a dominar o TRS-2

Mas, caso esteja um tanto obnubilado(a) volte ao C<u>a</u> pítulo 9 e leia tudo de novo caso contrário siga em frente.

Aí está um lindo exemplo do IF-THEN e a decisão cabe a você.

Tecle agora o seguinte programinha para sentir o efeito da excentricidade.

```
10 PMODE 4,1
20 PCLS
30 SCREEN 1,0
40 CIRCLE (25,96), 18,, .4
50 CIRCLE (80,96), 18,, 1
60 CIRCLE (140,96), 18,, 2
70 CIRCLE (215,96), 18,, 5
80 GOTO 80
```

Execute e veja se sai algo semelhante ao que está indicado na Figura 26.

Note que nenhuma cor foi indicada (veja as duas vír gulas nas linhas 40 a 70) e portanto a cor verde do primeiro plano é a que está sendo usada para obter os "contornos fechados".

> Você já entendeu para que serve a excentricidade? Ainda não!!!!

Bem, aí vai um programa com o qual desenha-se uma "circunferência" de raio 30 e cuja excentricidade vai sendo variada de Ø até 1,5 com incrementos de Ø,1.

Além disto depois de um certo tempo que você ficou admirando a beleza que saiu na tela, manda-se uma instrução para apagar o que foi desenhado.

Acredito que com este programa também começará ficar mais evidente o que vem a ser a cor de primeiro plano e a cor do fundo.

10 PMODE 4,1

2Ø PCLS

30 SCREEN 1,0 40 FOR E=0 TO 1.5 STEP .1 50 CIRCLE (128,96),30,,E 60 FOR Z=1 TO 199: NEXT Z 70 CIRCLE (128,96),30,0,E 80 NEXT E 90 REM AGORA VAMOS COMEÇAR TUDO DE NOVO 100 GOTO 20

> Execute o programa. Gostou do que viu? Achou genial?!? Trilegal!!

Elimine a linha 70 do programa e com isto você não esquecerá mais o grande efeito de apagar obtido com o "zerinho" nesta instrução.

Você não esqueceu que para eliminar uma linha(a 7Ø) basta você interromper o programa com um BREAK, teclar o nú-

78

merc da linha (70) e pressionar a tecla ENTER.

Para verificar que isto realmente aconteceu tecle LIST e aperte a tecla ENTER novamente.

> Sumiu a linha 70? Jóia, é o que queríamos!!!

Dê um RUN agora e veja como as coisas vão mudar mui to.

Com o programa que vem imediatamente abaixo vamos desenhar 13 "circunferências" tendo os seguintes parâmetros aleatoriamente escolhidos.

a) o centro da mesma;

- b) a sua cor;
- c) o seu raio;
- d) a sua excentricidade.
- 1Ø PMODE 3,1
  2Ø PCLS 6
  3Ø SCREEN 1,1
  4Ø FOR J=1 TO 13
  5Ø X=RND(12Ø) + 64: Y = RND(48) + 48
  6Ø R = RND(45)
  7Ø C = RND(4) + 4
  8Ø IF C = 6 THEN 7Ø
  9Ø E = RND(18)/10
  1ØØ CIRCLE (X,Y), R, C, E
  11Ø NEXT J
  12Ø GOTO 12Ø

### Explicações breves

Linha 50 — É aí que se escolhem as coordenadas do centro. Não esqueça que a maior circunferência que cabe na tela tem centro em (128,96) e um raio de 95 unida des. Linha 70 --- Pode-se ter um código de cor 5,6,7 ou 8.

Linha 80 -- Aí impede-se que a circunferência tenha cor ciano (código 6) pois esta é a cor do fundo (veja a linha 20). Quando C=6 volta-se a linha 70 para um novo sorteio.

Linha 90 --- A excentricidade varia de 0,1 a 1,8.

Linha 120--"Congelou-se" com esta instrução a maravilha que está na tela.

Caso você não queira nada estático pois não é um leitor(a) passivo(a) e muito ao contrário é todo(a) "agitadinho(a)" então mude a linha 120 e acrescente a 130, isto é:

120 FOR K=1 TO 1299: NEXT K 130 GOTO 20

Para terminar este capítulo vejamos uma mistura dos modos gráficos vendo um lindo tapete redondo colorido.

```
10 PMODE 3,1
20 PCLS
30 SCREEN 1,1
40 FOR I=1 TO 100
50 J = RND(4)
60 CIRCLE (128,96), I, J, .9
70 NEXT I
80 FOR P=1 TO 999: NEXT P
90 PMODE 4,1
100 SCREEN 1,1
110 FOR P=1 TO 999: NEXT P
120 PMODE 3,1
130 SCREEN 1,0
140 FOR P=1 TO 999: NEXT P
```

16Ø SCREEN 1,1 17Ø GOTO 8Ø

Vamos dar uma explicação mais detalhada do que ocor re com os pontos que aparecem na tela a medida que o programa vai mudando de PMODE.

Como foi indicado na Tabela 4 existem três modos quanto ao tamanho do ponto que aparece na tela.

Assim no modo de resolução 4 o ponto 137,95 aparece como indicado na Figura 27a.

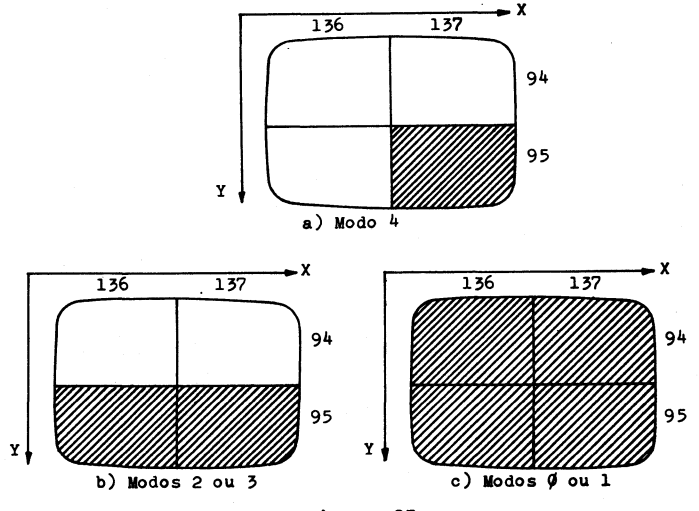

### Figura 27

Jã no modo de média resolução (2 ou 3) os pontos (136,95) e (137,95) apareceram na tela embora se especifique apenas (137,95) conforme mostrado na Figura 27b.

No modo de baixa resolução (Ø ou 1) os pontos (136, 94); (137,94); (136,95) e (137,95) aparecerão na tela embora o ponto especificado tenha sido apenas o (137,95) conforme mostrado na Figura 27c.

Desta forma o modo de baixa resolução faz aparecer 4 pontos (ou pixeis), o modo de média resolução faz surgir 2

81

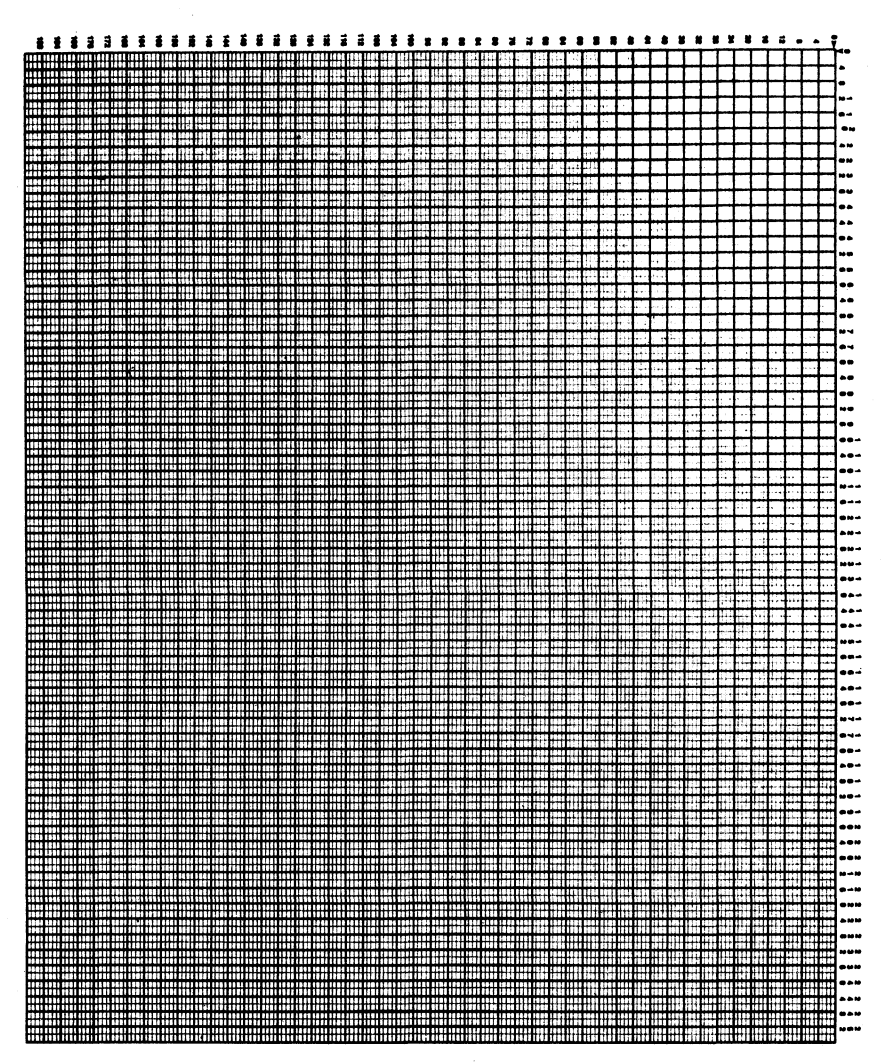

GRAPHICS SCREEN WORKSHEET (128 x 192)

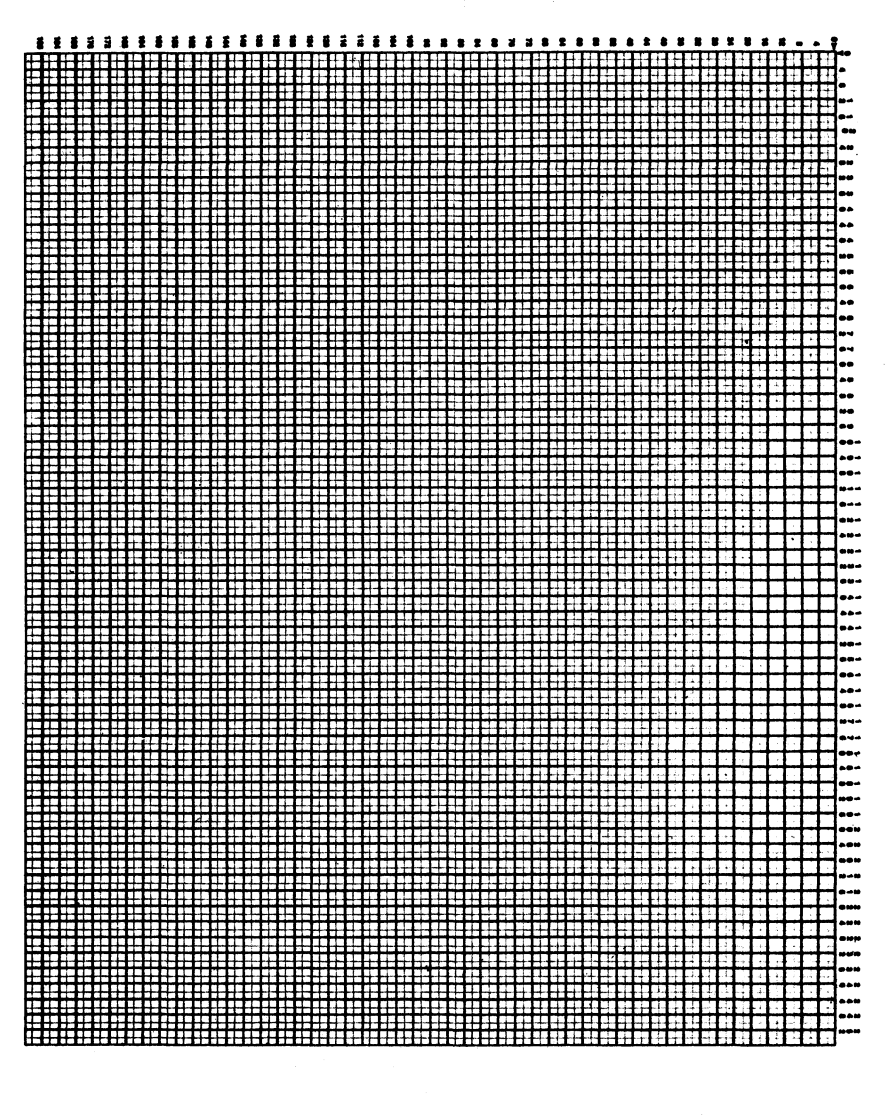

**GRAPHICS SCREEN WORKSHEET (128 × 96)** 

pontos e no modo de alta resolução surge apenas um ponto.

Especificando-se qualquer um dos pontos (136,94); (137,94); (136,95) ou (137,95) no modo Ø trará como resultado na tela os quatro pontos.

Especificando-se os pontos (136,95) ou (137,95) nos modos 2 ou 3 trará como resultado na tela os dois pontos.

No modo 4 o ponto especificado é o único ponto que aparece na tela.

Nas Figuras 28a e 28b apresentamos o quadriculado da tela respectivamente para as posições na tela os modos 3 e 2 e as posições na tela nos modos  $\emptyset$  e 1.

# DESENHANDO ARCOS

A versatil instrução CIRCLE pode ter mais dois parâmetros com os quais pode-se desenhar apenas partes da circunferência ou seja arcos.

A forma geral completa da CIRCLE é:

CIRCLE (X,Y), R, C, E, I, F Trecho cujo "funcionamen fim do arco e é um número to ja foi explicado nos que pode ser de Ø até 1; Capitulos 9 e 1Ø quando omitido é tomado como 1 início do arco e é um número que pode ser de Ø a 1; quando omitido é tomado como Ø

O que significam estes valores de  $\emptyset$  a 1 que podem ser atribuidos a I e F?

Resp.: Para localizar a posição Ø (zero) pense nos "antigos" relógios na posição 3 horas (veja a Figura 29a). \$,75

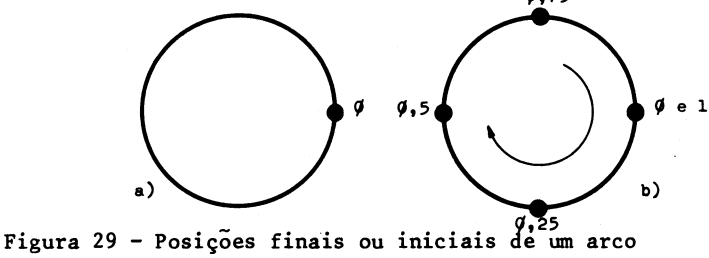

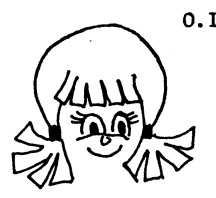

0.1. Espero que o uso da vírgula decimal, assim co mo aparece nos números escritos junto a circunferência na Figura 29b ou do ponto decimal, como exige o C B E ao se escrever os números, nunca lhe traga alguma interpretação errônea.

As outras posições entre Ø e 1, no sentido horário estão na Figura 29b.

Nestas condições para se obter um arco de circunfe rência amarelo centrado no meio da tela (Figura 30) basta escrever: CIRCLE (128,96),40,2,1,6,.3

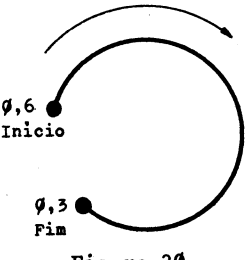

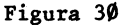

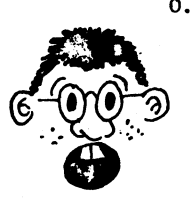

0.I. Para se usar os pontos inicial (I) e final(F) com o intuito de se desenhar um arco, você precisa especificar a excentricidade (a razão altura/largura) que para uma circunferência normal no seu TRS-2 é tomada como valendo 1.

Vamos agora elaborar um programa que permita apre-·sentar na tela um conjunto de arcos como mostrado na Figura 31.

10 PMODE 4,1 20 PCLS 30 SCREEN 1.0 40 I = .3 : F = .750 FOR R = 40 TO 60 STEP 5

8Ø NEXT R

```
9Ø GOTO 9Ø ----- vamos "congelar" esta maravilha
```

Se "você quer um pouco de som introduza as linhas 65 FOR T = 200 TO 203: SOUND T,1: NEXT T 75 FOR T = 1 TO 4: SOUND T,1: NEXT T

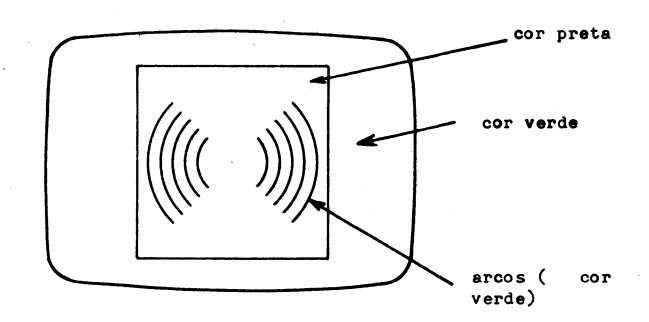

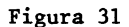

Que tal, você agora elaborar um programa que permita obter um desenho como o mostrado na Figura 32?

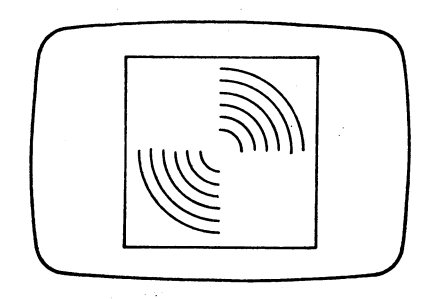

Figura 32

Vamos agora sofisticar e tudo isto é possível em vista destes dois últimos parâmetros que a instrução CIRCLE possui.

O que você vai ver daqui a pouco na tela do TRS-2 é o "redondão" da Figura 33.

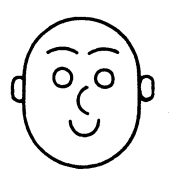

Figura 33

Aí vai o belo programa "REDONDÃO"

```
10 PMODE 4.1
20 PCLS
30 SCREEN 1,1
40 CIRCLE(128,96),52,,1.22 — instrução para se ter a cabe
ça
50 CIRCLE (110,79),4
60 CIRCLE (136,79),4
7Ø CIRCLE (120,100),6,,1.3,.14,.76 - instrução para se ter
                                              o nariz
80 CIRCLE (110,74),8,,1,.64,.86
90 CIRCLE (136,74),8,,1,.64,.86 ____instruções para obter as
sobrancelhas
100 CIRCLE(120,121),11,,1,.09,.41 --- instrução para se obter
                                             a boca
110 CIRCLE(70,96),8,,1.85,0,.9
120 CIRCLE(186,96),8,,1.85,.55,.45 ter as orelhas
130 LINE (20,20)-(230,178), PSET, B ----- uma moldura para o
                                             lindo "redondão" pode
                                             ser obtido com esta
                                              instrucão. (veja o
14Ø GOTO 14Ø
                                              Capítulo 14).
```

# 12 TRACANDO LIXHAS RETAS COLORIDAS

Propositalmente invertemos a ordem natural das coisas e ensinamos a você a partir do Capítulo 9 como mexer com curvas e agora vamos nos enturmar com as diversas formas de elabo rar as linhas retas.

Para começar tecle o seguinte programa:

10 PMODE 4,1 \_\_\_\_\_\_ ai escolhe-se o modo gráfico
20 PCLS \_\_\_\_\_\_\_ limpa-se a tela com a cor do fundo
30 SCREEN 1,1 \_\_\_\_\_\_ cor do fundo preta e cor do primeiro pla
no bege
40 FOR X=120 TO 150
50 PSET (X,25,5)
60 NEXT X \_\_\_\_\_\_ cor bege (ou talvez cinza
no seu aparelho de TV)
70 GOTO 70

Na linha 50 aparece uma instrução nova ou seja PSET A forma geral desta instrução é:

PSET(X,Y,C) especifica uma posição sobre o eixo Ox (horizontal) e pode ser uma expres são numérica cujo valor deve estar entre Ø e 255 especifica a cor do ponto e pode ser um valor (expressão numé rica) entre Ø e 8. especifica uma posição sobre o eixo Oy (vertical) e pode ser uma expres são numérica cujo valor deve estar entre Ø e 191. Portanto no nosso caso particular na linha 50 indica se que um ponto bege é colocado na posição (X,25) e como X vai variar de 120 a 150 de um em um, isto vai fazer com que apare ça um segmento retilíneo como mostrado na Figura 34.

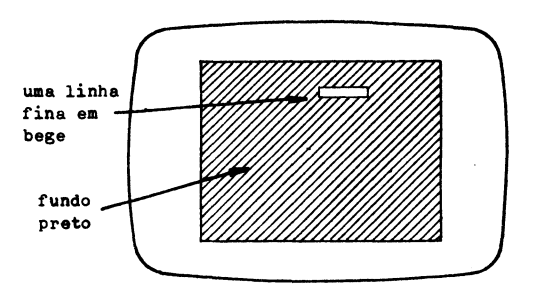

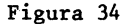

Caso você queira modificar as cores do fundo e do pr<u>i</u> meiro plano basta colocar a instrução

> 15 COLOR Ø,5 fundo bege (cinza) primeiro plano preto

É evidente que também se deve modificar a linha 50 pa

ra:

50 PSET (X,25,0) preta é agora a cor do primeiro plano

Uma última mudança que convém você fazer no programa seria perceber mais uma vez a diferença na largura da linha quando se passa para os modos 2 e Ø.

Altere então a linha 10 inicialmente para

10 PMODE 2,1 e depois para 10 PMODE 0,1

Dá para notar que com o PMODE Ø,1 a linha desenhada é bem mais larga?

Uuoooootimo!!!!

E aí vai uma aplicação mais interessante da instrução PSET.

Que tal você ver na tela uma moldura como a mostrada na Figura 35?

Gostou da idéia?

Então vamos ao programa "MOLDURA MULTICOLORIDA"

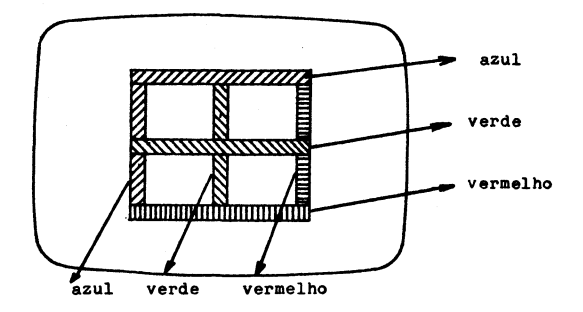

Figura 35

10 PMODE 1,1 20 COLOR 1,2 ----- fundo amarelo 30 PCLS \_\_\_\_\_ primeiro plano verde 4Ø SCREEN 1.Ø 50 REM VAMOS DESENHAR AS LINHAS VERTICAIS 60 FOR Y=60 TO 120 7Ø PSET (72, Y, 3) 80 PSET (107,Y,1) 9Ø PSET (142, Y, 4) 100 NEXT Y 110 REM VAMOS AGORA DESENHAR AS LINHAS HORIZONTAIS 120 FOR X=72 TO 142 13Ø PSET (X,6Ø,3) 14Ø PSET (K,9Ø,1) 15Ø PSET (X,12Ø,4) 160 NEXT X

170 REM CHEGOU A HORA DE FICAR PASMADO COM O QUE ESTÁ NA TELA

180 GOTO 180 ----- tela "congelada"

Dê um RUN e admire!!! Digamos que você queira apagar alguma linha. Neste caso deve ser usada a instrução PRESET. A sua forma geral é

PRESET (X,Y)

X especifica a posição sobre o eixo 0x e pode ser uma expressão numérica com valor entre  $\emptyset$  e 255. Y especifica a posição sobre o eixo Oy e pode ser uma expressão numérica com valor entre Ø e 191.

Você vai ver que usando esta instrução é tão fácil apagar um "pingo" ou seja uma posição, como ativar a mesma.

Lembra-se ainda que o RESET tinha esta função quando se queria apagar o que foi ativado pelo SET?

Bom, nota dez para você!!!

Aproveite o programa "MOLDURA MILTICOLORIDA" e adicione as seguintes linhas para ver o efeito do PRESET.

180 REM VAMOS APAGAR AS LINHAS VERDES INTERNAS

```
19Ø FOR X=74 TO 14Ø
```

```
200 PRESET (X.90)
```

```
205 NEXT X
```

210 FOR Y=60 TO 120

22Ø PRESET (1Ø7,Y)

23Ø NEXT Y

240 REM AT VAI UMA PAUSA SEM FIM

25Ø GOTO 25Ø

Execute e verifique se o preconizado ocorreu...

92

### 13 TOMANDO A SUA LINHA

Você já sabe como ativar pontos e apagar os mesmos em qualquer ponto da tela na "lingua dos P".

Porém o seu C B E tem uma instrução geral que permite com grande facilidade e muito menos trabalho do que aquele feito no Capítulo 12 obter a representação de retas.

Estou me referindo a instrução LINE cuja forma geral é:

LINE  $(\underline{x_1, y_1}) - (\underline{x_2, y_2})$ , PSET — 🗕 ativa todos os pon tos que unem em li nha reta (menor ponto inicial . ponto final distância entre (coluna,linha) (coluna,linha) dois pontos no pla no) o ponto inici-

Em primeiro lugar vai um programa que produz quatro retas (uma azul, uma amarela, uma verde e uma vermelha) separa das entre si por algumas linhas (Figura 36).

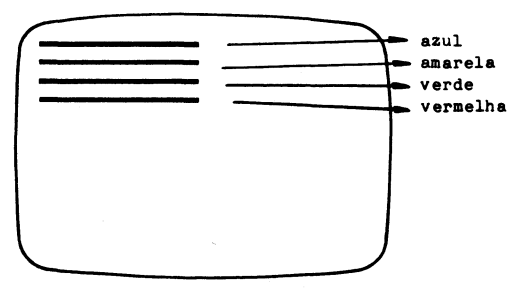

al e o final

#### Figura 36

```
10 PMODE 1,1
20 PCLS
30 COLOR 3,1
40 SCREEN 1,0
50 REM AI VÃO AS LINHAS RETAS COLORIDAS
60 LINE(0,10) - (140,10), PSET --- 1ª linha reta em azul
70 COLOR 2,1
80 LINE(0,25) - (140,25), PSET --- 2ª linha reta em amarelo
90 COLOR 1,1
100 LINE(0,40) - (140,40), PSET --- 3ª linha reta em verde
110 COLOR 4,1
120 LINE(0,55) - (140,55), PSET --- 4ª linha reta em vermelho
130 GOTO 130
```

Execute e veja se sai o que está indicado na Figura 36. Vamos agora fazer algumas sutis mudanças e em cada

Vamos agora fazer algumas sutis mudanças e em cada uma delas você verá acontecer o seguinte:

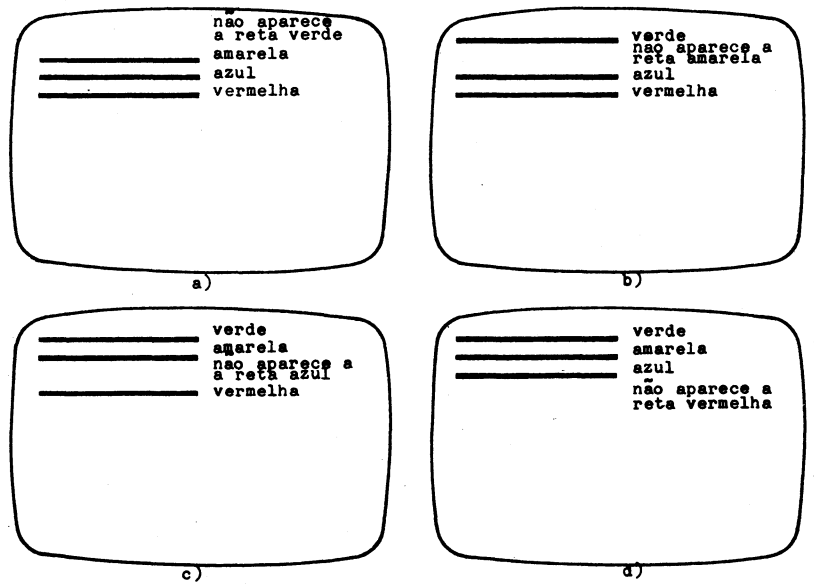

Figura 37

94

Aí vai o programa: 10 REM ESCOLHENDO O MODO E A COR 20 PMODE 1,1 30 FOR FUNDO = 1 TO 4 40 PCLS FUNDO 50 SCREEN 1,0 60 REM E A PARTIR DESTE PONTO QUE SE DESENHAM AS RETAS 70 FOR C=1 TO 4 80 Y =  $10 \times C$ 85 COLOR C, FUNDO 90 LINE (0,Y) - (140,Y), PSET 100 NEXT C 110 FOR K=1 TO 399 : NEXT K — pausa para uma contemplação 120 NEXT FUNDO 130 GOTO 30 — vai começar tudo de novo

Parece que você jā estā apto a desenhar linhas horizontais!?!?

Para desenhar as verticais é a mesma coisa, porém em caso de dúvida não esqueça de que os quatro cantos da tela no PMODE são:

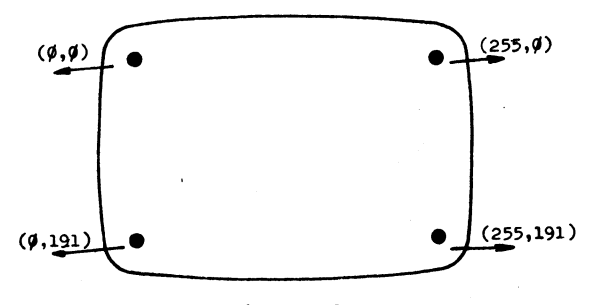

Figura 38

Que tal traçar diagonais unindo os pontos extremos in dicados na Figura 38, além de uma vertical passando pelos pon tos (250,0) e (250,191).

```
Gostou da idéia, não é?
Tecle então:
```

10 REM DIAGONAIS E UMA VERTICAL
20 PMODE Ø,1
30 PCLS
40 SCREEN 1,1
50 LINE (Ø,191) - (255,0), PSET
60 LINE (Ø,0) - (255,191), PSET
60 LINE (250,0) - (250,191), PSET
70 LINE (250,0) - (250,191), PSET
70 LINE (250,0) - (250,191), PSET
70 FOR T=58 TO 79 STEP 2: SOUND T,6: NEXT T
100 GOTO 100

Sugestão: Se gostou do que saiu e quer tentar outras combinações de cores faça as seguintes possíveis mudanças.

| a) | 30 PCLS 5     | b) 3Ø PCLS 1  |
|----|---------------|---------------|
|    | 35 COLOR Ø,5  | 35 COLOR Ø,1  |
|    | 40 SCREEN 1,1 | 40 SCREEN 1,0 |

Agora que você já viu como se traçam as retas horizontais, verticais e na diagonal uma idéia interessante é aque la de formar figuras geométricas (retângulos, quadrados, losan gos, triângulos, etc).

Para isto basta unir as retas.

reta anterior

O TRS-2 permite que se use a instrução LINE de uma forma diferente quando se está desenhando linhas retas que se quer unir.

A forma geral da instrução LINE para esta finalidade é:

LINE - (X,Y), PSET ativa todos os pontos que estão entre os in dicados unindo-os por uma linha reta a partir do ultimo ponto da linha

96
Para mostrar o efeito dessa instrução vamos desenhar um triângulo.

```
10 PMODE 1.1
20 PCLS
3Ø COLOR 3,1
4Ø SCREEN 1.Ø
50 LINE (78,10) - (168,10), PSET
60 LINE - (110,70), PSET
70 LINE - (78,10), PSET
8Ø GOTO 8Ø
```

Execute e veja se sai na tela um triângulo.

Será que você é capaz agora de obter o desenho Figura 39?

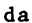

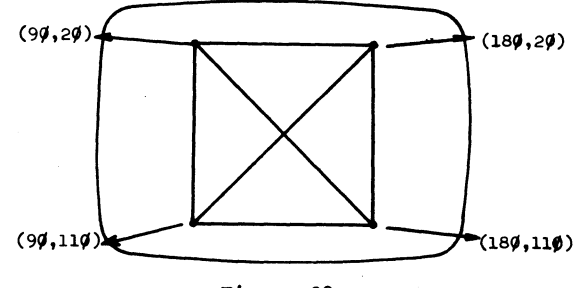

Figura 39

Você pode usar qualquer modo gráfico e as cores que mais lhe apatecerem.

O que, você tem dificuldade é com o programa e não com as cores?

É, isto até que é compreensível e por isto vou fazer o programa para o(a) digno(a) leitor(a).

```
10 PMODE 4,1
20 PCLS
30 SCREEN 1,0
40 LINE (90,20) - (180,20), PSET
50 LINE - (180,110), PSET
60 LINE - (90,20), PSET
70 LINE - (90,110), PSET
80 LINE - (180,20), PSET
100 LINE - (90,110), PSET
110 GOTO 110
```

Explicação geométrica do programa

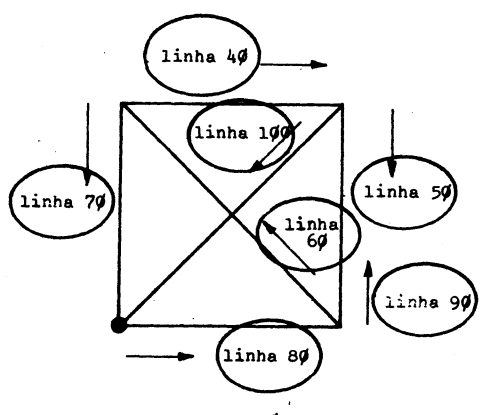

Figura 4Ø

# 14 MOLDURAS VAZIAS E COLORIDAS

Já deu para perceber que com a instrução LINE se pode desenhar por exemplo contornos retangulares bem mais rapidamente do que ativando os pontos individualmente com o PSET.

Existe inclusive no seu TRS-2 uma possibilidade de desenhar um contorno retangular (moldura) usando um parâmetro adicional dentro da instrução LINE.

Pense em uma moldura ou uma caixa ("box" em inglês) cujas coordenadas para os quatro cantos estão indicadas na Figura 41.

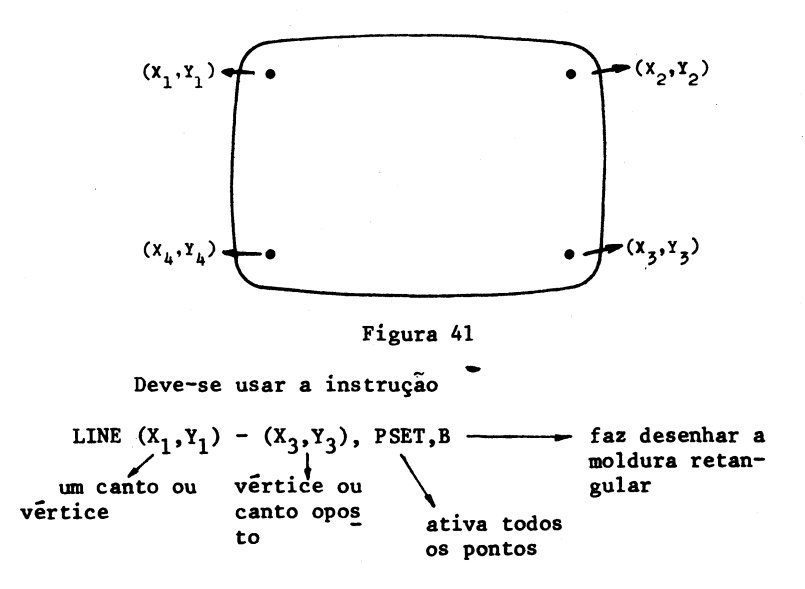

Os pontos  $(X_2, Y_2)$  e  $(X_4, Y_4)$  podem também ser usados no lugar de  $(X_1, Y_1)$  e  $(X_3, Y_3)$  pois representam cantos opostos.

Para que você se convença disto tecle o seguinte pequeno mas importante programa.

```
10 PMODE 3,1
20 PCLS -
30 SCREEN 1,0
40 LINE (40,80) - (120,160), PSET,B
```

5Ø GOTO 5Ø

A linha 40 pode também ser:

40 LINE (120,80) - (40,160), PSET, B ou 40 LINE (120,160) - (40,80), PSET, B ou ainda

4Ø LINE (4Ø,16Ø) - (12Ø,8Ø), PSET, B

Tente todas estas possibilidades e uma vez constatada a veracidade não tem mais o que falar de como surgiu a moldura em torno do "REDONDÃO" no Capítulo 11.

Vamos agora apresentar-lhe "quadrado(a)" leitor (leitora), com todo respeito, um programa que enche a tela com 13 molduras retangulares colocadas aleatoriamente na tela.

```
1Ø PMODE 3,1
2Ø PCLS
3Ø SCREEN 1,Ø
4Ø FOR V=1 TO 13
5Ø Y = RND(6Ø): X = RND(115)
6Ø LINE (X,Y) - (X+Y, X+Y), PSET, B
7Ø NEXT V
8Ø GOTO 8Ø
```

Execute o programa várias vezes e veja que lindos"qua dros" você obtém!!!

Caso você queira ver tudo multicolorido acrescente as seguintes linhas.

42 C = RND(4) 44 COLOR C,1 46 IF C=1 THEN 44

como as vezes pode ser escolhida a cor verde e 0 fundo é verde então esta "moldura" você não verá e com esta instrução elimina-se esta possibilidade

Uma outra mudança interessante é aquela ligada ao PMODE, PCLS, C e COLOR para produzir uma variedade maior de padrões de cores na tela.

Já que estamos falando de cores, que como já deu para perceber é o assunto básico deste livro que tal preencher o que éstá dentro do contorno retangular com alguma cor ou o que é mesma coisa pintar o mesmo?

É uma idéia bastante interessante, não é?

Para tanto vamos apresentar uma outra opção de aplica ção da instrução LINE

LINE  $(X_1, Y_1) - (X_3, Y_3)$ , PSET, BF Esta parte você já sabe o que significa

em inglês "fill the box" significa encher a caixa ou seja o contorno retan gular

Para sentir a força deste F após o B tecle o seguinte programinha que permite apresentar um retângulo laranja, dois em cor lilás e um na cor ciano conforme se mostra na Fig. 42.

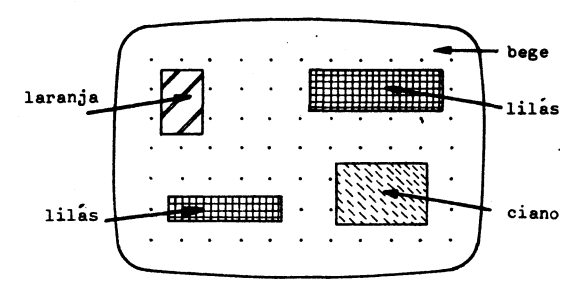

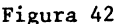

10 PMODE 1,1
20 PCLS
30 SCREEN 1,1
40 COLOR 8,5
50 LINE (27,19)-(42,76), PSET, BF --- retângulo laranja
60 COLOR 7,5
70 LINE (22,145)-(95,158), PSET, BF
70 LINE (122,145)-(207,83), PSET, BF
90 COLOR 6,5
100 LINE (131,128)-(215,163), PSET, BF --- retângulo ciamo
110 GOTO 110

Execute e pasme com o efeito do BF.

Aproveitemos o programa que colocava 13 retângulos aleatoriamente na tela e após algumas mudanças pintemos os meg mos

Note que alguns dos retângulos coloridos podem superpor-se a outros e com isto eles apagam parte ou totalmente outros retângulos.

Aí vai um pequeno probleminha para você dedicado(a) leitor(leitora).

Elabore o programa que permita obter os desenhos das Figuras 43 a), b) e c).

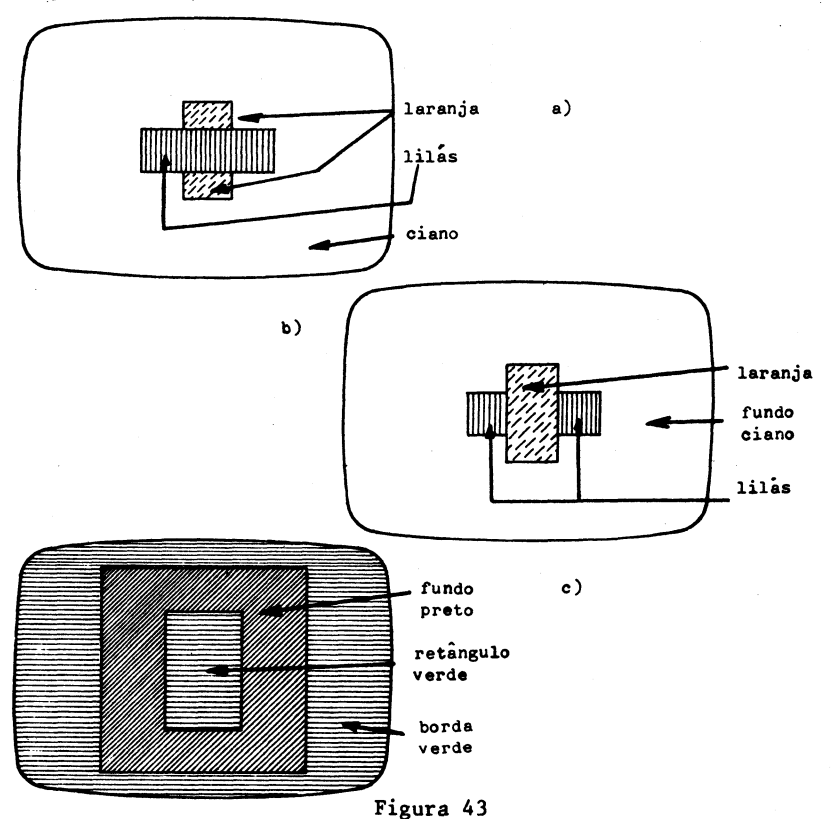

## 15 ACERTANDO NO PONTO

Uma última função P que lhe pode ser necessária é a PPOINT cuja forma geral é

PPOINT (X,Y)

especifica a coordenada X (abscissa) do ponto ( $\emptyset \leq X \leq 255$ )

especifica a coordenada Y (ordenada) do ponto (Ø≤Y≤191)

Com PPOINT pode-se testar se um ponto gráfico especificado está aceso (ativado) ou apagado e além disto obtém-se o código da cor do ponto testado.

Suponha que você coloriu uma moldura retangular com cor vermelha e o fundo é verde e está querendo testar isto.

Como exemplo acompanhe o seguinte programinha

1Ø PMODE 3,1
2Ø PCLS
3Ø SCREEN 1,Ø
4Ø LINE (3Ø,1ØØ) - (13Ø,15Ø), PSET, BF
5Ø FOR K=1 TO 999: NEXT K
6Ø PRINT PPOINT(5Ø,125)
7Ø PRINT PPOINT (15Ø,18)

Explicações

Linha 60 — Em vista desta instrução o TRS-2 lhe imprimirá 4 pois o ponto (50,125) está dentro da área vermelha.

Linha 70 --- Em vista desta instrução o TRS-2 lhe imprimirá l pois o ponto (150,18) está na região verde.

Você percebeu que quando as instruções de impressão PRINT das linhas 60 e 70 são executadas, o TRS-2 retorna ao modo texto para mostrar os resultados.

Isto é feito automaticamente quando a instrução PRINT é executada independente do modo atual que se esteja.

Em outras palavras, toda vez que o seu programa pede texto com o PRINT (o mesmo ocorre com o INPUT) o TRS-2 realiza automaticamente um comando SCREEN  $\emptyset, \emptyset$ .

Agora vamos elaborar um programa que fará com que metade da tela seja laranja e a outra metade de cor ciano.

O seu TRS-2 irá testar realmente se a cor é esta e depois de uma pequena pausa exibirá novamente a tela com duas cores mostrando-lhe com isto que quando se volta do modo texto não quer dizer que sumiu da memória do TRS-2 a parte gráfica.

Saiba que os dados gráficos estão guardados em uma área especial da memória e que não é a mesma onde está a parte de texto.

```
Bem, aí vai o programa
10 PMODE 3,1
20 PCLS
30 SCREEN 1,1
40 LINE (Ø,Ø)-(255,95), PSET, BF
50 COLOR 6,8
60 LINE (Ø,96)-(255,191), PSET, BF
70 FOR K=1 TO 450: NEXT K
```

106

80 CLS 90 REM AGORA VAMOS PEDIR PARA IMPRIMIR A COR DOS PONTOS 100 PRINT PPOINT (75,40) 110 PRINT PPOINT (145,138) 120 FOR K=1 TO 450: NEXT K 130 SCREEN 1,1 140 FOR K=1 TO 450: NEXT K 150 GOTO 80

Execute e veja se sai o que está indicado na Figura

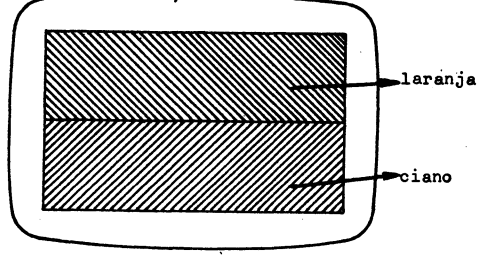

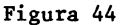

#### Explicações

44.

Linha 100 -- Devido a esta instrução sai impresso 8 Linha 110 -- Devido a esta instrução sai impresso 6

Como uma aplicação um pouco mais importante de PPOINT aí vai um programa com o qual se apresentam 28 círculos com a cor escolhida aleatoriamente e posicionados também aleatoriamente na tela.

Você provavelmente querera ver todas as 28 circunferências e é aí que entra a instrução PPOINT para testar a cor do ponto onde uma nova circunferência é desenhada.

Se este ponto tem a mesma cor que a escolhida para uma nova circunferência o TRS-2 apaga a circunferência antiga e não desenha uma nova.

```
O'programa é o seguinte:
10 PMODE 3,1 ------ ajusta-se a tela.
20 PCLS
30 SCREEN 1.0.
40 FOR J=1 TO 28 ---- o procedimento será repetido 28 vezes
5\emptyset X = RND(21\emptyset) + 2\emptyset
6\emptyset \ Y = RND(15\emptyset) + 2\emptyset
70 IF PPOINT (X,Y) = C THEN PAINT (X,Y), 1,1: GOTO 120
                         - testa-se o ponto
8\emptyset C = RND(4)
9Ø IF C=1 THEN 8Ø → aqui rejeita-se a cor verde
100 CIRCLE (X,Y), 13, C ---- desenha-se uma nova circunfe-
                                 rência
110 PAINT (X,Y), C, C ----- pinta-se a parte interna da
                                 circunferência obtendo-se um
                                 círculo
120 NEXT J
130 FOR K=1 TO 799: NEXT K
14Ø GOTO 2Ø ----- volta-se para começar tudo de novo
```

Antes de executar o programa leia as seguintes explicações.

Linha 50 e 60 — Aí escolhem-se as coordenadas do centro da circunferência  $(20 \le X \le 230 = 20 \le Y \le 170)$ 

Linha 70 — O ponto escolhido para ser o centro é testado quanto a cor

Se a cor C que será usada já existe no ponto X,Y com esta instrução pinta-se esta área de verde (cor do fundo) de forma que ela será apagada e uma nova circunferência não é desenhada neste caso.

Mas quem explicou como funciona a instrução PAINT?

Resp.: Até agora ninguém, isto é só uma menção antec<u>i</u> pada antes da explicação detalhada sobre como funciona PAINT que é dada no Capítulo 16. A linha 70 é uma linha com instruções múltiplas e se no teste a condição é verdadeira vai-se para a instrução GOTO que desvia o programa para a instrução 120 impedindo com isto, como já dissemos, o desenho da circunferência.

Caso uma nova circunferência tenha que ser desenhada isto quer dizer que na instrução IF ocorreu a conclusão falso e aí sim passa-se para a linha 80.

Linhas 8Ø a 11Ø→Aí escolhe-se uma cor para a nova circunferên

cia entre amarelo, azul ou vermelho. A cor verde é rejeitada na linha 90. As circunferências são desenhadas na linha 100 e pintadas com a mesma cor na linha 110. O procedimento é repetido 28 vezes devido ao 1aço FOR-NEXT.

Na tela provavelmente não aparecerão 28 círcu los devido ao fato de que alguns serão apaga dos ao se passar pela linha 70.

Bem agora você pode executar o programa e desejo-lhe muita sorte para que possa ver as 28 circunferências diferentes quando ai então pode parar de olhar.

Vou dar um desconto de 25%.

Contou 21 circunferências pode dar um BREAK.

# 16 PINTANDO O "SETE"

A função gráfica PAINT irá possibilitar a você a opção de poder aposentar os pinceis, os lápis coloridos, as tintas, etc.

Há pouco já usamos o PAINT (Capítulo 15) mas é agora que você vai ver como se pinta com o PAINT as diferentes figuras geométricas.

A forma geral da instrução PAINT é

PAINT (X,Y), C, B. Ponto inicial a partir do qual se começa a pintar É o código da cor (Ø ≤ X ≤ 255) com a qual você  $(\emptyset \leq Y \leq 191)$ quer pintar

É o código da cor da borda na qual a pintura deve parar ( $\emptyset \le B \le 3$ )

Caso o TRS-2 atingir as cores da borda que diferem da cor da borda especificada ele continua pintando além desta borda.

(Ø ≤ C ≤ 8)

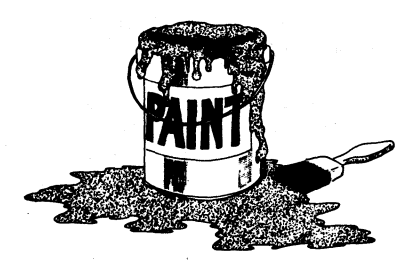

Figura 45

Para começar vamos fazer um programa no qual temos duas diagonais máximas cruzadas na tela e uma circunferência com centro no centro da tela e de raio 65 unidades e a seguir toma-se um ponto em um dos quatro setores (veja a Figura 46)em que se dividiu o círculo e a partir daí pinta-se o setor todo.

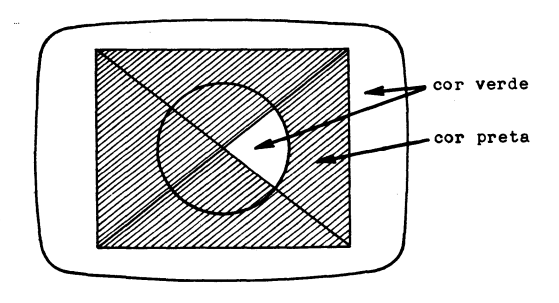

Figura 46

10 PMODE 4,1 20 PCLS 30 SCREEN 1,0 40 LINE (0,0) - (255,191), PSET 50 LINE (255,0) - (0,191), PSET 60 CIRCLE (128,96), 65 70 PAINT (158,105), 1,1 80 GOTO 80 Vamos agora a um programa que pinta círculos concêntricos

Execute e quando você cansar de tanta pintura circular dê um BREAK e passe para o programa seguinte

```
10 REM QUADRADOS COLORIDOS
20 PMODE 3,1
30 PCLS
40 SCREEN 1,1
50 FOR L=30 TO 85 STEP 5
60 C = RND(4) + 4
70 COLOR C,5
80 LINE (128-L, 96-L) - (128+L, 96+L), PSET, B
90 NEXT L
100 C = RND(4) + 4
110 B = RND(4) + 4
120 PAINT (128,96), C,B
130 FOR K=1 TO 399: NEXT K
140 GOTO 50
```

Execute, admire e se extasie!!!

Para finalizar este capítulo tenho uma grande surpresa com o seguinte programa, algo assim como a sua casa, no sítio, uma garagem, o sol, etc.

Aliás neste programa aparecem quase todas as peculiares e importantes instruções pertencentes a "lingua dos P" que estudamos até agora.

```
10 PMODE 1,1
20 PCLS
3Ø SCREEN 1.Ø
40 PCLS 3
50 COLOR 1.0
6Ø CIRCLE (2ØØ,28), 17
7Ø PAINT (2ØØ, 28), 2, 1
80 LINE (100,185) - (180,125), PSET, B
90 LINE - (140,90). PSET
100 LINE - (100,125), PSET
110 PAINT (135,115), 4, 1
12Ø LINE (11Ø,16Ø) - (125,13Ø), PSET, B
130 LINE (155,160)-(170,130), PSET, B
140 PSET (134,157,1)
15Ø PAINT (120,180),0,1
160 LINE (130,130) - (149,185), PSET, B
17Ø LINE (1Ø1,135)-(41,185), PSET, B
180 LINE (91,140) - (51,185), PSET, B
19Ø PAINT (55,138), Ø, 1
200 PAINT (89,183), 4, 1
210 FOR K=1 TO 399: NEXT K
220 PAINT (89,183),2,1
230 FOR K=1 TO 399: NEXT K
24Ø PAINT (89,155),4,1
250 COTO 220
```

## 17 ACERTANDO NA FIGURA

Neste capítulo vamos apresentar-lhe um jogo no qual testa-se a sua habilidade de lembrar o posicionamento de formas geométricas circulares ou elípticas.

Quatro contornos são desenhados próximos ao topo da tela e identificados pelos números 1,2,3 e 4 (veja a Fig. 47).

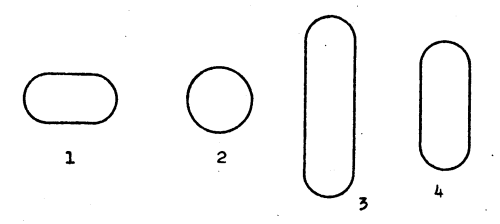

#### Figura 47

Uma quinta figura é desenhada bem em baixo da tela. A sua forma coincide com uma das quatro exibidas aci-

A finalidade do jogo é você responder qual é o número da figura de cima que é igual aquela apresentada em baixo.

ma.

Você deve teclar este número e só tem uma possibilid<u>a</u> de para tentar acertar!!!

As quatro figuras mostradas no topo são apagadas antes que apareça a quinta figura.

Somente os números abaixo das figuras permanecem ativados e bem visíveis. O programa desenha as quatro figuras com as cores escolhidas aleatoriamente e o tipo de cada uma muda de posição em cada nova etapa de apresentação.

Depois que você (jogador ou jogadora) teclar um dos quatro números o seu TRS-2 volta ao modo texto para lhe per mitir a avaliação da sua escolha.

Não esqueça que você so tem uma "chance" para dar a resposta certa.

O TRS-2 desenhará uma nova série de quatro contornos circulares após a avaliação da sua resposta.

E agora vamos ao programa:

- 10 PMODE 3,1
- 20 PCLS
- 3Ø SCREEN 1,1
- 40 REM NESTE TRECHO SÃO DESENHADAS AS CIRCUNFERÊNCIAS COM DIFERENTES EXCENTRICIDADE

 $5\emptyset E(1) = .3 * RND(4) + .3 : C=RND(3) + 5$ 

```
6Ø CIRCLE(58,3Ø),13,C,E(1) ----- 1ª circunferência
```

```
7\emptyset E(2) = E(1) + .3 : IF E(2) > 1.51 THEN E(2) = .6
```

8Ø CIRCLE (108,30),13,C,E(2) ----- 2ª circunferência

```
9\emptyset E(3) = E(2) + .3 : IF E(3) > 1.51 THEN E(3) = .6
```

```
100 CIRCLE(158,30),13,C,E(3) ----- 3ª circunferência
```

```
110 E(4) = E(3) + .3 : IF E(4) > 1.51 THEN E(4) = .6
```

130 REM AI VAI O TRECHO QUE PERMITE NUMERAR AS CIRCUNFERÊN-CIAS

```
140 LINE (58,60) - (58,66), PSET ----- este é o 1
```

145 FOR K=1 TO 599: NEXT K

```
15Ø PSET (1Ø8,6Ø): PSET (11Ø,59) : PSET (112,59)
```

16Ø PSET (114,6Ø): PSET (114,61): PSET (112,62)

```
17Ø PSET(11Ø,64): PSET(1Ø8,65): LINE(11Ø,66)-(114,66),PSET
```

175 FOR K=1 TO 599: NEXT K

180 PSET(158,60): PSET(160,59): PSET(162,59) 19Ø LINE (164,6Ø) - (164,65), PSET -esteéo3 200 PSET (162,62): PSET (158,65) 210 PSET (160.66): PSET (162.66) 215 FOR K=1 TO 599: NEXT K 22Ø LINE (2Ø6,6Ø) - (2Ø6,64), PSET este é o 4 230 LINE (208.64) - (210.64), PSET 24Ø LINE (212,6Ø) - (212,66), PSET 245 FOR K=1 TO 599: NEXT K 250 REM AGORA VAMOS OBTER OS "CÍRCULOS" JUNTO COM UM ALERTA SONORO 26Ø PAINT (58,3Ø), C,C: FOR T=1 TO 7: SOUND T,2: NEXT T 27Ø PAINT (1Ø8,3Ø), C.C: FOR T=8 TO 15: SOUND T, 3: NEXT T 28Ø PAINT (158,3Ø), C, C: FOR T=16 TO 23: SOUND T, 4: NEXT T 290 PAINT (208.30), C.C: FOR T=250 TO 255: SOUND T.3: NEXT T 300 REM UMA PAUSA PARA DEPOIS APAGAR TUDO 310 FOR K=1 TO 599 : NEXT C 320 REM VAMOS AGORA APAGAR AS FIGURAS 330 PAINT (58,30), 5,5 34Ø PAINT (108,30), 5,5 35Ø PAINT (158,3Ø), 5,5 36Ø PAINT (208,30) 5,5 370 REM O TRS-2. VAI ESCOLHER UMA DAS QUATRO FORMAS  $38\emptyset E(5) = .3 * RND(4) + .3 \longrightarrow$  note que não especificamos a dimensão da variável in-39Ø CIRCLE(128,162),13,C,E(5) dexada E(I) pois o indice 400 PAINT (128,162), C,C maior é menor do que ll 410 REM DESENHO DA DÚVIDA CRUEL 420 LINE (152,164) - (158,164),PSET 430 LINE (152,160) - (158,160), PSET 44Ø PSET(174,154): PSET(176,152): LINE(178,15Ø) - (182,15Ø), PSET 45Ø PSET(184,152): PSET(186,154): PSET(186,156) 460 PSET(184,158): LINE(182,160) - (182,164), PSET 47Ø PSET(182,17Ø)

480 REM É AGORA QUE O TRS-2 VAI FAZER O TESTE SE VOCÊ ACERTOU O "CHUTE" 490 R\$ = INKEY\$: IF R\$ = ""THEN 490 500 N = VAL(R\$)  $51\emptyset$  IF E(5) = E(N) THEN CLS: GOTO  $55\emptyset$ 520 CLS: PRINT "VOCÊ ERROU!!! TENTE DE NOVO." 530 FOR K=1 TO 699: NEXT K 540 GOTO 20 550 FOR K=1 TO 13 56Ø PRINT "PARABENS VOCÊ € UOOOTIMO!!!" 570 FOR T=1 TO 10: SOUND T,1: NEXT T 580 NEXT K 590 PRINT: PRINT: PRINT 600 PRINT "APERTE QUALQUER TECLA E MOSTRE QUE NÃO FOI SORTE" 61Ø O\$ = INKEY\$: IF O\$ = ""THEN 61Ø 620 GOTO 20

Antes de executar aprenda o que é que se consegue com função STRING VAL que aparece na linha 500.

1ª Definição:

A função VAL converte uma STRING em um número. Por exemplo se temos o programa

10 N\$ = "909X" 20 N = VAL (N\$) 30 PRINT N

ao executá-lo sai impresso 909.

Dê um RUN e confirme isto.

Vamos precisar adiante da função STRING STR\$ e aí vai a sua definição. 2ª Definição:

A função STR\$ (número) faz exatamente o contrário da VAL ("STRING") isto é transforma um número em uma STRING.

Tecle e execute o seguinte programinha para se convencer disto

> 1Ø N\$ = STR\$ (1313) 2Ø PRINT N\$

A resposta exibida na tela é o número 1313?

Sem dúvida que é...

Bem, agora após estas informações você está autorizado(a) a executar o programão e ver se é bom de olho...

# 18 A PODEROSA INSTRUCAO DRAW

Nos capítulos anteriores aprendemos a manipular cores, linhas, circunferências, etc.

A partir deste momento será apresentado a você dedicado(a) e estudioso(a) leitor(leitora) a mais poderosa instrução para a parte gráfica do seu TRS-2 e que permite de uma forma bem mais simples (assim acho...) elaborar desenhos na tela.

Refiro-me a instrução DRAW.

Com a instrução DRAW pode-se:

Especificar um ponto na tela como início para o desenho.

2) Especificar em que direção e de que tamanho deve ser o desenho.

Mudar a direção de retas consecutivas a serem desenhadas.

 Voltar ao ponto inicial (origem) para desenhar uma nova reta.

5) Escolher a cor para o desenho.

 6) Incluir variáveis alfanuméricas ou seja STRING como definições para comandos de movimento.

7) Incluir subSTRINGs para desenhos intermediários dentro da STRING principal do DRAW.

8) Concatenar STRINGs para o desenho.

Pois é, se com a instrução DRAW dá para fazer tudo isto, realmente ela deve ser a mais poderosa arma gráfica.

Estude tudo o que vem pela frente com cuidado redobra do pois as vantagens que obterá em função disto serão inúmeras!!!

A forma geral da instrução DRAW é:

DRAW "uma linha definindo uma STRING ou seja uma cadeia de caracteres"

É nesta cadeia de caracteres (STRING) que segue a instrução DRAW que estará toda a informação que possibilitará obter algumas das ações há pouco citadas.

Nesta linha pode-se ter:

I) Comandos de movimento

M — para mover para uma nova posição ("move") U — para cima ("up") D — para baixo ("down") L — para a esquerda ("left") R — para a direita ("right") E — ângulo de 45° F — ângulo de 135° G — ângulo de 225° H — ângulo de 315°

X--executa uma subSTRING e volta a STRING principal

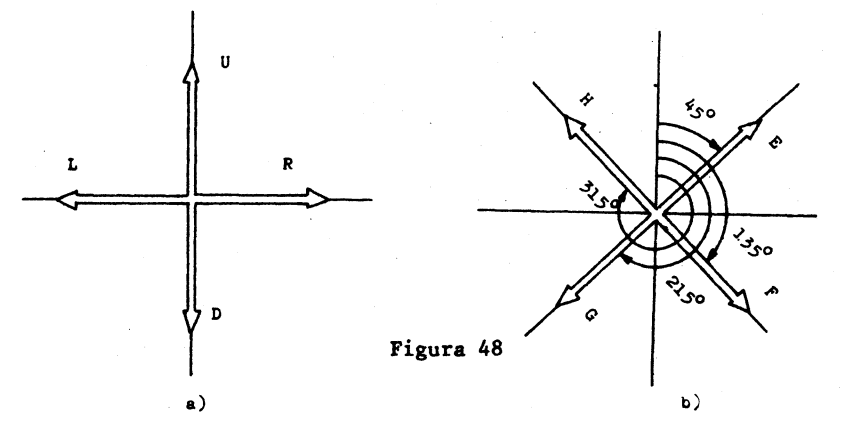

II) Modos

C --- cor ("color") A --- ângulo ("angle") S --- escala ("scale")

III) Opções

N — Sem precisar atualizar a posição do desenho (veja o Capitulo 19)

B -- Espaço em branco (não desenha apenas desloca)

0.1. - 0.1. - 0.1. - 0.1.

Se uma linha for uma STRING constante deve obrigato riamente aparecer entre aspas.

É necessário colocar sempre a opção B antes do comando de movimento M para que não surjam linhas não requeridas.

Inicialmente vamos mostrar como é possível obter a seguinte representação com o uso da instrução DRAW.

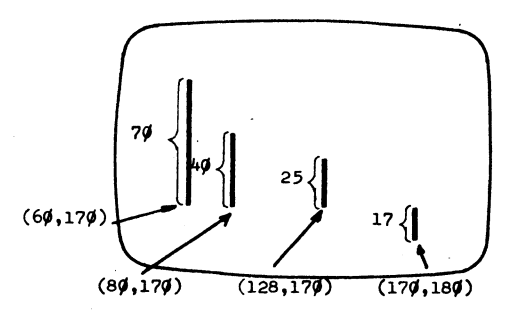

Figura 49

10 PMODE 0,1 20 PCLS

3Ø SCREEN 1,Ø

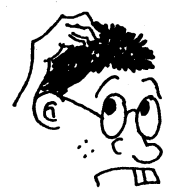

40 REM É AGORA QUE SERÁ ENSINADO AO TRS-2 COMO DESENHAR AS QUATRO RETAS

- 50 DRAW "BM 60,170; U 70"
- 6Ø DRAW "BM 8Ø,17Ø; U 4Ø"
- 7Ø DRAW "BM 128,17Ø; U 25"
- 80 DRAW "BM 200,190; U 17"
- 9Ø GOTO 9Ø

Vamos explicar com detalhes a linha 50 com o que também se tornará claro o que se quer com as linhas 60, 70 e 80.

desenhe para cima (U) 7Ø 50 DRAW "BM 60,170 posições (unidades) de tela no modo escolhido B para o espaço  $X = 6\emptyset$ ,  $Y = 17\emptyset$  são as em branco (não ►M para mover coordenadas do ponto se desenha) para a posionde você quer começar ção que vem o desenho a seguir

Execute e constate o que está indicado na Figura 49.

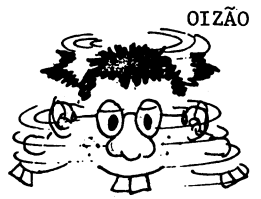

Tire o B antes do M nas linhas 60, 70 e 80 e veja que se você executar o programa terá como saida o que se mostra na Fig. 50.

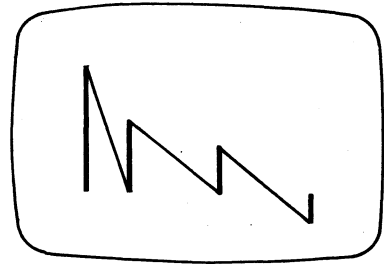

Figura 50

e como se vê ninguém pediu as linhas retas inclinadas.

Qual é a razão disto?

#### Resp.: Quando você escreve a linha 60 com DRAW "M 80,170; U 40"

o B não está presente antes do M e neste movimento do último ponto da reta desenhada com a instrução da linha  $5\emptyset(6\emptyset,17\emptyset)$ pa ra o novo ponto (80,170) surge uma linha reta que não foi pedida.

O mesmo ocorre entre a  $2^{a}$  e  $3^{a}$  linhas retas e entre a  $3^{a}$  e a  $4^{a}$  linhas retas.

Como deu para perceber a omissão do B pode ser totalmente indesejada pois trará um traço contínuo.

A sua criatividade está despertada e você está todo(a) agitado(a) para usar todas as opções de movimento.

É por isto que vamos apresentar um programa que permi te desenhar as lindas "espirolaterais" onde vão aparecer mais algumas opções.

Na Figura 51a) temos uma "espirolateral" de 3ª ordem que é de certa forma similar a uma espiral porém com a diferen ça que ela é obtida com o auxílio de linhas retas e não com uma curva "contínua, uniforme e bem "polida".

As espirolaterais podem ser de três tipos [veja as Figuras 51b) e c)] e são chamadas de 3ª ordem pois são obtidas com o auxílio de 3 movimentos.

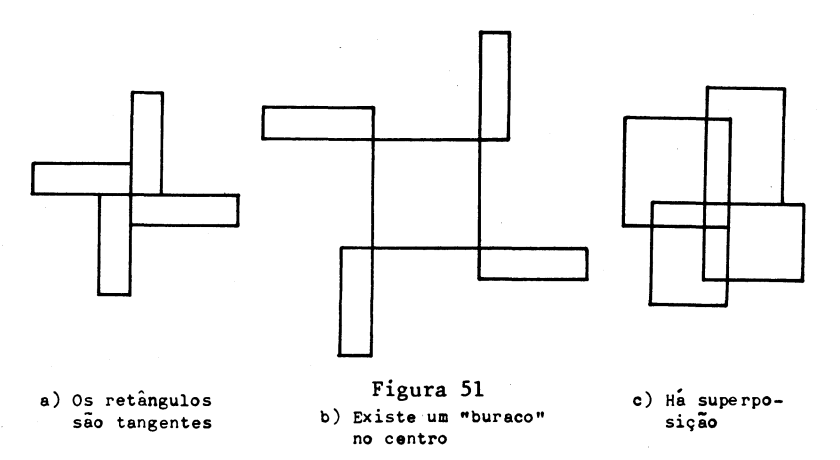

Suponhamos que o ponto inicial escolhido seja(120,60) e que as distâncias percorridas nos três movimentos sejam respectivamente iguais à 40, 60 e 100, o que se obtém com uma ins trução do tipo

DRAW "BM 120,60; R 40; D 60; L 100" ?

Resp.: Aquilo que está mostrado na Figura 52 120,60 40 unidades para a direita 60 unidades para baixo 100 unidades para a esquerda

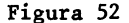

Bem aí vai o programa usando concatenação adoidadamente.

5 CLS

10 PRINT "VOCÊ DEVE ENTRAR COM AS TRÊS DISTÂNCIAS"

20 FOR Z=1 TO 799: NEXT Z

30 CLS

40 INPUT "A PRIMEIRA DISTÂNCIA:"; D1\$

50 INPUT "A SEGUNDA DISTÂNCIA:"; D2\$

60 INPUT "A TERCEIRA DISTÂNCIA:"; D3\$

70 REM VAMOS AJUSTAR A TELA PARA O MODO GRÁFICO

8Ø PMODE 3,1

90 PCLS

100 SCREEN 1.1

110 REM VAMOS AGORA CONCATENAR E ARMAR AS NOSSAS INSTRUÇÕES DE MOVIMENTO

120 A\$ = "R"+D1\$ + "D"+D2\$ + "L"+D3\$ ---- 19 deslocamento com 3 movimentos

13Ø B\$ = "U" + D1\$ + "R" + D2\$ + "D" + D3\$ → 2? deslocamento com 3 movimentos

140 C\$ = "L"+D1\$ + "U"+D2\$ + "R"+D3\$ ---- 39 deslocamento com 3 movimentos 150 D\$ = "D"+D1\$ + "L"+D2\$ + "U"+D3\$ ---- 49 deslocamento com 3 movimentos 160 REM É AGORA O GRANDE MOMENTO DE DESENHAR A ESPIROLATE-RAL 170 DRAW "BM 100,60" + A\$: FOR T=1 TO 5: SOUND T.2: NEXT T 180 FOR K=1 TO 599: NEXT K 190 DRAW B\$: FOR T=1 TO 5: SOUND T.3: NEXT T 200 FOR K=1 TO 599: NEXT K 210 DRAW C\$: FOR T=1 TO 5: SOUND T,4: NEXT T 220 FOR K=1 TO 599: NEXT K 230 DRAW D\$: FOR T=1 TO 20: SOUND T.1: NEXT T 240 R\$ = INKEY\$: IF R\$ = "" THEN 240 250 IF LEFT\$(R\$,1) <> "F" THEN 5-260 END - Veja no Capitulo (7) o significa do da função STRING LEFT\$, mas por enquanto tecle F para parar ou qualquer outro caractere para

No programa fica por sua conta destrinchar alguma ins trução que não entendeu entretanto como concatenação foi algo muito usado (aliás já fizemos isto no Capítulo 5 e ficamos na "moita"...) vamos a mais detalhes.

continuar.

Quando se diz que o TRS-2 faz gráficos, faz contas intermináveis cálculos cheio de complexidade, emite sons você aceita, nao é?

Porém se alguém lhe disser que o seu TRS-2 sabe manipular textos ou seja trabalhos com STRINGs você fica meio na dúvida, correto?

Pois tire logo esta sua última dúvida aprendendo que o TRS-2 pode emendar ou "somar" STRINGs, comparar STRINGs (o que é importante para se ter uma ordem alfabética), etc.

Chama-se então de *concatenação* a operação de juntar ou se você assim quiser somar STRINGs. Não pense que é possível diminuir, multiplicar ou dividir uma STRING por outra.

> Isto também já seria demais!!! Tecle o seguinte "programinha"

10 X\$ = "COMPREI O"

 $2\emptyset Y = "\Box ESPETACULAR"$ 

3Ø Z\$ = "□"

40 W\$ = " TRS-2

50 A\$ = X\$ + Y\$ + Z\$ + W\$ ------- aí está a concatenação 60 PRINT A\$

Execute o "programinha" e veja que sai escrito na te-

1a

#### COMPREI O ESPETACULAR TRS-2

Nas linhas 120, 130, 140 e 150 temos a operação de concatenação assim como na linha 170 onde concatenou-se "BM 100,60" com A\$.

Execute agora o programa "ESPIROLATERAL" entrando no começo com 40, 60 e 100 e obtendo um desenho semelhante ao da Figura 51a.

Mude depois estas entradas e veja se obtém as duas outras representações.

128

### 19

## EXPLORANDO NOVOS CAMINHOS

Além de podermos desenhar para cima, para a esquerda, para a direita e para baixo com a instrução DRAW pode-se desenhar com movimentos sob o ângulo de 45<sup>0</sup>, 135<sup>0</sup>, 225<sup>0</sup> e 315<sup>0</sup>(veja a definição da instrução DRAW que foi dada no Capítulo 18).

Para começar vamos fazer um pequeno programa que permita exibir o que está mostrado na Figura 53.

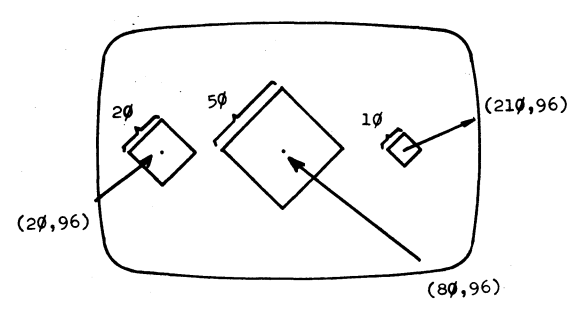

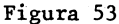

 10 PMODE Ø,1

 20 PCLS
 0 movimento é inicialmente sob ângulo

 30 SCREEN 1,0
 / 225° e finalmente sob o ângulo

 40 DRAW "BM 20,96; E20; F20; G20; H20"
 de 315°

 50 DRAW "BM 80,96; E50; F50; G50; H50"

 60 DRAW "BM 210,96; E10; F10; G10; H10"

 70 GOTO 70

Execute e constate que sai o que está mostrado na Figura 53.

Os comprimentos das linhas "retas" desenhadas pelos comandos de ângulo podem surpreendê-lo(la) um pouco pois o valor especificado para comprimento de uma diagonal é igual ou seja é o mesmo que o da sua projeção (veja as Figuras 54 a, b) c) e d).

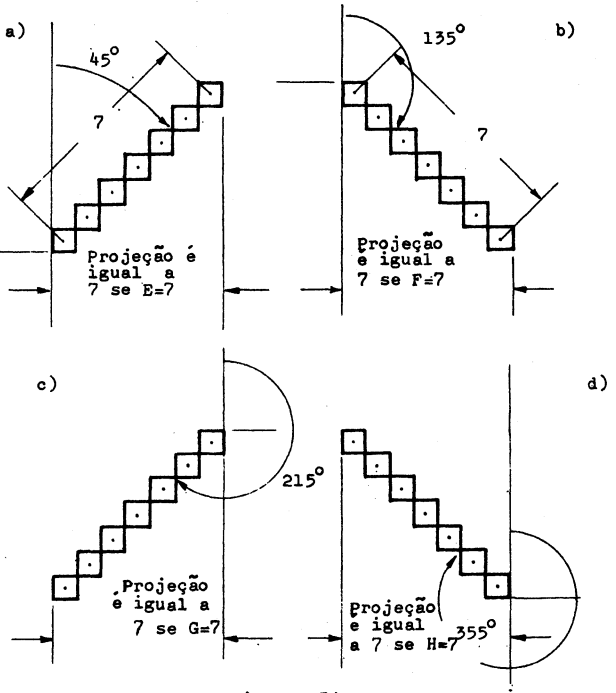

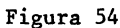

0.1.

Cuidado então pois no seu TRS-2 a projeção é igual ao comprimento da linha reta que se manda traçar com os comandos de ângulo.

 $\mathcal{P}$  Para destacar este comportamento um "tanto estranho" do comprimento de linhas, vamos apresentar um programa que per mite obter como saida os desenhos indicados na Figura 55.

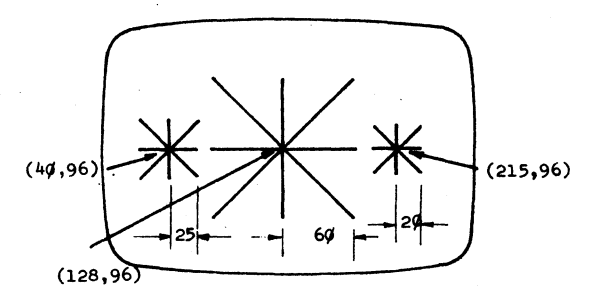

Figura 55

Aí vai o programa que podemos chamar de "FEIXE DE RE-TAS"

| 5 REM PROGRAMA FEIXE DE RETAS                     |
|---------------------------------------------------|
| 10 PMODE 0,1                                      |
| 20 PCLS                                           |
| 30 SCREEN 1,0                                     |
| 40 DRAW "EM 128,96; U60"                          |
| 50 DRAW "BM 128,96; R60"                          |
| 60 DRAW "BM 128,96; D60"                          |
| 7Ø DRAWN"BM 128,96; L6Ø"                          |
| 80 DRAW "BM 128,96; E60" / aqui sai o feixe maior |
| 90 DRAW "BM 128,96; F60"                          |
| .∦Ø DRAW "BM 128,96; G6Ø"                         |
| 110 DRAW "BM 128,96; H60")                        |
| 115 FOR K=1 TO 499: NEXT K                        |
| 120 DRAW "BM 40,96; U25"                          |
| 130 DRAW "BM 40,96; R25"                          |
| 140 DRAW "BM 40,96; D25"                          |
| 150 DRAW "BM 40,96; L25"                          |
| 160 DRAW "BM 40,96; E25" aqui sai o feixe pequeno |
| 170 DRAW "BM 40,96; F25" e da esquerda            |
| 18Ø DRAW "BM 4Ø,96; G25"                          |
| 190 DRAW "BM 40,96; H25" )                        |
| 200 FOR K=1 TO 499: NEXT K                        |

210 DRAW "BM 215,96; U20" 220 DRAW "BM 215,96; R20" 230 DRAW "BM 215,96; L20" 240 DRAW "BM 215,96; D20" 250 DRAW "BM 215,96; E20" 260 DRAW "BM 215,96; F20" 270 DRAW "BM 215,96; G20" 280 DRAW "BM 215,96; H20" 290 GOTO 290

aqui sai o menor dos feixes, o da direita

Dê um RUN e veja se sai algo semelhante ao que se mo<u>s</u> tra na Figura.

Na realidade este último programa ficou muito grande para sair tão pouca coisa na tela e o seu TRS-2 tem um recur so muito importante dentro da instrução DRAW (aliás já citado no Capítulo 18) com o que se diminuirá em muito o trabalho de teclar.

A instrução DRAW admite a opção N com a qual automat<u>i</u> camente volta-se a posição inicial usada no último comando DRAW.

Desta forma usando este N as linhas 40 a 110, 120 a 190 e 210 a 280 podem ser transformadas em uma única e o nosso programa "FEIXE DE RETAS" toma o seguinte aspecto.

- 3Ø SCREEN 1,Ø
- 4Ø DRAW "BM 128,96; NU6Ø; NR6Ø; ND6Ø; NL6Ø; NE6Ø; NF6Ø; NG6Ø; NH6Ø"
- 50 FOR K=1 TO 499: NEXT K
- 6Ø DRAW "BM 4Ø,96; NU25; NR25; ND25; NL25; NE25; NF25; NG25; NH25"
- 70 FOR K=1 TO 499: NEXT K
- 80 DRAW "BM 215,96; NU20; NR20; ND20; NL20; NE20; NF20; NG20; NH 20"
- 9Ø GOTO 9Ø

<sup>10</sup> PMODE 0,1

<sup>20</sup> PCLS
Execute, veja que dá o mesmo resultado anterior (Figura 55) e atribua a partir deste ponto o devido valor a esta letra N providencialmente colocada antes dos diversos movimentos.

Uma outra coisa que você pode inserior dentro da sua instrução DRAW é a cor através da forma geral

DRAW "CX; ....." aqui X é o código da cor ou seja um valor inteiro de Ø a 8

Uma última mudança no programa "FEIXE DE RETAS" pode ria ser aquela de tornar as linhas inclinadas (diagonais) nos feixes menores de cor ciano e no feixe maior de cor lilás.

É o que se consegue com o programa que vem a seguir

|     |       |        |           |       | $\sim$               |                              |                    |                   |
|-----|-------|--------|-----------|-------|----------------------|------------------------------|--------------------|-------------------|
| 1Ø  | PMOD  | E 3,1  |           | Co    | ada N di             | iz ao m                      | icro para          | }                 |
| 2Ø  | PCLS  |        |           | . / P | oltar ad<br>ara trad | o ponto<br>ç <b>ar a p</b> i | original<br>róxima |                   |
| 3Ø  | SCREI | EN 1,1 |           |       | eta                  | -                            | T                  |                   |
| 4Ø  | DRAW  | "C8; B | м 128,96; | NU55; | NR55;                | ND55;                        | NL55"              |                   |
| 45  | DRAW  | "С7; В | м 128,96; | NE55; | NF55;                | NG55;                        | NH55"              | <u>cor li</u> las |
| 5Ø. | FOR I | K=1 TO | 499 : NEX | тк    |                      |                              |                    |                   |
| 6Ø  | DRAW  | "C8; B | м 35,96;  | NU25; | NR25; 1              | ND25; 1                      | NL25"              |                   |
| 65· | DRAW  | "C6; B | м 35,96;  | NE25; | NF25; 1              | NG25; 1                      | NH25"              |                   |
| 7Ø  | FOR H | (=1 TO | 499: NEXT | ĸ     |                      |                              |                    |                   |
| 8Ø  | DRAW  | "C8; B | м 215,96; | NU2Ø; | NR2Ø;                | ND2Ø;                        | NL2Ø"              | cor ciano         |
| 85  | DRAW  | "C6; B | м 215,96; | NE2Ø; | NF2Ø;                | NG2Ø;                        | NH2Ø               |                   |
| 9Ø  | GOTO  | 9Ø     |           |       |                      |                              |                    |                   |

Execute e comprove com os próprios olhos o lindo colorido que foi produzido pela oportuna introdução de C7 (linha 45) e C6 (linhas 65 e 85).

Note que para não haver mistura de cores usamos a cor 8 (laranja) nas outras retas.

Pequenos probleminhas para você exercitar-se no seu TRS-2 atencioso(a) leitor(leitora):  Use a instrução DRAW para desenhar um quadrado com o canto inferior da esquerda no ponto (50,130) e com o lado tendo 80 unidades de comprimento.

Além disto desenhe também a diagonal que sai do canto inferior da esquerda.

2) Escreva um programa usando as instruções DRAW e CIRCLE entre outras para obter na tela o desenho mostrado na Figura 56 se possível com as circunferências tendo cor diferen te dos quadrados e dos losangos.

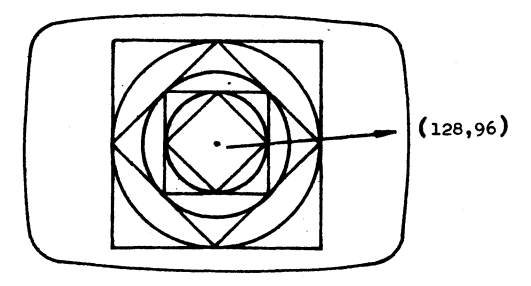

Figura 56

### 20 SUBCADEIA DENTRO DE UMA LINHA DRAW

Você já sabe como trabalha uma subrotina em um programa para o seu TRS-2

É possível executar algo semelhante dentro da cadeia (STRING) que vem logo após a instrução DRAW.

O comando de movimento X permite que você execute uma subcadeia (subSTRING) dentro de uma cadeia (STRING).

Para mostrar como isto funciona vamos elaborar um pro grama que permite apresentar na tela a saida mostrada na Figura 57.

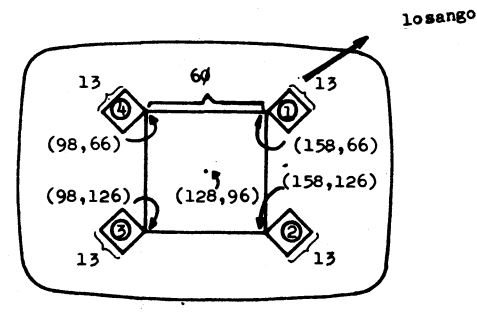

Figura 57

Aí vai o programa:

- 10 PMODE 4,1 20 PCLS
- 3Ø SCREEN 1,Ø
- 40 D\$ = "E13; F13; G13; H13"

| 45 L\$ = "H13; G13; F13; E13"                                                                                                    |  |
|----------------------------------------------------------------------------------------------------|--|
| 5Ø DRAW "BM 98,66; R6Ø; XD\$; D6Ø; XD\$; LGØ; XL\$; U6Ø; XL\$;"                                                                          |  |
| 6Ø GOTO 6Ø                                                                                                    |  |
| Execute e veja se sai o que está na Figura 57.                                                                                           |  |
| Saiu?                                                                                                    |  |
| Formidável este X!!!                                                                                                    |  |
| Aí estão os detalhes do que se obtém com a linha 50.                                                                                     |  |
| 50 DRAW "BM 98,66; R60; XD\$; D60; XD\$; L60; XL\$; U60; XL\$;"                                                                          |  |
| ponto inicial                                                                                                    |  |
| -1) Desenha 60 unidades<br>para a direita                                                                                                |  |
| -2) Executa-se a subSTRING<br>com a qual é desenhado<br>o losango (1) (Figura 57)                                                        |  |
| -3) A partir do ponto<br>(158,66) desenha-se para<br>baixo 60 unidades                                                                   |  |
| -4) Executa-se a subSTRING com<br>a qual é desenhado o losan<br>go (2) (Figura 57)                                                       |  |
| -5) A partir do ponto (158,126)<br>desenha-se para a esquerda<br>60 unidades                                                             |  |
| -6) Executa-se a subSTRING com<br>a qual é desenhado o losan-<br>go (3) (Figura 57)                                                      |  |
| <ul> <li>7) Desenha-se para cima a partir<br/>do ponto (98,126) e chega-se<br/>assim ao ponto inicial (98,66)</li> </ul>                 |  |
| -8) Finalmente executa-se mais uma<br>vez e a última a subSTRING que<br>nesse caso funciona como subro<br>tina e obtém-se o losango (4). |  |

### 0.1. - 0.1. - 0.1. - 0.1. - 0.1.

Quando você utiliza a instrução DRAW não é necessário sempre separar os comandos de movimento por ponto e vírgula (;).

Temos até agora feito esta separação com finalidade didática para tornar mais óbvio e legível cada comando de movi mento.

Portanto você pode omitir os pontos e virgula como se paradores para a maioria dos comandos.

O que *nunca pode ser feito* é a omissão do ponto e vír gula (;) após o comando de subSTRING X.

É aceita então a instrução

50 DRAW "BM 98,66 R60 XD\$; D60XD\$; L60XL\$; U60XL\$;"

Substitua a mesma no programa e teste para ter a certeza que o seu efeito é o mesmo que tinhamos anteriormente com a diferença que não precisamos teclar tanto.

Vamos agora mostrar uma outra forma de efetuar a concatenação dentro da instrução DRAW, com o que fica mais fácil a leitura do programa e as eventuais modificações que devem ser feitas no mesmo.

Como exemplo disto vamos desenhar um retângulo e introduzir em um laço FOR-NEXT a possibilidade de mudar a cor do mesmo de amarelo para azul e depois para o vermelho.

Após isto vamos apagar este retângulo usando a cor do fundo.

Aí vai o programa:

| 1 | Ø   | PM    | OD | Е | 3 |   | 1 |
|---|-----|-------|----|---|---|---|---|
| - | ~ ~ | * * * | ~~ | _ | ~ | • | - |

- 2Ø PCLS
- 3Ø SCREEN 1,Ø
- 4Ø A\$ = "BM 7Ø,11Ø U5Ø R8Ø D5Ø L8Ø"
- 5Ø B\$ .= "C1 BM 7Ø,11Ø U5Ø R8Ø D5Ø L8Ø"

60 REM AQUI SE ATRIBUI OS CÓDIGOS DAS CORES COMO STRINGS

70 FOR J=2 TO 4  $8\emptyset C_{(J)} = "C" + STR_{(J)}$ 90 NEXT J Você lembra o que permite a função STRING STR\$? 100 FOR K=2 TO 4 Resp.: Permite que um dado 110 DRAW C\$(K) + A\$ numérico seja manipulado como se fosse uma STRING 120 FOR Z=1 TO 27: NEXT Z 130 DRAW B\$ 140 FOR Z=1 TO 27: NEXT Z 150 NEXT K . 16Ø GOTO 1ØØ

Está gostando do pisca-pisca retangular? Uootimo!!!

### 21

### MOVIMENTO RELATIVO

Nós já usamos bastante o comando M para mover um espe cífico ponto na tela com o intuito de desenhar uma figura geométrica.

Pode-se entretanto também utilizar o comando M para mover a uma distância específica *relativamente* a última posição utilizada ou seja do último desenho.

A forma geral do comando M é

### M <u>+</u> H, <u>+</u> V

onde H é um número especificando a distância para se deslocar da posição atual X.

Se o deslocamento H é antecedido por um sinal "+" (mais) a posição X é incrementada de H.

Se o deslocamento H é antecedido por um sinal "-" (menos) a posição X é decrementada (diminuida) da quantidade especificada.

A mesma explicação se aplica ao deslocamento vertical V em relação a posição atual (última) Y.

Para deslocamentos positivos o sinal pode ser omitido apenas para o V.

Como exemplo vamos elaborar um programa que permita obter a representação mostrada na Figura 58.

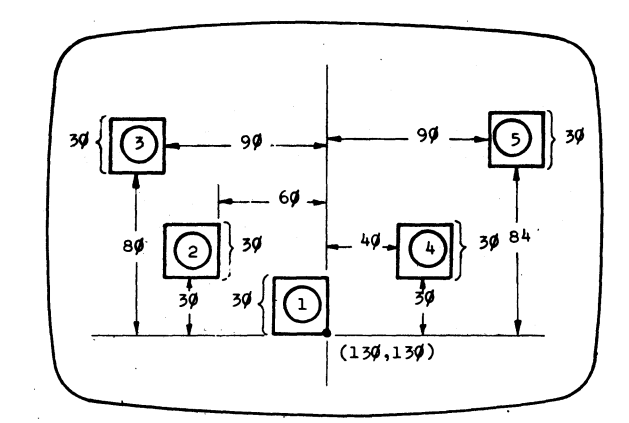

Figura 58

Aí vai o programa:

10 PMODE 3,1

20 PCLS

3Ø SCREEN 1,Ø

40 REM VAMOS DESENHAR O QUADRADO ORIGINAL E OS OUTROS 50 DRAW "BM 130,130 U30 L30 D30 R30" → quadrado (1) 60 FOR K=1 TO 399: NEXT K 70 DRAW "BM-60,-30 U30 L30 D30 R30" → quadrado (2) 75 FOR K=1 TO 399: NEXT K 80 DRAW "BM -30, -50 U30 L30 D30 R30" → quadrado (3) 85 FOR K=1 TO 399: NEXT K 90 DRAW "BM + 160, 50 U30 L30 D30 R 30" → quadrado (4) 100 FOR K=1 TO 399: NEXT K 110 DRAW "BM+50, -54 U30 L30 D30 R30" → quadrado (5) 115 FOR K=1 TO 399: NEXT K 120 GOTO 20

Execute e constate que sai na tela o que está mostrado na Figura 58.

Uma das mais importantes aplicações da instrução gráfica DRAW é a de poder criar um texto que possa ser apresentado e lido por você em modo gráfico.

Vamos agora imprimir uma linda circunferência e abaixo dela vamos escrever "CIRCUNFERÊNCIA" utilizando para isto letras obtidas com o auxílio da instrução DRAW.

Cada letra será construida em um reticulado 12x12 (ve ja a Figura 59) e preencherá uma matriz 8x8.

Para escrever todas as letras inicialmente se apresenta uma subrotina que permite obter todas as letras.

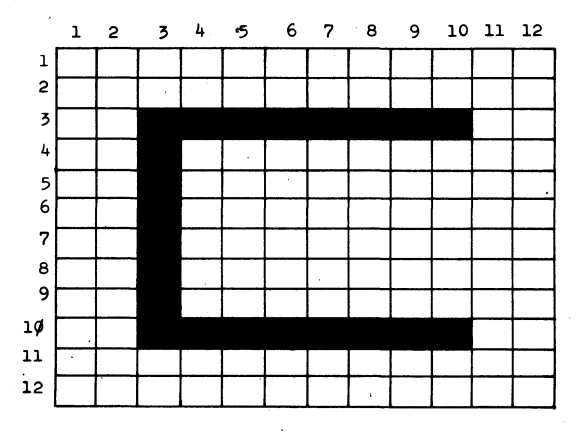

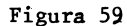

| 1ØØØ | REM SUBROTINA PARA DESENHAR LETRAS             |
|------|------------------------------------------------|
| 1010 | L\$(1) = "U8R8D4L8BR8D4BL8" A                  |
| 1Ø2Ø | L\$(2) = "U8R6F2D2L8BR8D2G2L6" B               |
| 1Ø3Ø | L\$(3) = "U8R8BD8L8" C                         |
| 1Ø4Ø | L\$(4) = "U8R6F2D4G2L6" D                      |
| 1Ø5Ø | L\$(5) = "U8R8BD4L8BR8BD4L8" E                 |
| 1Ø6Ø | L\$(6) = "U8R8BD4BL4L4BD4" - F                 |
| 1Ø7Ø | $L$(7) = "U8R8BD4L4BR4D4L8" \longrightarrow G$ |
| 1Ø8Ø | L\$(8) = "U8BR8D8BU4L8BD4" H                   |
| 1Ø9Ø | L\$(9) = "BU8R8BL4D8BR4L8" I                   |
| 11ØØ | L\$(1\$\$) = "U4BU4BR8D8L8"                    |
| 111Ø | L\$(11) = "U8BR8G4L4BR4F4BL8" K                |
| 112Ø | L\$(12) = "U8BR8BD8L8"                         |

| 113Ø | L <b>\$(13)</b>  | = | "U8F4E4D8BL8" M         |
|------|------------------|---|-------------------------|
| 114Ø | L <b>\$(1</b> 4) | - | "U8F8U8BG8" N           |
| 115Ø | L\$(15)          | = | "U8R8D8L8" 0            |
| 116Ø | L\$(16)          | = | "U8R8D4L8BD4" P         |
| 117Ø | L\$(17)          | = | "U8R8D8H4BF4L8"         |
| 118Ø | L\$(18)          | = | "U8R8D4L8BR4F4BL8" R    |
| 119Ø | L <b>\$(</b> 19) | = | "BU4U4R8BD4L8BR8D4L8" S |
| 12ØØ | L\$(2Ø)          | = | "BU8R8BL4D8BL4" T       |
| 121Ø | L\$(21)          | = | "U8BR8D8L8" U           |
| 122Ø | L\$(22)          | = | "BU8D4F4E4U4BG8" V      |
| 123Ø | L\$(23)          | = | "U8BR8D8H4G4" W         |
| 124Ø | L\$(24)          | = | "BU8F8BU8G8" X          |
| 125Ø | L\$(25)          | = | "BU8F4E4BG4D4BL4" Y     |
| 126Ø | L <b>\$(</b> 26) | = | "BU8R8G8R8BL8" Z        |
| 127Ø | RETURN           |   |                         |

Vamos então ao programa:

1Ø CLEAR 5ØØ 20 DIM L\$(27) -🝝 especifica-se aqui a dimensão da matriz STRING ou seja matriz alfa 3Ø PMODE 4,1 numérica 40 PCLS 5Ø CIRCLE (128,7Ø),6Ø 6Ø SCREEN 1,Ø 70 GOSUB 1000 8Ø DRAW "BM 44,16Ø" + L\$(3) ----- C 90 DRAW "BM + 12,0" + L\$(9) ----- I 100 DRAW "BM +12,0" + L\$(18) ----- R 110 DRAW "BM + 12,0"+ L\$(3) ----- C 120 DRAW "BM + 12,0" + L\$(21) ----- U 13Ø DRAW "BM + 12, Ø" + L\$(14) ----- N 140 DRAW "BM + 12,0" + L\$(6) ----- F 150 DRAW "BM + 12,0" + L\$(5) - E 160 DRAW "BM + 12,0" + L\$(18) ----- R

 170 DRAW "BM + 12,0" + L\$(5) - - E

 180 DRAW "BM + 12,0" + L\$(14) - N

 190 DRAW "BM + 12,0" + L\$(3) - C

 200 DRAW "BM + 12,0" + L\$(9) - I

 210 DRAW "BM + 12,0" + L\$(1) - A

 220 GOTO 220

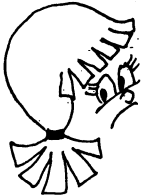

0.1. Aparece na linha 10 a instrução CLEAR.

A forma geral da instrução CLEAR é

CLEAR n, h

 $\sim$  e com ela reserva-se <u>n</u> bytes do espaço para armazenamento de variáveis STRING.

Com o <u>h</u> especifica-se, se for necessário o mais alto endereço em BASIC.

Com a instrução de número de linha lØ reservou-se um espaço para 500 caracteres.

Podemos simplificar um pouco este programa escrevendo as linhas 80 até 210 em uma só ou seja:

8Ø DRAW "BM 44,16Ø" + L\$(3) + "BR12" + L\$(9) + "BR12" + L\$(18) + "BR12" + L\$(3) + "BR12" + L\$(21) + "BR12" + L\$(14) + "BR12" + L\$(6) + "BR12" + L\$(5) + "BR12" + L\$(18) + "BR12" + L\$(5) + "BR12" + L\$(14) + "BR12" + L\$(3) + "BR12" + L\$(9) + "BR12" + L\$(1)

Porém desta última condensação você já percebeu que o movimento para a direita pode ser incluido dentro de cada caractere.

Assim por exemplo podemos escrever o A como

L\$(1) = "USR8D4L3BR8D4BR4"--- veja a Figura 60a

Ja para o B temos:

L\$(2) = "U8R6F2D2L8BR8D2G2L6BR12"-veja a Figura 60b

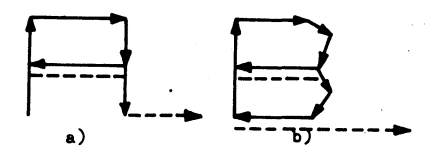

Figura 60

Agora a subrotina para a obtenção dos caracteres de texto através da instrução DRAW é:

| 1000         | REM SUBROTINA REVISADA PARA DESENHAR LETRAS |
|--------------|---------------------------------------------|
| 1Ø1Ø         | L\$(1) = "U8R8D4L8BR8D4BR4" A               |
| 1 <b>Ø2Ø</b> | L\$(2) = "U8R6F2D2L8BR8D2G2L6BR12"          |
| 1Ø3Ø         | L\$(3) = "U8R8BD8L8BR12" C                  |
| 1Ø4Ø         | L\$(4) = "U8R6F2D4G2L6BR12" D               |
| 1Ø5Ø         | L\$(5) = "U8R8BD4L8BD4R8BR4" E              |
| 1Ø6Ø         | L\$(6) = "U3R8BD4L8BD4BR12" F               |
| 1Ø7Ø         | L\$(7) = "U8R8BD4L4BR4D4L8BR12" G           |
| 1Ø8Ø         | L\$(8) = "U8BR8D8BU4L8BD4BR12" H            |
| 1Ø9Ø         | L\$(9) = "BU8R8BL4D8BL4R8BR4" I             |
| 11ØØ         | L\$(10) = "U4BU4BR8D8L8BR12" J              |
| 111Ø         | L\$(11) = "U8BR8G4L4BR4F4BR4" K             |
| 112Ø         | L\$(12) = "U8BD8R8BR4" L                    |
| 1130         | L\$(13) = "U8F4E4D8BR4" M                   |
| 114Ø         | L\$(14) = "U8F8U8BD8BR4" N                  |
| 115Ø         | L\$(15) = "U8R8D8L8BR12" 0                  |
| 116Ø         | L\$(16) = "U8R8D4L8BD4BR12" P               |
| 117Ø         | L\$(17) = "U8R8D8H4BG4R8BR4" Q              |
| 118Ø         | L\$(18) = "U8R8D4L8BR4F4BR4" R              |
| 119Ø         | L\$(19) = "BU4U4R8BD4L8BR8D4L8BR12" S       |
| 12ØØ         | L\$(2Ø) = "BU8R8BL4D8BR8" T                 |
| 121Ø         | L\$(21) = "U8BR8D8L8BR12" U                 |
| 122Ø         | L\$(22) = "BU8D4F4E4U4BD8BR4" V             |
| 123Ø         | L\$(23) = "U8BR8D8H4G4BR12" W               |
| 124Ø         | L\$(24) = "E8BL8F8BR4" X                    |

125∅ L\$(25) = "BU8F4E4BG4D4BR8" → Y 126∅ L\$(26) = "BU8R8G8R8BR4" → Z 127∅ L\$(27) = "BR12" → para se ter um espaço em branco 128∅ RETURN

A subrotina revisada torna muito mais simples o programa.

```
10 CLEAR 500
20 DIM L$(27)
30 PMODE 4,1
40 PCLS
50 CIRCLE (128,70),60
60 SCREEN 1,0
70 GOSUB 1000
80 DRAW "BM 44,160" + L$(3) + L$(9) + L$(18) + 1$(3) +
L$(21) + L$(14) + L$(3) + L$(5) + L$(18) + L$(5) +
L$(14) + L$(3) + L$(9) + L$(1)
90 GOTO 90
```

Execute e verifique com satisfação um texto no modo gráfico.

Isto não é nada fácil de conseguir nos outros micros, porém como você constata é bem simples no seu TRS-2

Para mostrar a você mesmo que entendeu tudo e é capaz de fazer coisas por si mesmo elabore um programa que permita obter a saida exibida na Figura 61, usando as instruções DRAW,

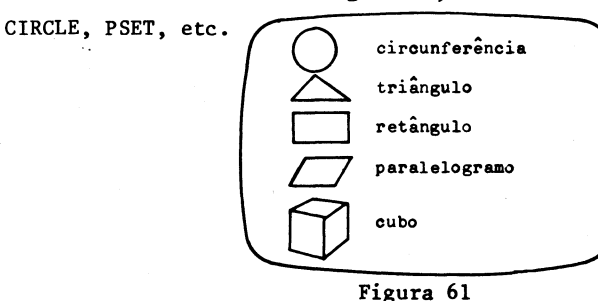

## 22 MEMORIZANDO

No Capitulo 21 usamos uma subrotina para desenhar letras e agora vamos aproveitá-la para permitir que você partic<u>i</u> pe de um jogo de rapidez ou melhor ação combinada da sua"cuca" e dos seus dedos.

Se quiser pode chamar o jogo de "rápido de dedo".

Você sabe que estamos usando um alfabeto de 26 letras e usamos 27 variáveis subscritas ou indexadas de L\$(1) a L\$(27) na nossa subrotina revisada.

A variável L\$(27) foi usada no Capítulo 21 para armazenar o espaço em branco e neste jogo será ignorado.

O programa irá escolher aleatoriamente 13 vezes, letras do alfabeto, e caberá a você responder qual é o número de cada letra (A é 1, B é 2, C é 3, ..., Z é 26).

Lembre que com L\$(1) desenha-se um A, com L\$(2) desenha-se um B, etc.

No programa temos um cronômetro que determina quanto tempo você leva para responder.

Naturalmente incluimos uma penalidade para você se for "mole" e ela depende também de quanto difere o número que você introduziu com a correta posição da letra no alfabeto.

Não esqueça que a subrotina a qual nos referimos é a revisada do Capítulo 21.

Divirta-se aprendendo a posição "numérica" das letras no alfabeto com o seguinte programa.

```
10 REM O JOGO DO ALFABETO
20 CLEAR 500
30 DIM L$(27), P(13) - matriz unidimensional para o nú-
                           mero de pontos que você obtém em
40 CLS
                           cada resposta
50 PMODE 4.1
60 PCLS
70 SCREEN 1.0
                          variável na qual será armazenada
80 GOSUB 1000
                           a sua contagem final
90 P = 0 -----
100 FOR J=1 TO 13
110 R = RND(26) .....
                      ———— escolha aleatória da letra
120 DRAW "BM 120,90" + L$(R) --- desenha-se a primeira letra
130 TIMER = Ø ------ cronômetro ajustado em zero
140 DRAW "BM 4,15; U8" + L$(27) ----- pronto para o 19 dígito
15Ø R$(1) = INKEY$: IF R$(1) = "" THEN 15Ø
16Ø T1 = TIMER: TIMER = Ø
170 DRAW "BM 4,15; U8BR12D8"----- pronto para o 29 dígito
18Ø R$(2) = INKEY$: IF R$(2) = "" THEN 18Ø
19Ø T2 = TIMER
                              ------ vá ao Capítulo 7 para
                                     lembrar o que faz
                                                         а
200 \text{ N} = 10 \text{+VAL}(R$(1)) + VAL(R$(2))
                                     função STRING VAL.
210 E = ABS(R-N)
                                     Entretanto é aí que é
                                     calculada a sua respos
220 T = INT((T1+T2)/6)
                                     ta
230 P(J) = T + 30 * E
                          Resposta em décimos de segundos
240 PCLS
                         aqui se soma o tempo e a penalidade
250 NEXT J
                         devida ao erro
260 CLS
265 FOR I=1 TO 32: PRINT "*"; : NEXT I
270 PRINT "A CONTAGEM EM CADA ETAPA FOI:"
280 FOR J=1 TO 13
290 P = P + P(J)
300 PRINT TAB(10); " "; J; " "; P(J)
310 NEXT J
320 FOR K=1 TO 2000: NEXT K: CLS
```

33Ø PRINT "A CONTAGEM FINAL FOI:"
34Ø PRINT TAB(12); "P="; P
35Ø PRINT: PRINT
36Ø PRINT "APERTE QUALQUER TECLA PARA JOGAR NOVAMENTE"
37Ø R\$ = INKEY\$: IF R\$ = "" THEN 37Ø
38Ø GOTO 60~

Para uma participação correta no jogo leia um pouquinho mais.

1) Explicações sobre novas instruções

 1) O TRS-2 possui um cronômetro ("temporizador")que conta de Ø até 65535 quando então ele recomeça tudo de novo.

O contador para durante a operação do gravador ou da impressora.

A função TIMER usa um relógio para medir o tempo em unidades aproximadamente iguais a  $1/6\emptyset$  do segundo.

Caso você queira saber o tempo que transcorreu em segundos basta dividir por 60,aliás você dispõe de  $\frac{65535}{60}$  = 1092 segundos em cada ciclo do TIMER.

Tecle e execute o seguinte programinha para entender bem como funciona o TIMER.

Ah!!! Compare o resultado com o que marca o seu relógio principalmente se tiver um cronômetro.

10 PRINT "PENSE EM ALGO GOSTOSO"

20 PRINT: PRINT: PRINT

30 PRINT "APERTE QUALQUER TECLA QUANDO TERMINAR DE PENSAR" 40 R\$ = INKEY\$: IF R\$ <>"" THEN 50 ELSE 40

5Ø PRINT "VOCÊ PENSOU DURANTE"; INT(TIMER/6Ø); "□SEGUNDOS"

60 PRINT: PRINT: PRINT "ENTRE COM (S) SE QUISER CONTINUAR"

70 INPUT Q\$: IF Q\$ = "S" THEN 90

80 END

9Ø TIMER = Ø

100 GOTO 10

Bem com este programinha ficam claras as instruções das linhas 130, 160 e 190.

 Na linha 21Ø temos a função numérica ABS que toma o valor absoluto do argumento.

No nosso caso particular calcula-se o erro em valor absoluto entre a sua resposta (N) e a real posição da letra (R).

 A função TAB(n) é usada para especificar a coluna na qual a impressão deve começar.

No TRS-2 a primeira coluna é numerada com zero, assim se você executar o mini programa

10 A\$ = "TRS-2 - O MICRO"

20 PRINT TAB(13); A\$

devido a instrução TAB na linha 20 a mensagem "TRS-2 - 0 MI-CRO" começa a ser impressa a partir da coluna numerada com 13 ou seja a décima quarta coluna.

Com esta explicação, não há mais o que duvidar sobre o que ocorre nas linhas 300 e 340.

II) Explicações sobre o jogo

Lembre que velocidade e acurácia (precisão) são ambas muito importantes neste jogo.

Assim se aparecer a letra:

A entre com Ø1; B entre com Ø2; C entre com Ø3; : Z entre com 26.

O aviso de que você deve entrar com a sua resposta é dado no canto superior da esquerda da sua tela.

Assim por exemplo se o TRS-2 escolher a letra N ou seja N = L\$(14) você jā sabe que a letra N é a décima quarta e a entrada correta é 14 (veja as Figuras 62 e 63).

Entre inicialmente com o 1 e em seguida com o 4.

Não precisa apertar o ENTER pois está se usando o INKEY\$ para uma entrada, a mais rápida possível.

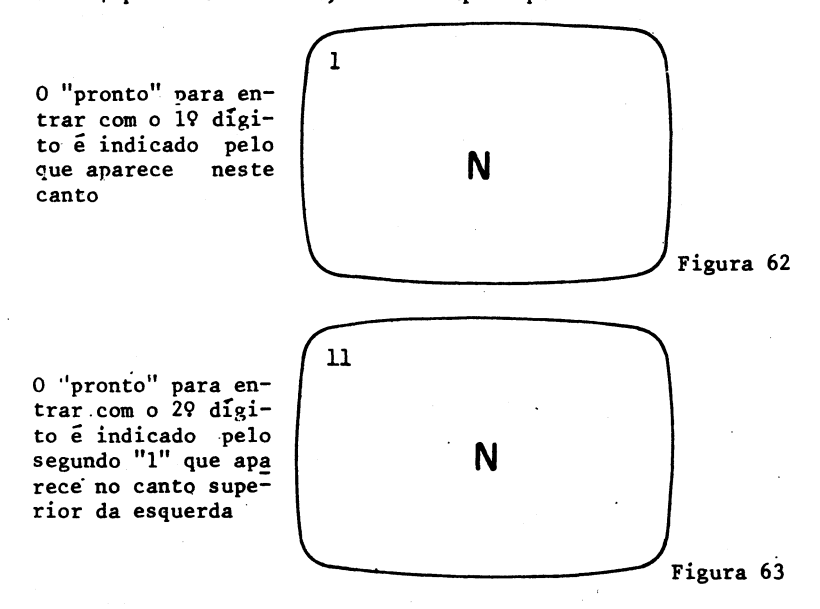

Caso a letra escolhida pelo TRS-2 tenha sido por exemplo o G = L\$(7) a primeira entrada sua é o Ø (zero) e a se gunda é o 7 ou seja Ø7.

Como um trabalhinho instrutivo e em homenagem aos grandes recursos proporcionados pela subrotina que permite desenhar letras encha a tela do seu TRS-2 com a seguinte mensagem

## COPIANDO CONFORME O FIGURINO

Nós já vimos quase todos os recursos da "super-instrução" DRAW nos capítulos anteriores mas o melhor da instrução DRAW deixamos para os três últimos a contar deste.

Agora você vai aprender como se pode:

1) mudar o tamanho dos seus desenhos;

 reservar memória para as páginas gráficas necessárias;

- 3) copiar um gráfico de uma página para outra;
- usar tudo isto para se ter desenhos animados na tela;

5) utilizar a instrução PMODE para escolher a página gráfica;

6) usar muitas páginas uma em cada modo gráfico.

Para começar enfatizemos que o seu super micro TRS-2 além de colorido tem dentro do DRAW a possibilidade de poder ampliar ou reduzir qualquer figura que possa ser gerada pelo DRAW.

O comando geral para este fim (dentro da STRING após o DRAW) é

> S x \_\_\_\_\_ um inteiro entre 1 e 62 (veja a Tabela 6) símbolo para o modo escala

| Valor de x | Escala na tela    |
|------------|-------------------|
| 1          | 1/4               |
| 2          | 2/4               |
| 3          | 3/4               |
| 4          | 4/4               |
|            |                   |
| 60         | <b>6Ø/4 = 1</b> 5 |
| 61         | 61/4              |
| 62         | 62/4 = 15,5       |

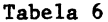

O comando Sx pode ser inserido na STRING após o DRAW onde for necessário.

Dentro de um dado programa todos comandos de movimento absoluto e relativo serão ampliados ou reduzidos de acordo com o último comando Sx que tenha sido executado.

Se senhum comando Sx foi executado então é usado o comando S4 isto é 4/4 = L.

Desta forma se escrevermos dentro de um programa:

DRAW "S8; BM 90,100; U25; L25; D25; R25"

as linhas retas serão desenhadas com 50 unidades para cima, 50 únidades para a esquerda, 50 unidades para baixo e 50 unidades para a direita embora dentro da instrução DRAW se tenha indic<u>a</u> do apenas 25 unidades.

Tudo isto  $\tilde{e}$  devido a S8 pois 8/4 = 2 e consequentemente mudamos a escala para o dobro.

Não esqueça porém que para mudar um valor dentro da STRING após o DRAW você deve usar a função STR\$ e isto vale também no caso particular de se querer mudar a escala.

Como uma aplicação deste modo vamos elaborar um programa que permita obter o que está mostrado na Figura 65 onde se amplia o lado do quadrado com um canto superior da esquerda em (5,5) de 100%, 200%, 300%, ..., 600%.

Parece até a inflação na nossa querida pátria!?!?!?

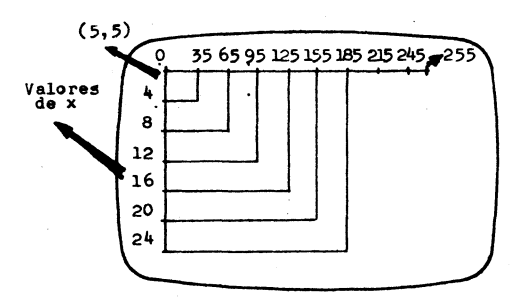

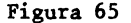

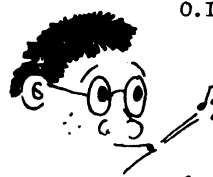

 0.1. Não se afobe se o que sair não for exatamente um quadrado pois existe uma "distorsão" entre a altura e a largura. Você lembra da excentr<u>i</u> cidade no caso da circunferência?

Aí vai o programa:

```
10 PMODE 4,1
```

20 PCLS

30 SCREEN 1,1

40 REM É AGORA QUE VAMOS FAZER OS QUADRADOS, TODOS COM UM VERTICE EM 5,5

50 FOR J=4 TO 24 STEP 4

```
6\emptyset \ S$ = "S" + STR$(J) +";"
```

- 7Ø DRAW S\$ + "BM 5,5; R3ØD3ØL3ØU3Ø"
- 80 NEXT J

90 REM OLHE AGORA OS TEUS LINDOS QUADRADOS AUMENTADOS 100 GOTO 100

Que tal você agora como uma tarefa intelectual elaborar um programa que permita sentir todas as escalas possíveis aplicando isto a um pequeno quadrado de lado 10 cujo vérticc (canto superior da esquerda) esteja no ponto 3,3? Gostou da idéia?

Bem, use o programa acima como modelo para o seu ou então aprenda o que vem a seguir.

Mas lindo mesmo seria se você pudesse obter todos os seus quadrados concêntricos e centrados em (128,96) conforme mostrado na Figura 66.

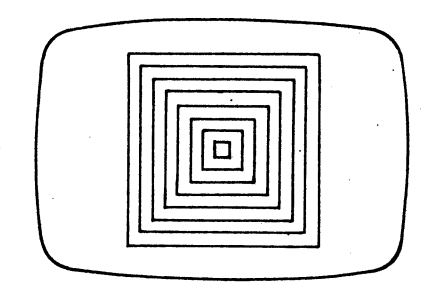

Figura 66

Tecle o seguinte programa e constate como isto é simples:

10 PMODE 4,1
20 PCLS
30 SCREEN 1,1
40 REM VAMOS VER TODAS AS AMPLIAÇÕES
50 FOR J=4 TO 62 STEP 8
60 A\$ = "BM 128,96; BH 5"
70 S\$ = "S" + STR\$(J) + ";"
80 DRAW S\$ + A\$ + "RIØDIØLIØUIØ"
90 NEXT J
100 GOTO 100

Execute e veja se o que falamos realmente se realizou.

Com o que se mostrou no último programa fica bem simples resolver a "tarefinha" intelectual há pouco proposta.

VIRANDO AS PÁGINAS NO MODO Ø (ZERO)

É hora agora de saber como se pode virar uma "página" e aprender como se distribui no seu TRS-2 a memória gráfica.

Você não esqueceu ainda porque a instrução PMODE tem dois parâmetros.

> PMODE n, m modo gráfico página inicial (Ø - 4) (1 - 8)

Os modos de alta resolução usam mais páginas de memória que os de baixa resolução como aliás está mostrado na Tabe la 7 e nas Figuras 67a), b) e c).

| Modo    | Páginas da<br>memória | Cores |
|---------|-----------------------|-------|
| PMODE 4 | 4                     | 2     |
| PMODE 3 | 4                     | 4     |
| PMODE 2 | 2                     | 2     |
| PMODE 1 | 2                     | 4     |
| pmode Ø | 1                     | 2     |

#### Tabela 7

Quanto maior for o número de cores disponíveis ou quanto maior for a resolução mais memoria é necessária.

Cada página gráfica usa aproximadamente 1,5 K de memo ria (aproximadamente 1500 posições).

É no PMODE 3 e 4 que se usa mais memória.

Normalmente quatro páginas de memória são reservadas para gráfico quando o TRS-2 está ligado.

Para se ter mais páginas do que estas basta executar a instrução.

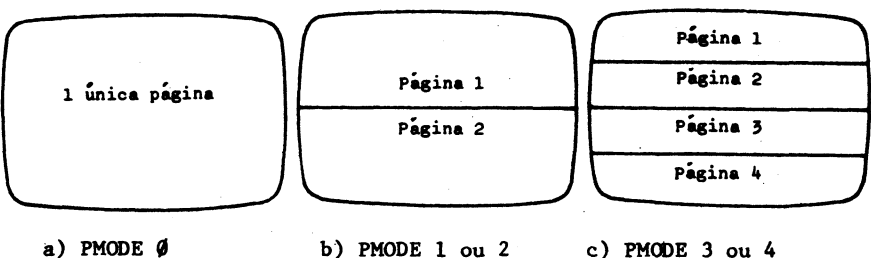

Uma página enche a tela  b) PMODE 1 ou 2 Duas páginas são necessárias para encher a tela

c) PMODE 3 ou 4 Quatro páginas são necessárias para encher a tela

Figura 67

PCLEAR n - n pode ser um número entre 1 e 8

A medida que se vai reservando mais páginas a memória disponível do TRS-2 vai diminuindo como se mostra na Tabela 8.

| n | memória<br>disponível |
|---|-----------------------|
| 1 | 13Ø95                 |
| 2 | 11559                 |
| 3 | 10023                 |
| 4 | 8487                  |
| 5 | 6951                  |
| 6 | 5415                  |
| 7 | 3879                  |
| 8 | 2343                  |

Tabela 8 - Memória disponível após PCLEAR n

Vejamos agora como se podem virar as páginas e comecemos com o menor modo de resolução reservando 2 páginas de me mória para os gráficos.

Vamos desenhar um retângulo na primeira página e uma circunferência na segunda página.

Não será usado neste programa a instrução SCREEN enquanto se fazem os desenhos.

A instrução SCREEN é usada neste programa para exibir o que você está desenhando.

5 REM VAMOS RESERVAR MEMÓRIA E ATIVAR A TELA

10 PCLEAR 2

20 PMODE 0,1

30 PCLS

40 REM VAMOS DESENHAR UM RETÂNGULO

5Ø DRAW "BM 80,50; R7ØD3ØL7ØU3Ø"

60 REM AQUI TROCA-SE DE PÁGINA E DESENHA-SE A CIRCUNFERÊN\_ CIA

7Ø PMODE Ø,2

80 PCLS

90 CIRCLE (128,96),65

100 REM AGORA É HORA DE CONFERIR E VIRAR AS PÁGINAS ONDE ESTÁ CADA DESENHO

110 FOR P=1 TO 2

120 PMODE Ø.P

130 SCREEN 1,0 ----- agora exibe-se a página

140 FOR K=1 TO 299: NEXT K

150 NEXT P

16Ø GOTO 11Ø

Execute o programa e veja que você terá alternadamente na tela o que se exibe nas Figuras 68a) e b).

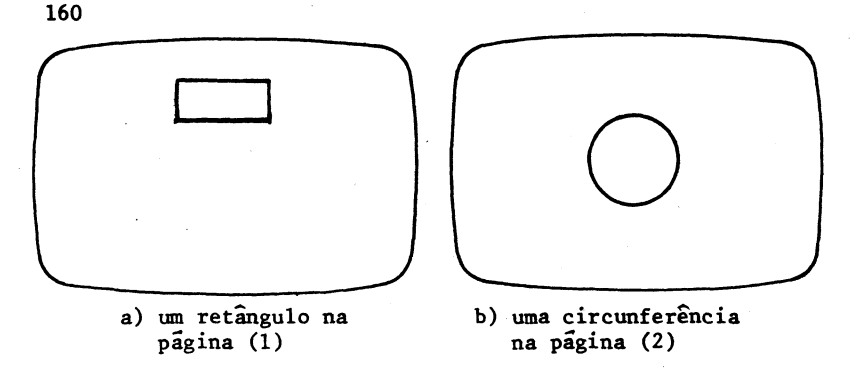

Figura 68

Como uma outra tarefa para agitar mais ainda a sua massa cinzenta elabore um programa que permita exibir uma circunferência de círculo de raio 35 em diferentes posições em cada.

O assunto agora é sobre como se pode "colar" ou muito melhor copiar o gráfico de uma página para outra.

Para fazer isto devemos usar a instrução

PCOPY X TO Y copiar da pagina Y página X

Na instrução P , X e Y podem ser inteiros de 1 a 8. Com o auxílio da instrução PCOPY pode-se produzir um movimento aparente na tela do vídeo.

Suponhamos que você queira mover uma circunferência de um certo ponto para outro de um quadrado.

Isto pode ser feito no sentido anti-horário (Figura 69).

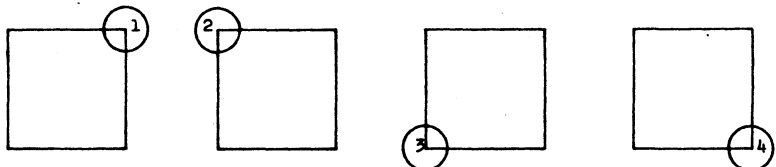

Figura 69 - Movimento anti-horário

ou no sentido horário (Figura 70).

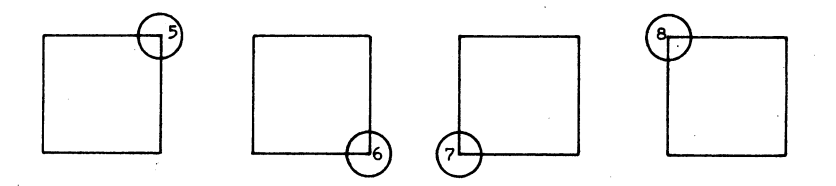

Figura 70 - Movimento horário

Caso você esteja no PMODE Ø pode então usar uma página da memória gráfica para cada posição da circunferência.

O quadrado aparecerá sempre na mesma posição em todas as páginas, porém a posição da circunferência muda.

Dá também para perceber que algumas das posições das circunferências são as mesmas; é o caso das posições 1 e 5, 2 e 8, 3 e 7 e 4 e 6.

A oportunidade ideal para usar a instrução vem a seguir!!!

Inicialmente vamos desenhar um quadrado na lª página gráfica e copiar a mesma nas outras sete páginas.

Após isto vamos colocar as circunferências nas posições corretas e copiar nas páginas apropriadas.

Finalmente na 3ª parte do programa vamos ativar a exi bição e virar as páginas.

Inicialmente usaremos uma pausa relativamente grande e em seguida vamos diminuir esta pausa e com isto a idéia do movimento no sentido anti-horário e horário torna-se bem del<u>i</u> neada no programa que chamaremos de "MEXENDO-SE".

5 REM ESTE PROGRAMA CHAMA-SE \*\*MEXENDO-SE\*\* 10 REM VAMOS LIMPAR AS 8 PÁGINAS E DESENHAR UM QUADRADO 20 PCLEAR 8 30 PMODE 0,1 162

40 PCLS 50 DRAW "BM 100,80; R40D40L40U40" 60 REM VAMOS COPIAR ESTE QUADRADO NAS OUTRAS 7 PÁGINAS 70 FOR P=2 TO 8 80 PCOPY 1 TO P 90 NEXT P 100 REM CIRCUNFERÊNCIA DA PÁGINA 1 PARA A 5 110 PMODE 0,1 12Ø CIRCLE (140.80).13 130 PCOPY 1 TO 5 140 REM CIRCUNFERÊNCIA DA PÁGINA 2 PARA A 8 15Ø PMODE Ø.2 16Ø CIRCLE (100,80),13 170 PCOPY 2 TO 8 180 REM CIRCUNFERENCIA DA PÁGINA 3 PARA A 7 190 PMODE 0.3 200 CIRCLE (100, 120),13 210 PCOPY 3 TO 7 220 REM CIRCUNFERÊNCIA DA PÁGINA 4 PARA A 6 230 PMODE 0.4 240 CIRCLE (140,120),13 245 PCOPY 4 TO 6 250 REM É AGORA QUE VÃO SER EXIBIDAS AS PÁGINAS EM SUCESSÃO 360 FOR P=1 TO 8 370 PMODE Ø,P ------ aqui movimenta-se as páginas 380 SCREEN 1.0 ----- aqui "liga-se" a tela 390 FOR K=1 TO 299: NEXT K ----- (mude depois esta instrução Dara 400 NEXT P 290 FOR K=1 TO 30: NEXT K 410 GOTO 360

Se você gostou do que aconteceu até agora vai ficar com o coração palpitante de tanta emoção...

Vamos produzir dois movimentos.

Aliás, enquanto isto não ocorre tente, para se anteci par a emoção e ja estar preparado(a) para a mesma, alisar a sua "cuquinha" em um movimento circular com a mão esquerda e com a direita faça um movimento circular sobre a sua não saliente "barriguinha".

Ah! Ah! Ah!

Os movimentos circulares devem ser em sentidos opostos pois senão perde a graça...

Veja se consegue ficar neste estado "acariciante" pelo menos 1 minuto.

0 que você não consegue?

Que falta de coordenação !!!!

Bem, nisto o seu TRS-2 talvez seja melhor que você. Vamos acrescentar ao programa "MEXENDO-SE" um retângu lo e em cada um dos seus vértices e nos pontos médios dos lados vamos colocar 8 circunferências (veja a Figura 71).

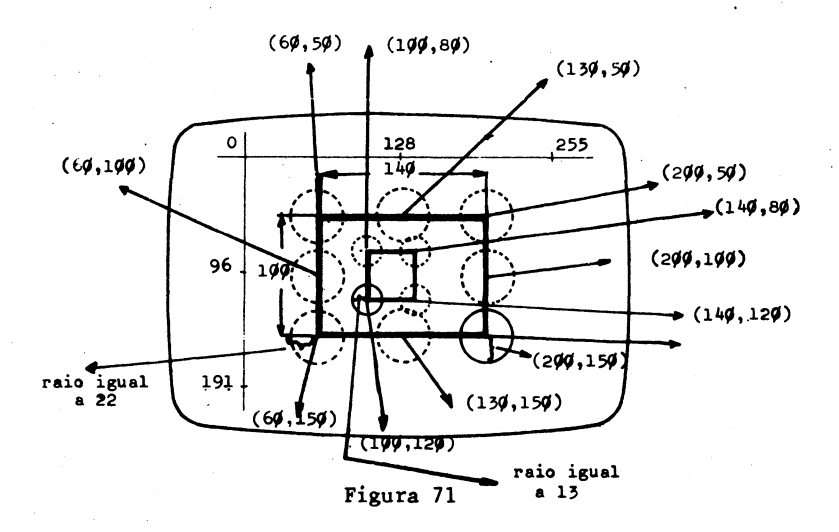

Inicialmente você deve desenhar o retângulo na página 1 e para tanto entre com a instrução.

55 DRAW "BM 60,50; R140;D100; L 140; U 100"

Em seguida devem ser colocadas as circunferências em. oito posições diferentes.

```
26Ø PMODE Ø,1: CIRCLE (2ØØ,5Ø),22
265 PMODE Ø,2: CIRCLE (13Ø,5Ø),22
27Ø PMODE Ø,3: CIRCLE (6Ø,5Ø),22
275 PMODE Ø,4: CIRCLE (6Ø,1ØØ),22
28Ø PMODE Ø,5: CIRCLE (6Ø,15Ø),22
285 PMODE Ø,6: CIRCLE (13Ø,15Ø),22
29Ø PMODE Ø,7: CIRCLE (2ØØ,15Ø),22
295 PMODE Ø,8: CIRCLE (2ØØ,1ØØ),22
```

Execute agora e veja que você tem uma circunferência que se movimenta em torno de um quadrado ora em um e ora em ou tro sentido e além disto uma outra circunferência que se movimenta no sentido anti-horário em torno de um retângulo.

Caso você queira mudar o sentido do movimento basta modificar a instrução 360 para:

36Ø FOR P=8 TO 1 STEP -1

Faça isto, execute e veja como as "coisas" se invertem.

Não tem ninguém (humano) com três mãos aqui na Terra mas você já viu muito malabarista virar pratinho com uma mão, argola com um pé e ainda com a cabeça dar sensacionais"toques" numa bola...

Porém eu disse que uma criatura deste tipo é um(a) ma labarista e você pode não ser, mas o seu TRS-2 pode ser!!!!

Como agora esta na moda uma "propaganda" baseada na lei de Newton da ação e reação onde se mostra aos (âs) "telemaníacos(as)" o que uma inocente "maçanzinha" despencando do 5º andar pode fazer ao chocar-se com a capota de um carro vamos, sem nenhuma destruição, acrescentar duas "bolas" que vão caindo dos últimos andares de dois prédios diferentes mas de mesma altura.

Para tanto faca o seguinte acréscimo final ao seu programa "MEXENDO-SE"

300 PMODE 0,1: CIRCLE (20,10),6: CIRCLE (220,10),6 3Ø5 PMODE Ø,2: CIRCLE (2Ø,3Ø),6: CIRCLE (22Ø,3Ø),6 310 PMODE Ø, 3: CIRCLE (20,60),6: CIRCLE (220,60),6 315 PMODE Ø,4: CIRCLE (2Ø,9Ø),6: CIRCLE (22Ø,9Ø),6 32Ø PMODE Ø,5: CIRCLE (2Ø,12Ø),6: CIRCLE (22Ø,12Ø),6 325 PMODE Ø,6: CIRCLE (2Ø,15Ø),6: CIRCLE (22Ø,15Ø),6 33Ø PMODE Ø,7: CIRCLE (2Ø,17Ø),6: CIRCLE (22Ø,17Ø),6 335 PMODE Ø,8: CIRCLE (2Ø,184),6: CIRCLE (22Ø,184),6

Entre com estas últimas modificações e execute este longo, porém instrutivo programa.

Você consegue acompanhar todos os movimentos que ocor rem ao mesmo tempo?

O seu TRS-2 parece até um artista de circo, não é?

Bem, não sei se você vai ser capaz, mas acho que é mi nha obrigação sugerir que com o que lhe foi ensinado tente elaborar um programa que faça uma pequena circunferência de raio 7 unidades "rodar" em torno de uma circunferência maior de raio 65 unidades como está mostrado na Figura 72.

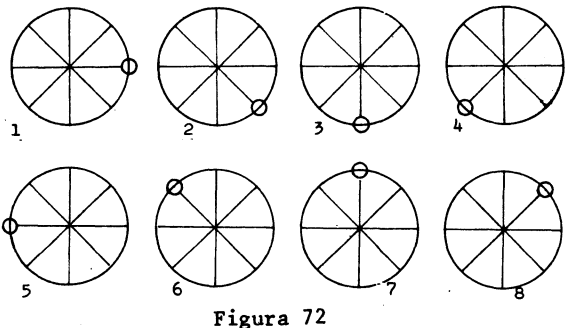

# 24 PAGINAS USADAS NA TOTALIDADE

Vamos usar e abusar das páginas gráficas do TRS-2 e para tanto neste programa exibiremos quadrados de tamanho ca da vez maior a medida que se viram as páginas gráficas.

Um quadrado é desenhado tendo no seu interior um círculo pintado.

Os círculos são pintados com cores diferentes em cada par de páginas.

Vamos usar o Modo 1 e portanto 2 páginas são necessárias para se encher a tela.

O número da página é usado para determinar o movimento relativo do canto superior e o tamanho do quadrado, assim como o raio e a cor da "tinta" que é usada para pintar o círcu lo.

Aí está o programa

100 DRAW "S" + A\$ + "BM -" + A\$+", -"+A\$ + "R48D48L48U48" 110 CIRCLE (100,70),R 120 PAINT (100,70),C,4 130 NEXT P 140 FOR P=1 TO 8 STEP 2 ---- exibe-se duas páginas em cada instante 150 PMODE 1,P 160 SCREEN 1,0 170 FOR K=1 TO 599: NEXT K 180 NEXT P 190 GOTO 140

Explicações

Oito páginas vão ser limpas para o gráfico na linha 10.

As páginas são limpas com o auxílio do laço FOR-NEXT (linhas 20 até 40).

Lembre que o Modo 1 usa duas páginas para encher a te la (Tabela 7).

É na linha 69 que se escolhe a posição inicial do qu<u>a</u> drado e coloca-se a mesma no ponto (80,50) da tela (isto é um pouco para a esquerda e um pouco acima do centro).

As linhas 70 até 130 permitem desenhar o quadrado e pintar um círculo em cada uma das duas páginas.

O quadrado está em uma escala que varia de acordo com a página escolhida (veja a Tabela 9).

A circunferência está no centro do quadrado e está pintada com uma cor que depende da página escolhida.

Todos os desenhos são feitos antes que a tela esteja ligada.

O laço FOR-NEXT que começa na linha 140 e vai até a linha 180 exibe as telas na ordem indicada na Tabela 9.
|        | Circunferência |        | Quadrado |      |
|--------|----------------|--------|----------|------|
| Página | Raio           | Cor    | Escala   | Lado |
| 1      | 8              | 2      | 1/4      | 12   |
| 3      | 24             | 3      | 3/4      | 36   |
| 5      | 40             | 4      | 5/4      | 6Ø   |
| 7      | 56             | 5 ou 1 | 7/4      | 8Ø   |

#### Tabela 9

Na linha 170 foi introduzida uma pausa para que você possa admirar as diversas saidas.

E acabou o Capítulo 24.

Também você já está começando a ficar cansado e também ficar muito tempo num capítulo de número 24 pode não ser totalmente uma boa...

Mas a razão maior é permitir que você chegue logo ao último capítulo e se torne um(a) "expert" no que se refere a gráficos no TRS-2 !!

# 25 CANHAO ROTATIVO

Falta só mais uma "coisinha" para você ter o domínio da super instrução DRAW na sua plenitude.

Estou me referindo ao modo ângulo que se ativa com o comando A seguido de um número.

A forma geral é Ax onde x é o código do ângulo (de  $\emptyset$  até 3).

Todos os ângulos são medidos no sentido horário.

Depois que a opção A é incluida no comando DRAW, todas as linhas subsequentes serão desenhadas com um deslocamento angular que se informou com o Ax.

No caso de se ter:

 $\begin{cases} x = \emptyset \text{ tem-se } 0^{\circ}; \\ x = 1 \text{ tem-se } 90^{\circ}; \\ x = 2 \text{ tem-se } 180^{\circ}; \\ x = 3 \text{ tem-se } 270^{\circ}. \end{cases}$ 

Caso o ângulo não seja especificado, o TRS-2 usa por conta própria AØ.

Para se ilustrar o uso desta opção vamos apresentar um programa que simula o cano de um canhão que é desenhado sucessivamente e depois é apagado a medida que roda de 45<sup>°</sup> em 45<sup>°</sup>.

Fizemos também o uso e abuso da operação de concaten<u>a</u> ção dentro da instrução DRAW.

Aí está o penúltimo programa 10 PMODE 3,1 20 PCLS 3Ø SCREEN 1.1 40 REM É AQUI QUE SE AJUSTAM OS MOVIMENTOS BÁSICOS 5Ø B\$ = "BM 128,96; U8Ø" 6Ø I\$ = "BM 128,96; E6Ø" 70 REM É AGORA QUE VAMOS ATRIBUIR VALORES AOS ÂNGULOS 80 FOR J=0 TO 3  $90 A_{(J)} \neq "A" + STR_{(J)}$ 100 NEXT J 110 REM VAMOS DESENHAR UMA PEQUENA CIRCUNFERÊNCIA NO CENTRO 120 CIRCLE (128,96),13,7 130 REM É AGORA QUE SE DESENHA E APAGA O CANO DO CANHÃO 140 FOR I=0 TO 3 150 DRAW A\$(I) + "C8" + B\$ --- desenha-se uma posição horizon tal (ou vertical) 160 DRAW A\$(I) + "C5" + B\$ ---- apaga-se esta última posição 17Ø DRAW A\$(I) + "C8" + I\$ --- desenha-se uma posição "inclinada" 18Ø DRAW A\$(I) + "C5" + I\$ → apaga-se a última posição inclinada 190 NEXT I 200 GOTO 140

Execute e veja se você vê na tela o que se mostra na Figura 73.

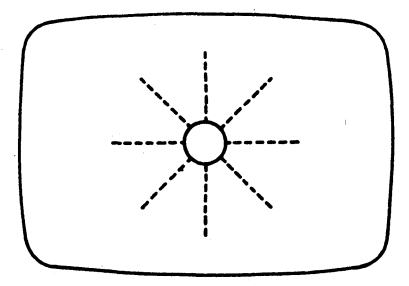

Figura 73

Neste último programa que vamos apresentar você obtém o recurso para elaborar um desenho com comandos individuais.

O seu TRS-2 permite aumentar o seu desenho da forma que quiser.

0 TRS-2 lhe perguntará a cada etapa sobre o movimen to que você deseja efetuar.

O seu programa começa com a "caneta invisível" que desenha, na posição central da tela.

Aí o TRS-2 lhe perguntará se você quer a caneta levantada ou abaixada.

Se a sua escolha for caneta levantada, o programa per mite que você se desloque com a caneta em movimento relativo para qualquer posição da tela desejada sem desenhar.

Se por outro lado a sua escolha for caneta abaixada então o seu desenho irá começar a partir do centro da tela.

Aí está o "the last"

10 K=0 ►É aqui se se escolhe para se desenhar ou 20 CLS: CLEAR para se mover "em 30 INPUT "CANETA ABAIXADA (S/N)?":R\$ branco" 4Ø CLS: S\$ = "": D\$=""------ com esta instrução limpa-se as STRINGs antigas 50 IF R\$ = "S" THEN GOSUB 1000 ELSE GOSUB 2000  $6\emptyset A$  = A + S + D + D 70 INPUT "DE QUE MAGNITUDE E O SEU DESLOCAMENTO?";M 80 CLS 90 A = A + STR (M) 100 K = K+1110 PMODE 4,1 120 IF K=1 THEN PCLS ----- limpa a tela se é o primeiro movimento 13Ø SCREEN 1.1 140 DRAW "BM 128,96" + A\$ ----- começa no centro e acrescenta A\$

150 W\$ = INKEY\$: IF W\$ =""THEN 150 ---- espera pelo próximo movimento 160 GOTO 30 1000 CLS: INPUT "COM A CANETA ABAIXADA QUERO A DIREÇÃO";D\$ 1010 CLS: RETURN 2000 CLS: INPUT "COM A CANETA LEVANTADA QUAL É O DESLOCAMEN-TO PARA X (ABSCISSA)?";X\$ 2010 CLS: S\$ = "BM" + X\$ +"," 2020 INPUT "COM A CANETA LEVANTADA QUAL É O DESLOCAMENTO PARA Y (ORDENADA)?";Y\$ 2030 CLS: S\$ = S\$ + Y\$ 2040 GOSUB 1000 2050 RETURN

#### Explicações complementares sobre o programa

O programa começa no modo texto.

A linha 30 permite a você decidir se quer um movimento em branco com caneta para cima (ou seja levantada) ou um movimento desenhando (caneta abaixada).

A subrotina 1000 é a escolhida com a caneta abaixada e aí você deve entrar com R, L, U ou D.

Para entrar na subrotina 1000 você deve responder "S" na linha 30.

Caso você não entre com "S" na linha 30 irá, devido a linha 50, para a subrotina que começa em 2000.

A subrotina 2000, permite que se faça um movimento "em branco".

Esteja certo de que usou um sinal mais ("+") ou um sinal ("-") na frente do movimento na direção Ox.

Se o movimento na direção Oy é negativo o sinal menos ("-") precisa também ser incluido.

O TRS-2 sai então da subrotina que começa em 2000, sabendo segundo que direção a caneta deve se mover sem desenhar. Isto tudo é concatenado nas linhas 2010 e 2030.

Voltando ao programa principal ocorrem ainda concatenações muito importantes nas linhas 60 e 90.

A linha 100 define se este é o primeiro movimento.

É nas linhas 110 até 140 que se prepara a execução e exibição do desenho.

Na linha 120 se determina que a tela gráfica precisa ser limpa (somente no primeiro movimento) ou se um conjunto prévio de movimentos foi deixado na tela gráfica.

Lembre que o TRS-2 começa sempre no centro da tela assim que o primeiro movimento é feito, inclua então um movimento em vazio caso não queira começar o seu desenho no centro da tela.

Veja se consegue desenhar o que está mostrado na Figu ra 74 ou seja uma espirolateral toda irregular.

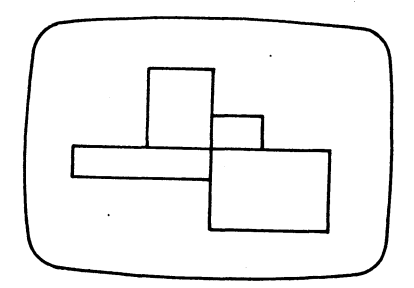

Figura 74

Tente que você conseguira após uma pequena canseira. Isto permitira que lhe diga

## PARABENS!

por ter conseguido o desenho e principalmente por ter estudado, compreendido e executado todos os programas apresentados neste lívro.

0.1. FINAL

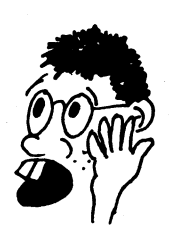

Não esqueça que toda livraria que se preze tem outros livros da série TRS-2 para vo cê adquirir o domínio, com o seu supermicro, de outras áreas.

Adquira-os!!!

# Apêndice 1

Mensagens de erro no CBE (COLOR BASIC ESTENDIDO)

/ø Divisão por zero. Foi pedido ao TRS-2 para dividir um número por zero, o que é impossível. AO Você quer abrir um arquivo de dados que ja foi aberto. Se você apertar a tecla RESET durante a operação rece bera esta mensagem. Desligue o TRS-2 e ligue de novo. BS Índice inválido. Os índices numa matriz estão fora do intervalo. Use DIM para dimensionar a matriz. Por exemplo, se você tiver A(23) em seu programa, sem uma instrução DIM que dimensiona a matriz A para 23 elementos ou mais vera aparecer essa mensagem de erro. CN Não pode continuar. Se você usar um comando CONT e es ta no fim de um programa ou em alguma outra condição que não dá para prosseguir tera essa mensagem de erro. DD Tentativa de redimensionar uma matriz. Uma matriz pode ser dimensionada uma única vez. Por exemplo, você não pode ter DIM B(15) e DIM B(27)no

Erro no número de periférico. Somente três números para periféricos podem ser usados com OPEN, CLOSE, PRINT ou INPUT:  $\emptyset$ , -1, ou -2. Se você usar outro número terá essa mensagem de erro.

mesmo programa.

DN

Comando direto. Há um comando direto num arquivo de dados. Isto pode acontecer se você tentar carregar um arquivo de dados em fita.

Chamada de função ilegal. Isto ocorre se você usar um parâmetro (número ou variável) inválido ou que está fora do intervalo. Por exemplo PLAY":" causará este tipo de erro.

Dados de arquivo inválido. Este erro acontece quando você imprime dados num arquivo ou introduz dados de um arquivo, utilizando o tipo errado de variável para o dado em questão. Por exemplo, INPUT -1,X, quando o dado de um arquivo é uma STRING, causa este tipo de erro.

Modo de arquivo inválido. Isto ocorre quando você quer introduzir dados de um arquivo aberto apenas para saida ou imprimir dados de um arquivo aberto para entrada.

Comando direto ilegal. Você so pode usar INPUT como uma linha de programa não como uma linha de comando.

Entrada de valores depois do final de arquivo. Use EOF para verificar quando você chegar no final do arquivo. Quando você tiver chegado use CLOSE e feche-o.

10

LS

Erro de entrada/saida. Várias vezes isto é provocado quando se tenta entrar com um programa ou arquivo de dados de uma fita ruim.

STRING muito longa. A STRING so pode ter 255 caracteres no máximo.

DS

FC

FD

FM

ID

IE

- NEXT sem FOR. NEXT está sendo usado sem o comando FOR correspondente. Isto também ocorre quando você tiver as linhas NEXT invertidas em LOOPs internos ou seja aninhados.
- Arquivo não aberto. Você não pode operar um arquivo sem ter antes aberto o mesmo.
- Ha carência de dados. Um READ foi executado com dados insuficientes. Um ou mais comandos DATA podem ter sido deixados fora do programa.
- Hā falta de memória. Toda a memória disponível já foi utilizada.
- Não há espaço suficiente na memória para as operações com STRINGs. Use CLEAR no começo do seu programa para reservar mais espaço para as STRINGs.
- ov

NF

NO

OD

MO

05

Exceder. O número é muito grande para o TRS-2 manipular o mesmo.

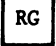

SN

ST

RETURN sem GOSUB. Existe uma instrução RETURN em seu programa sem uma línha GOSUB correspondente.

- Erro de sintaxe. Isso pode resultar de um comando escrito de forma errada, pontuação incorreta, parênteses abertos e não fechados ou um caractere ilegal. D<u>i</u> gite a linha de programa ou o comando novamente.
- Fórmula de STRING muito complexa. A operação com a STRING era muito complicada para se operar, Divida a operação em etapas menores.

Tipo errado. Isso ocorre quando você tenta atribuir dados numéricos a uma variável STRING. Por exemplo X\$ = 13 ou então dados alfanuméricos a uma variável numérica como por exemplo A = TRS-2

UL

Linha indefinida. O programa possui um GOTO ou um GOSUB, em alguma outra linha de desvio ordenando que se vá a uma linha inexistente no programa.

TM

## Apêndice 2

### Sumário do CBE (COLOR BASIC ESTENDIDO)

ABS Computa o valor absoluto de um número ou expressão numérica. ASC Converte o primeiro caractere de uma STRING para o seu código ASCII correspondente. Por Exemplo ASC ("VICTOR") converte "V" para o seu código ASCII que é 86. Uma lista de códigos ASCII está na Tabela 3. ATN Dá o arcotangente em radianos. AUDIO Liga ou desliga o som de seu gravador para a T.V. CHR\$ Converte um código ASCII para o seu caractere correspondente. Uma lista completa de códigos está na Tabela 3. CIRCLE Desenha uma circunferência com centro no ponto (X,Y), raio R, cor especificada por C e razão altura/largura ou seja a excentricidade indica da por E. A circunferência pode começar (I) e terminar (F) em pontos especificados.

A forma geral da instrução é

C(X,Y),R,C,E,I,F

Reserva espaço na memória do TRS-2 para trabalho com STRINGS. Sem CLEAR o computador reserva automaticamente 200 caracteres.

Se você está chamando um programa em linguagem de máquina você pode usar um segundo número para especificar o mais alto endereço que o BASIC pode usar. CLEAR sempre zera todas as variáveis e torna as STRINGS nulas.

CLOAD Chama o primeiro programa de uma fita cassete. Vo cê pode especificar o nome do programa.

> Carrega programa em linguagem de máquina do grava dor. Você pode mencionar um endereço de desvio pa ra adicionar ao endereço carregado.

Fecha o acesso a um arquivo especificado. Se você não especificar o dispositivo todos os ar quivos abertos são fechados.

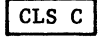

CLOSE

CLOADM

Limpa a tela para o código de cor (C) que você es pecificar. Veja na Tabela 1 a lista de códigos de cor.

COLOR

Permite ajustar as cores do fundo e do primeiro plano.

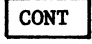

Continua executando o programa após apertar o BREAK ou usar o STOP.

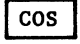

CSAVE

Da o cosseno de um ângulo medido em radianos.

Guarda um programa na fita cassete. Você deve usar um nome para o programa com não mais de oito caracteres/espaço.

CLEAR

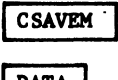

Grava um arquivo em linguagem de máquina.

Define a função numérica.

DATA

Guarda dados do seu programa. Use READ para acessar estes dados e atribuir as variáveis.

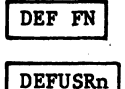

Define o ponto de entrada para a função USR. O n pode tomar valores entre Ø e 9.

Possibilita a eliminação de linhas do programa. Com o DEL anula-se o programa todo; com DELn anula-se a linha n; com DELn - anula-se todas as linhas a partir de n; com o DEL-n anula-se toda todas as linhas até a linha n e com DEL n<sub>1</sub>-n<sub>2</sub> anul anulam-se as linhas entre as linhas n<sub>1</sub> e n<sub>2</sub>.

DIM

DEL

Reserva espaço na memória para as matrizes que você especificar. As matrizes podem ser numéricas ou STRING (alfa numéricas).

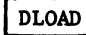

END

Carrega um programa em C B E em uma definida velocidade ( $\emptyset$  = 3 $\emptyset\emptyset$  band; 1 = 12 $\emptyset\emptyset$  band).

DRAW É a mais poderosa instrução gráfica e permite desenhar uma linha reta com ponto de partida, comprimento e cor previamente definidos.

EDIT Permite a edição de uma linha do seu programa. Para saber todos os recursos de edição leia o manual do TRS-2

Indica o fim de um programa.

Verifica se você chegou ao fim de um arquivo de dados. Se você tiver EOF(-1) será verdade que não há mais dados em caso contrário tem-se EOF(Ø).

EXEC Transf máquin

Transfere controle para programas em linguagem de máquina para o endereço que você especificar. Se o endereço for omitido o TRS-2 irá usar um ende reço especificado no último comando CLOADM.

EXP

Permite obter o valor de uma função exponencial de base e (e=2,7182818) isto é da função  $e^{X}$ .

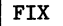

Toma apenas a parte inteira de um número.

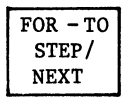

Cria um laço (ciclo, malha ou LOOP) em seu programa que o TRS-2 deverá repetir do primeiro ao último número que você definir.

Você deve usar STEP para especificar o passo ou seja o incremento ou decremento do número a cada volta completada. Se o STEP for omitido o incremento será um.

GET

Permite ler o conteúdo gráfico de um retângulo em uma matriz para posterior utilização na instrução PUT.

GOSUB

Envia o TRS-2 para uma subrotina que começa no número de linha que você especificar após o GOSUB

GOTO Desvia o TRS-2 para o número de linha que você especificar após o GOTO.

HEX\$

Calcular o valor hexadecimal.

EOF

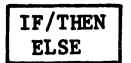

Testa as relações. Se for verdadeira o TRS-2 executa a instrução seguinte ao THEN. Se não for verdadeira o TRS-2 executa a instrução seguinte ao ELSE ou se não existir ELSE vai para a próxima linha do programa.

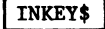

Verifica que tecla foi pressionada no teclado.

INPUT

0 TRS-2 para e espera a entrada de dados através do teclado.

|   | INPUT# | -1 |
|---|--------|----|
| - |        |    |

Faz com que o TRS-2 pare e espere uma entrada de dados do gravador.

INSTR

Procura pela primeira ocorrência da STRING B\$ na STRING A\$ e volta à posição na qual ela aconteceu.

ENT

Transforma um número atribuido a uma variável no maior inteiro imediatamente menor que o valor numérica desta variável.

JOYSTIC

LEFT\$

Permite ler a coordenada horizontal ou vertical do "joystick" da esquerda ou da direita.

JOYSTK(Ø)-retorna a posição horizontal do "joystick" da esquerda

JOYSTK(1)—retorna a posição vertical do "joystick" da esquerda

JOYSTK(2)-retorna a posição horizontal do "joystick" da direita

JOYSTK(3)-retorna a posição vertical do "joystick" da direita.

Toma a parte esquerda de uma STRING. Você especifica a STRING e o comprimento da parte esquerda. Fornece o comprimento de uma STRING.

LET

Atribui valores a variáveis. Totalmente desnecessária no CBE (COLOR BASIC estendido)

LIST

Lista o programa todo ou as linhas do programa que você especificar. Cuidado, pois pode não caber tudo na tela!!!

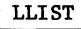

Lista o programa ou as linhas de programa que você especificar na impressora.

LINE

Permite desenhar uma linha de um ponto inicial  $(X_1, Y_1)$  a um ponto final  $(X_2, Y_2)$ . Caso o ponto inicial seja omitido o centro da tela (128,96) ou o último ponto final é utilizado. O PSET após essas definições seleciona a cor do primeiro plano e o PRESET escolhe a cor do fundo. Usando a opção B desenha-se uma moldura usandose como vértices opostos os pontos inicial e final.

A opção BF permite pintar o que está dentro da moldura retangular com a cor escolhida em PSET ou seja a do primeiro plano.

LINE INPUT

Permite a entrada de linhas de textos pelo teclado.

LOG

Com esta função calcula-se o logarítmo natural (base e) de uma variável numérica positiva.

MEM

Diz a você quanto espaço o TRS-2 ainda tem na memória.

Fornece uma subSTRING de outra STRING. Você especifica a STRING a posição que começa a subSTRING e o seu comprimento. Por exemplo MID\$("NOMES",2,3) se transforma em OME.

| noion i liga ou desiiga o glavador | MOTOR | Liga | ou | desliga | ο | gravador |
|------------------------------------|-------|------|----|---------|---|----------|
|------------------------------------|-------|------|----|---------|---|----------|

Apaga tudo na memória.

ON-GOSUB Envia o TRS-2 para a subrotina que você indicar.

N - GOTO

MID\$

NEW

Desvia o TRS-2 para o número de linha que você indicar.

OPEN

Abre um arquivo especificado para a transmissão de dados para um periférico (dispositivo) especificado. A transmissão pode ser de entrada(I) ou saida(O).

```
Os periféricos são:
```

# 0 = tela {#-1 = gravador #-2 = impressora

não é necessário "abrir" a comunicação quando você está entrando com dados do teclado ou imprimindo na tela.

PAINT

Permite pintar gráficos na tela começando em um ponto especificado (X,Y) com a cor definida pelo código (C) e parando numa borda com cor espe cificada por (B).

PCLEAR

Permite reservar n números de páginas de memória gráfica.

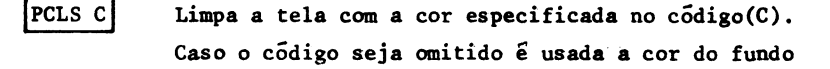

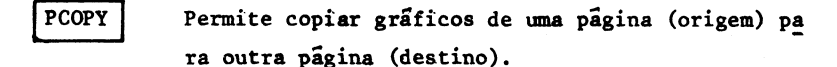

PEEK

Devolve o conteúdo da localização da memória do endereço especificado.

PLAY Soa uma determinada nota (A-G ou 1-12) oitava(0), volume (V), comprimento da nota (L), ritmo (T), pausa (P) e possibilita ainda a execução de sub-STRINGs, assim como inclui o sustenido (# ou +)ou o bemol (-).

PMODE

Permite escolher o tipo de resolução gráfica e a página da memória para iniciar.

POINT Diz se o ponto do qual você especificou as posições vertical e horizontal está ativado ou apagado. Retorna para -l se o ponto estiver no modo caractere, Ø se não estiver ativado ou o código de cor se estiver ativado.

POKE

Coloca um valor na posição da memória que você es pecíficar.

O valor, pode ser um número entre Ø e 255.

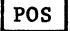

Fornece a posição atual do cursor.

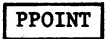

Testa se o ponto gráfico definido está ativado ou apagado e retorna o codigo da cor caso esteja aceso aquele ponto.

PRINT Imprime a mensagem que você quer no periférico que você especificar. Se não houver especificação alguma sua mensagem será impressa na tela do vídeo.

PRINT#-1 Grava os dados na fita.

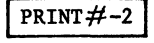

Imprime um item ou uma lista de itens na impres sora.

PRINT TAB Desloca o cursor para uma coluna especificada pelo argumento da função TAB e imprime.

PRINT USING Imprime números em um formato previamente especificado.

> Entre outras coisas possibilita introduzir o ponto decimal, coloca a vírgula a cada três números e pode-se preencher com asteriscos os espaços em branco na frente do número. Caso se queira pode ser incluido um cifrão (\$) antes do número.

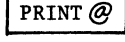

Imprime a sua mensagem na posição que você espe cificar na tela de texto.

PSET Coloca um ponto especificado na tela na cor definida. Caso o código de cor seja omitido é usada a cor do primeiro plano.

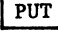

Guarda gráficos de uma matriz na tela. O tamanho da matriz retangular deve ser igual ao tamanho retangular de GET.

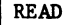

REM

Lê o próximo item numa linha de dados DATA e atribui o mesmo à variável especificada.

Permite a você inserir um comentário num programa. O TRS-2 ignora tudo que esteja numa linha de REM.

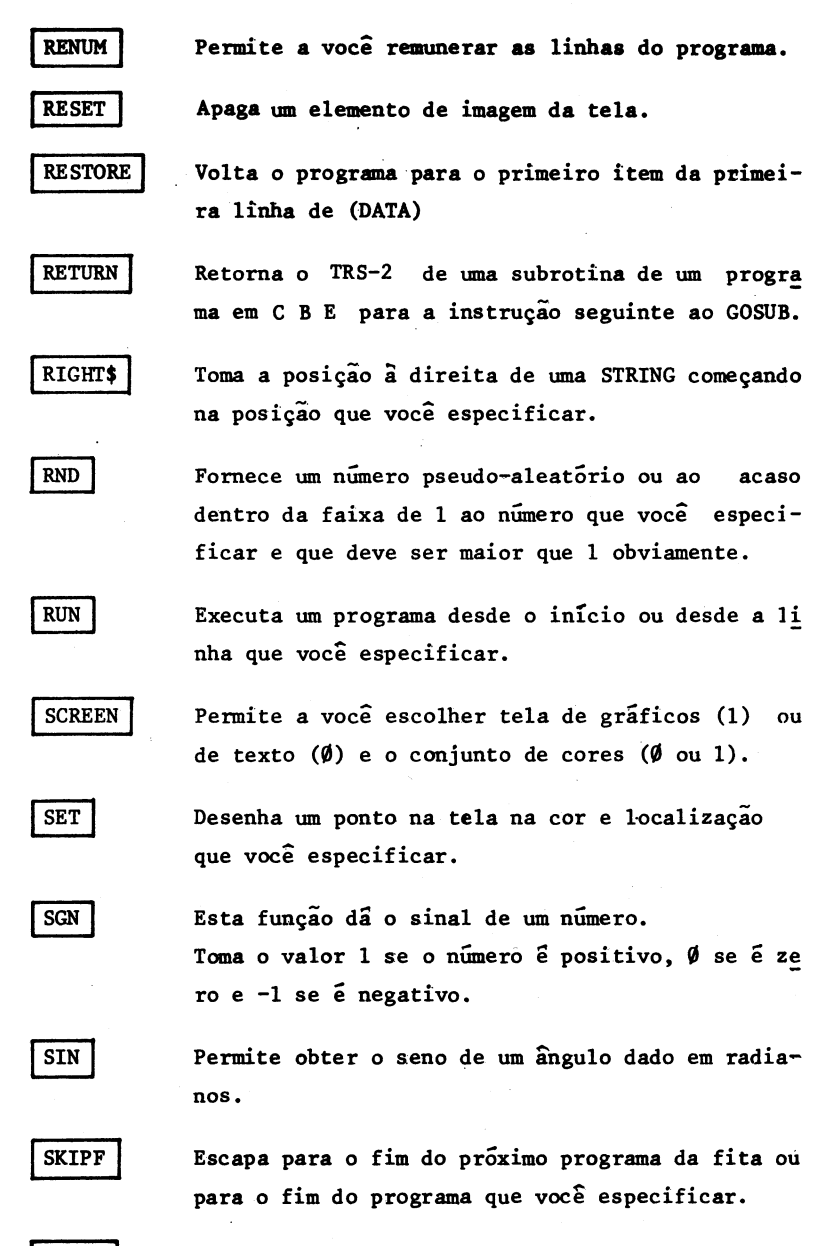

Som no tom e na duração que você especificar. Am bos o tom e a duração podem ser um número entre 1 e 255

SOUND

| STOP   | Faz o TRS-2 parar a execução de um programa.                                         |
|--------|--------------------------------------------------------------------------------------|
| STR\$  | Converte um número para uma STRING.                                                  |
| SQR    | Permite obter a raiz quadrada de um número real positivo.                            |
| TAB    | Tabula na posição que você desejar (veja PRINT<br>TAB)                               |
| TAN    | Permite obter a tangente trigonométrica de um ân-<br>gulo dado em radianos.          |
| TIMER  | Permite conhecer o conteúdo de um "cronômetro" ou<br>então possibilita o seu ajuste. |
| TROFF  | Desativa o traçador de um programa.                                                  |
| TRON   | Ativa o traçador de um programa.                                                     |
| USRn   | Chama uma subrotina em linguagem de máquina.                                         |
| VAL    | Converte uma STRING em um número.                                                    |
| VARFTR | Faz voltar o apontador de endereço para uma va-<br>riável especificada.              |

OUTRAS OBRAS DO AUTOR

Caderno de Elementos de Computação (linguagem FORTRAN) Linguagem BASIC BASIC sem segredos TK-Divertindo TK-Lembrando TK-Calculando Conhecendo e Utilizando o TK-2000 TK-2000 na Matemática Dê um APPLE à sua vida Imprimindo maravilhas com a GRAFIX Brincando com o TRS Color BASIC no TK 90X

PRÓXIMOS LANCAMENTOS

Jogos e Desenhos no TK 90X Gráficos no TK 90X TK-2000 nos Gráficos e na Música TK-2000 nas Ciências Humanas

**№** 1489

IMPRESSO NAS OFICINAS DE EDIÇÕES LOYOLA RUA 1822 N.º 347 -- FONE: 914-1922 -- SP

Este livro permite desenvolver sua criatividade e imaginação de forma concreta, definida e colorida, capacitando-o (a) a explorar toda gama de recursos gráficos do Basic através do microcomputador TRS-80 COLOR ou dos compatíveis nacionais, tais como o CP-400, COLOR 64 etc.

Programas para conjuntos de retas, circunferências, molduras com o interior pintado, desenhos sofisticados, pequenos jogos. A combinação de tudo isto você irá encontrar neste livro.

Esteja, pòis, pronto para horas de lazer sem fim e, principalmente, para o aprendizado paulatino e ilustrado do BASIC Estendido usado nos "micros coloridos" da linha TRS-80.

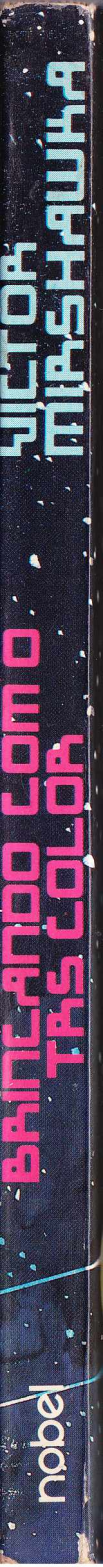